# **Reference Guide:** Canon ImageRunner/ImageForce

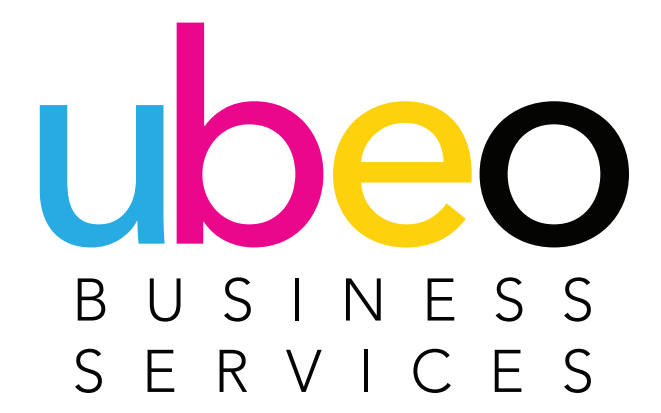

## **Table of Contents**

#### **3** Overview

- 4 Home Screen Layout and Customization
- **17** Copy App
- 28 Scan and Send App
- **32** Scan and Store/Access Stored Files Apps

- 43 Printing
- 61 Status Monitor App
- 68 Mobile Print App
- 81 Fax App

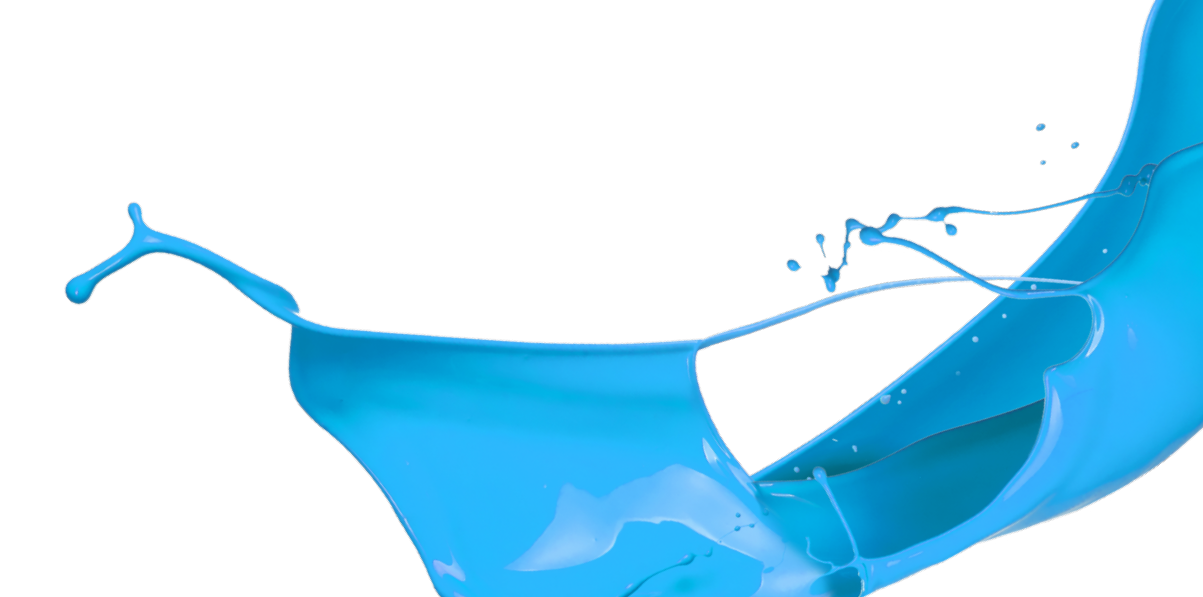

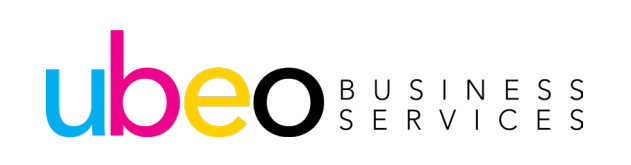

#### **Overview**

This guide is designed to help the user with the navigation and operation of the user interface and general features of Canon IR Advanced devices. In addition, it includes helpful tips and an overview of the Canon print driver. For more information, see the manufactures user guide for your device model. Also, you can contact UBEO service and supplies to be connected to a trainer in your area.

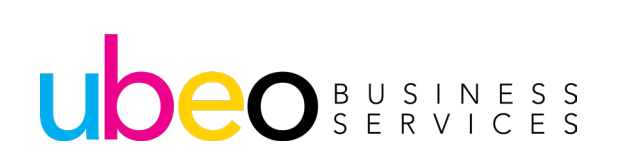

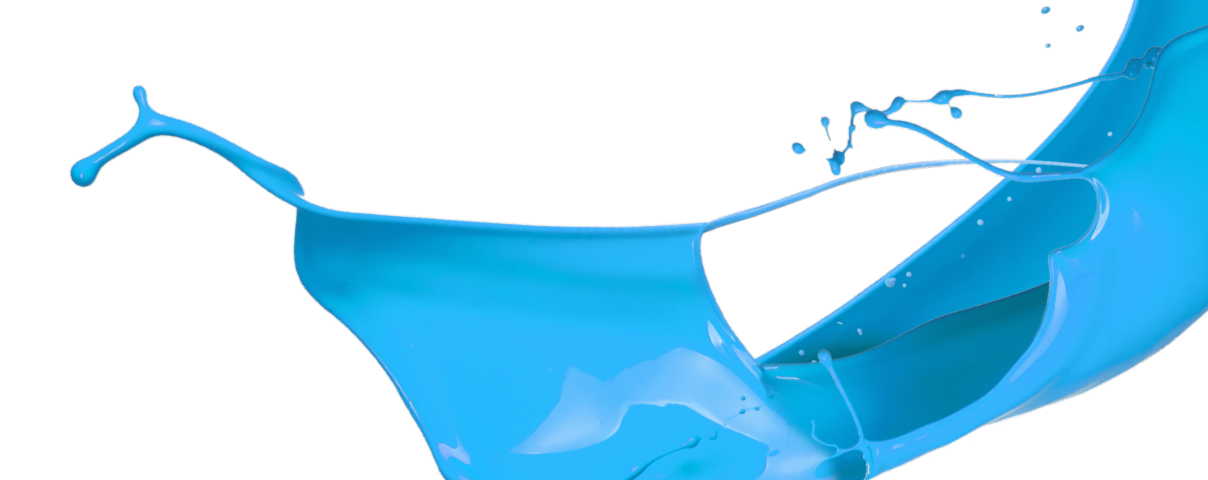

## **Home Screen Layout and Customization**

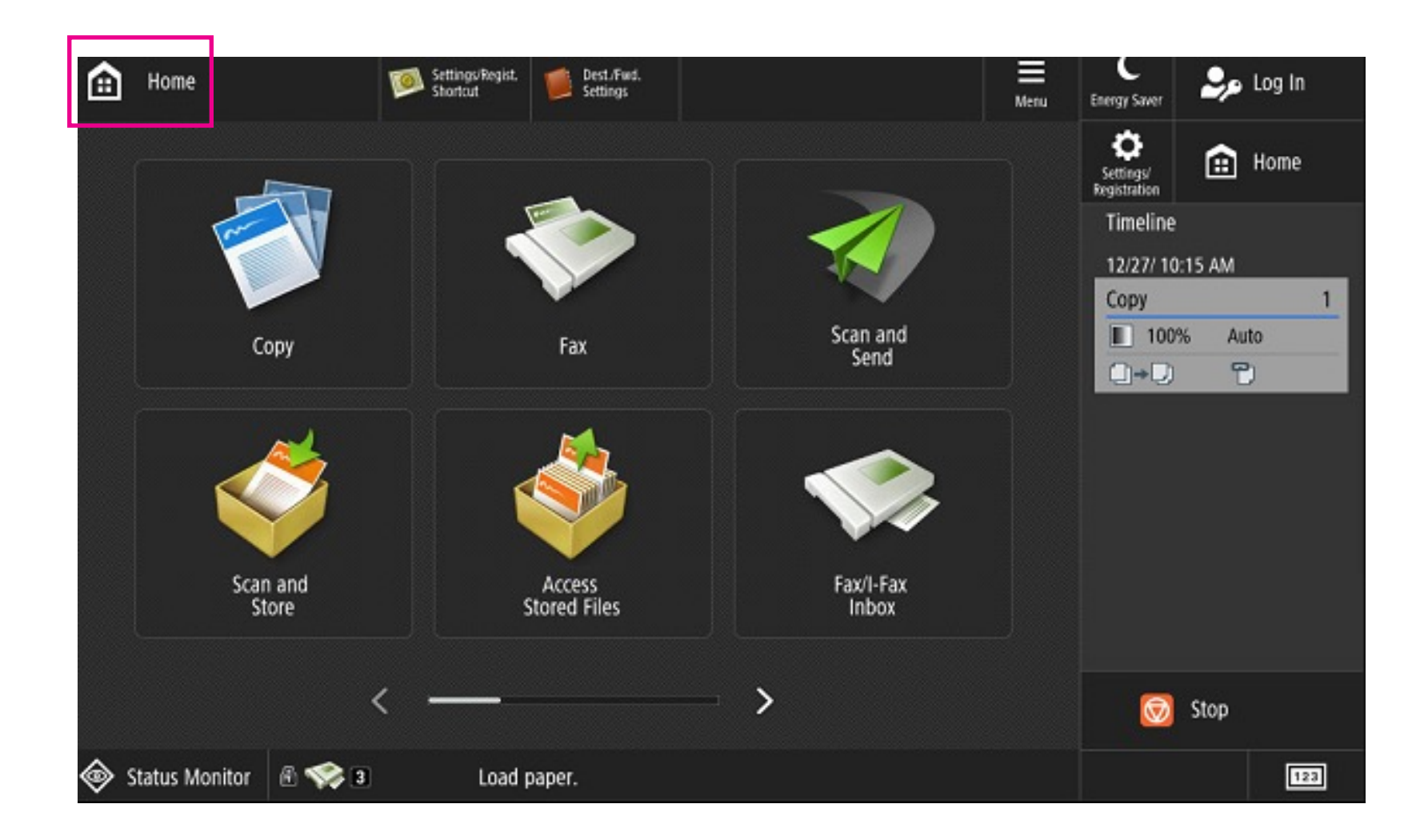

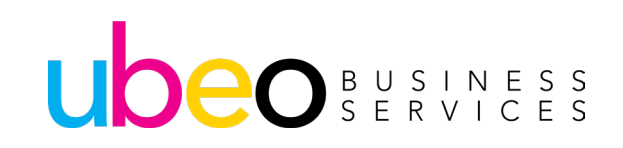

## **Home Screen Layout and Customization**

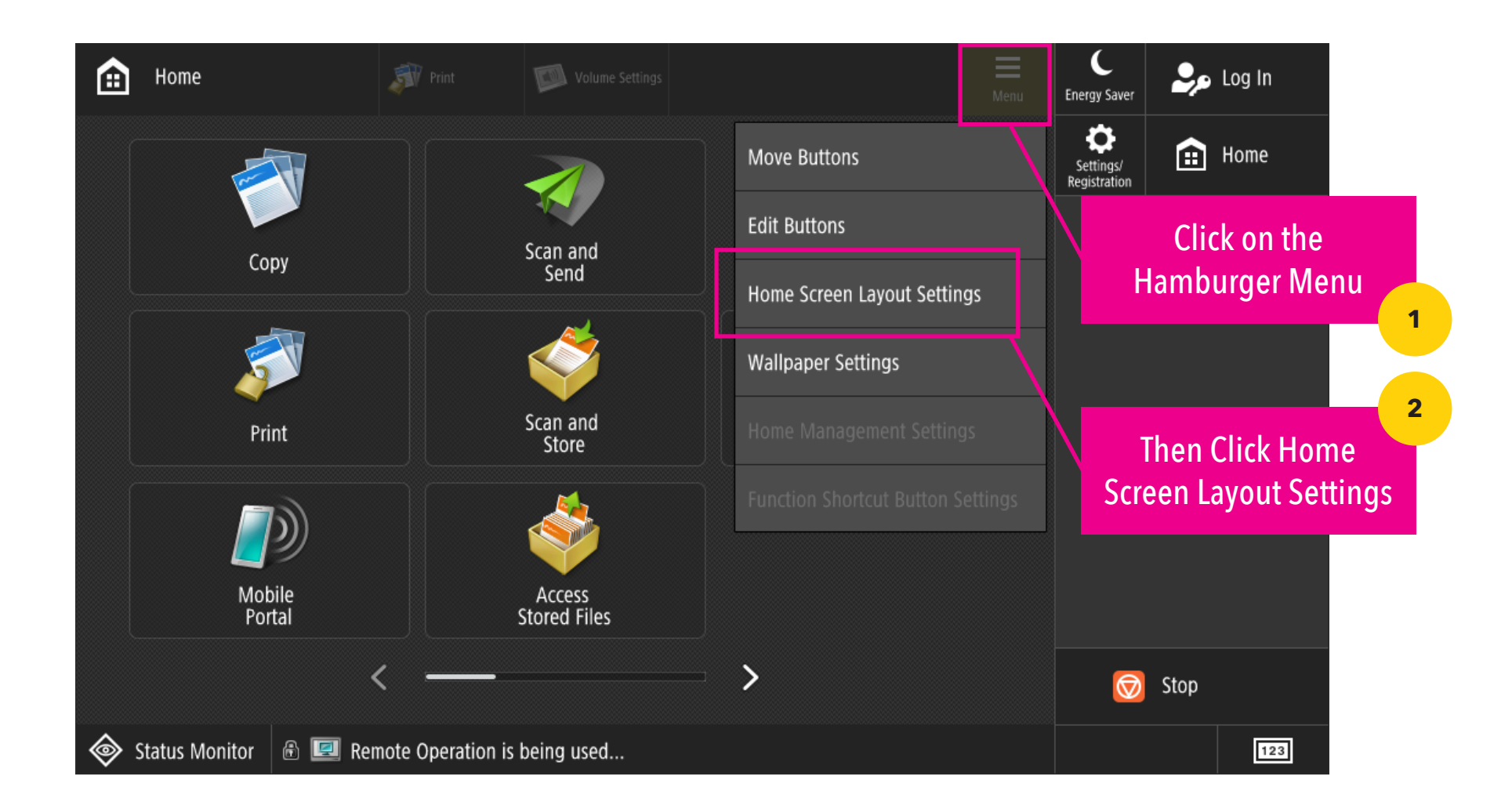

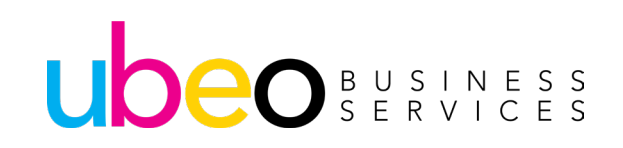

## **Choose Layouts**

| File | e View Help                                                                                                |                                   |                               |
|------|----------------------------------------------------------------------------------------------------|-----------------------------------|-------------------------------|
|      | <set and="" button="" buttons="" number="" of="" size=""><br/>Select the layout for the Home screen.</set> |                                   | Energy Saver                  |
|      |                                                                                                    |                                   | Settings/<br>Registration     |
|      |                                                                                                    | 3 large buttons per page          |                               |
|      |                                                                                                    | 4 medium-small buttons per page   |                               |
|      | < >                                                                                                    | 6 large buttons per page          |                               |
|      |                                                                                                    | 9 medium buttons per page         |                               |
|      |                                                                                                    | 12 medium-small buttons per page  |                               |
|      |                                                                                                    | 15 small buttons per page         |                               |
|      |                                                                                                    |                                   |                               |
|      | × Cancel                                                                                                   | ОК                                | 🗑 Stop                        |
|      |                                                                                                    |                                   |                               |
|      |                                                                                                    | Choose from 3 to 15 b<br>the Home | uttons to display on<br>Page. |
|      |                                                                                                    |                                   |                               |

#### UDEO BUSINESS SERVICES

## **Moving Buttons**

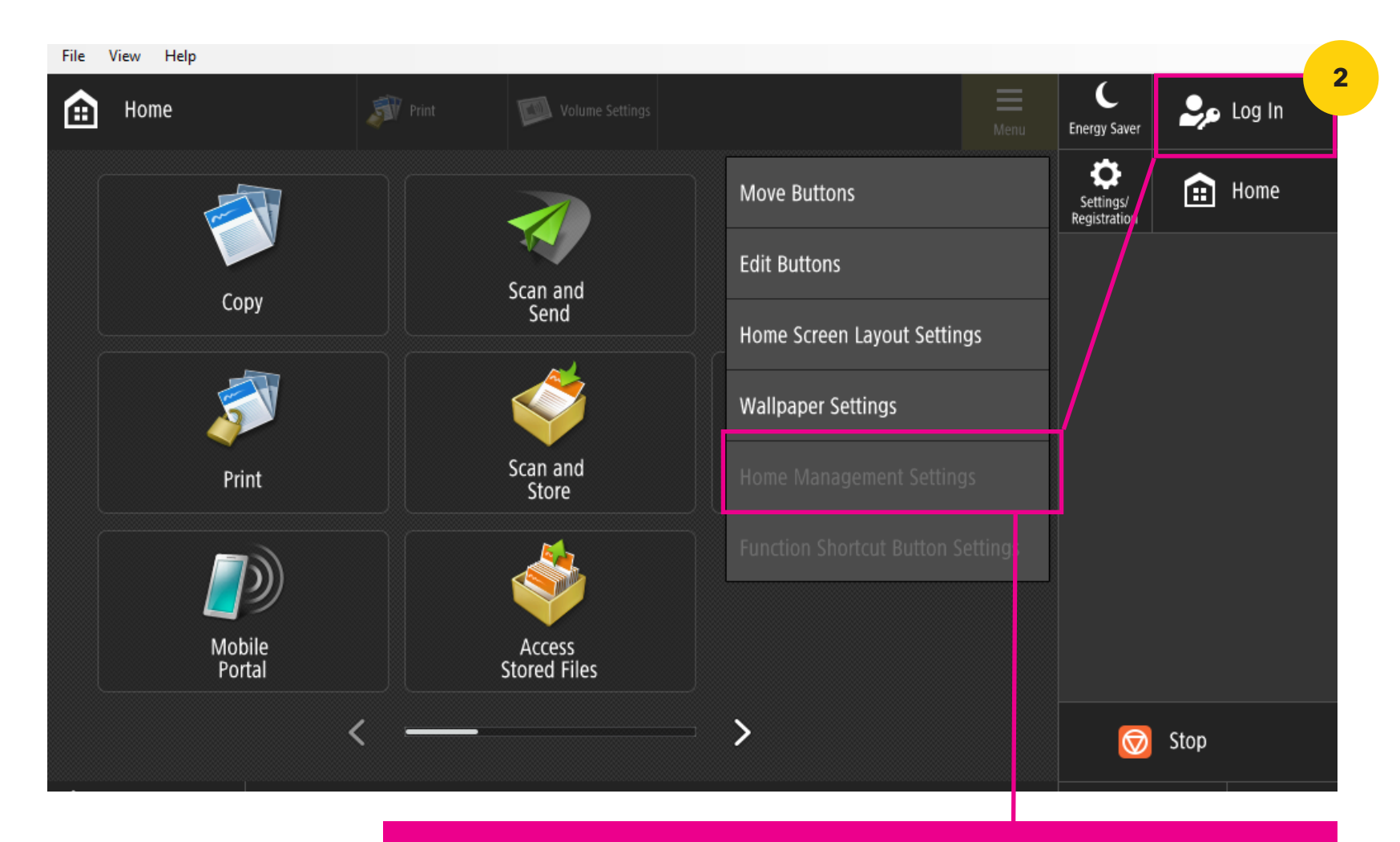

If "Home Management Settings" is grayed out, then you will need to log in as an administrator to make changes.

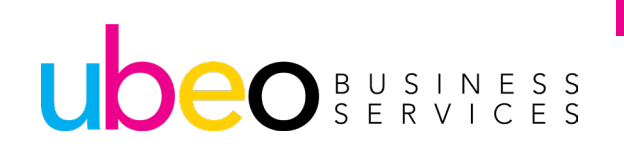

## **Moving Buttons: with Admin**

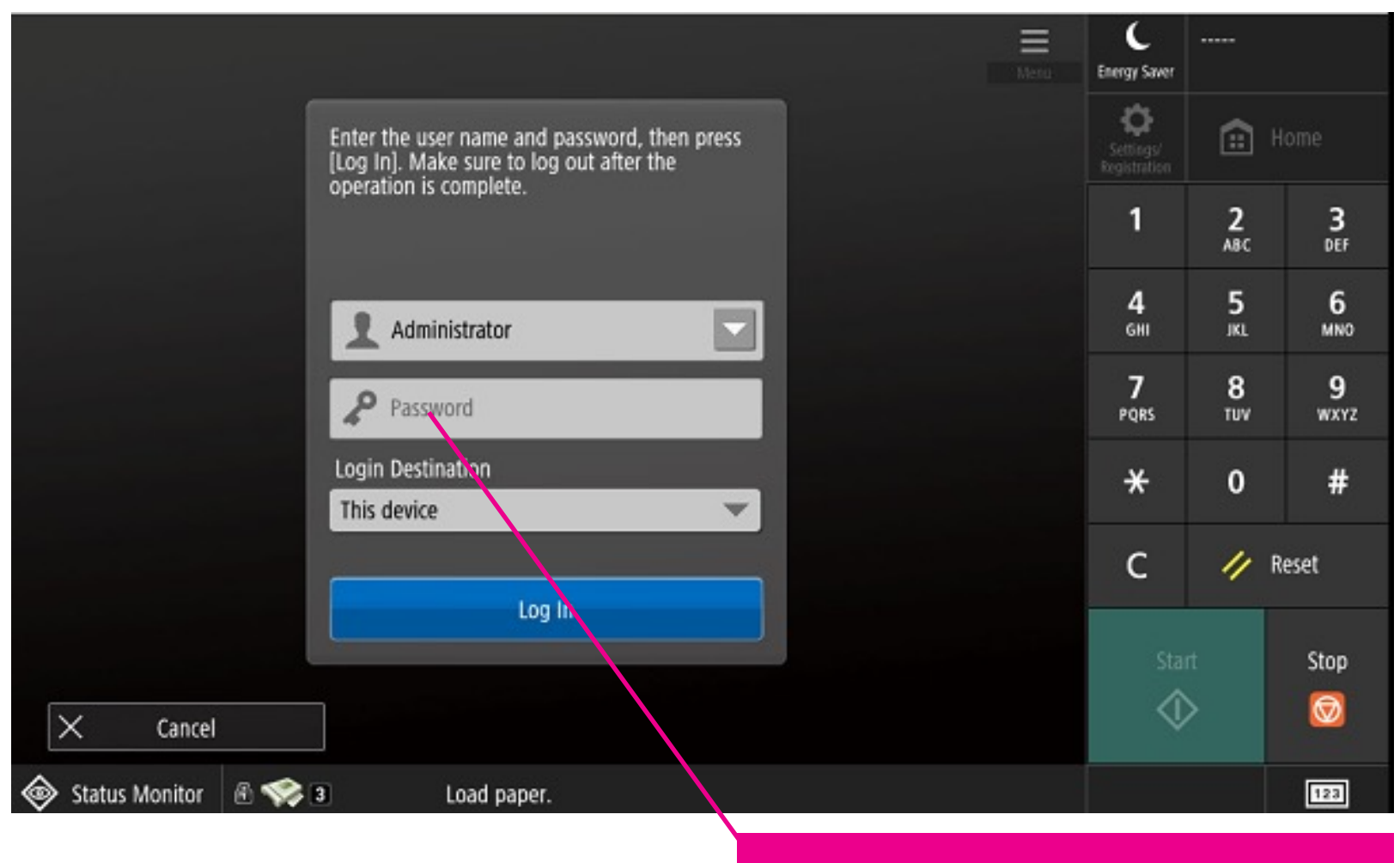

Login as Administrator with Password

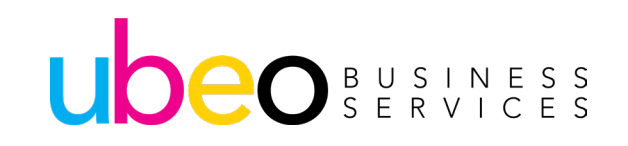

## **Moving Buttons: Home Management Settings**

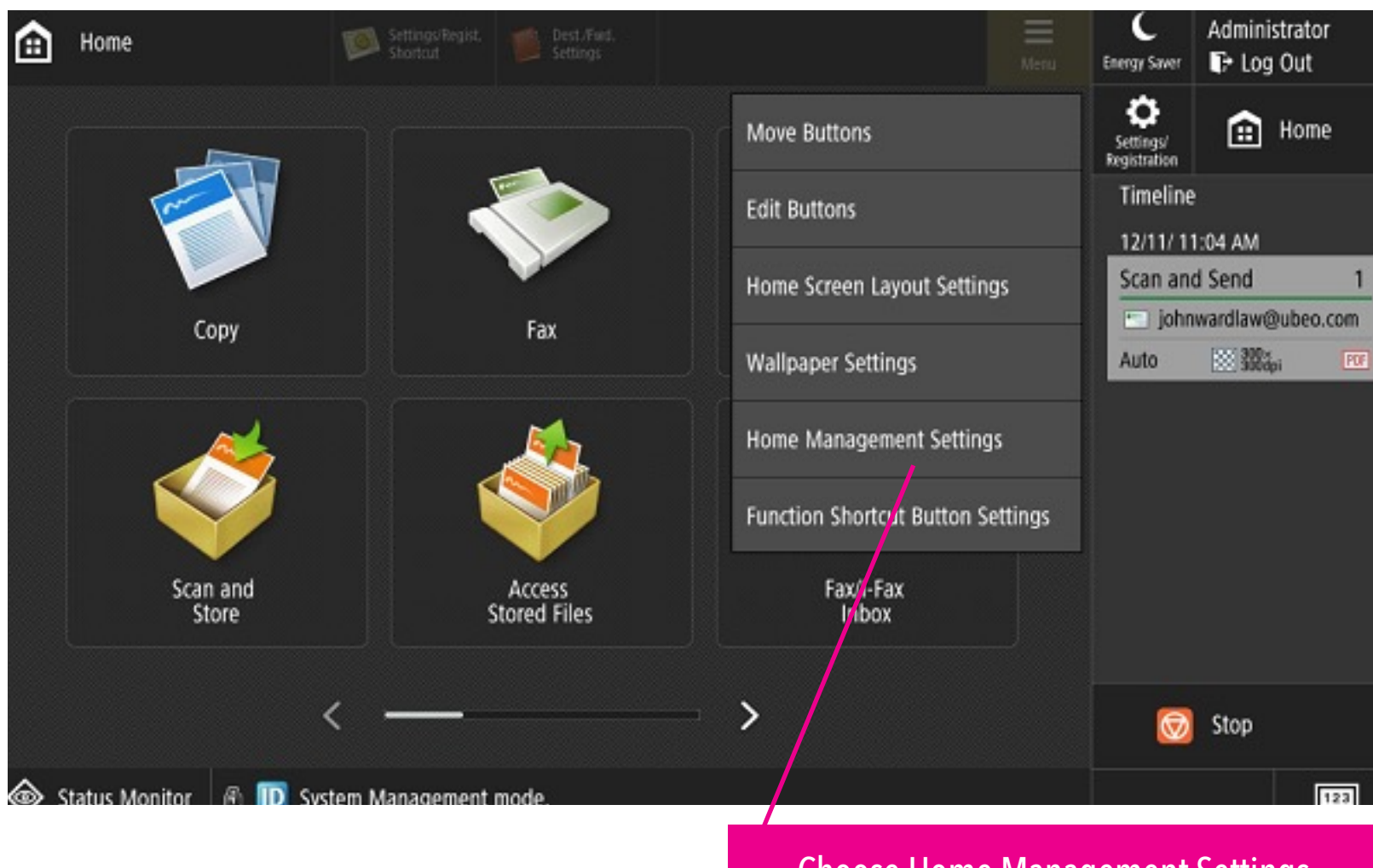

**Choose Home Management Settings** 

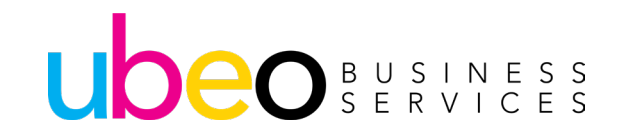

## **Moving Buttons: Home Management**

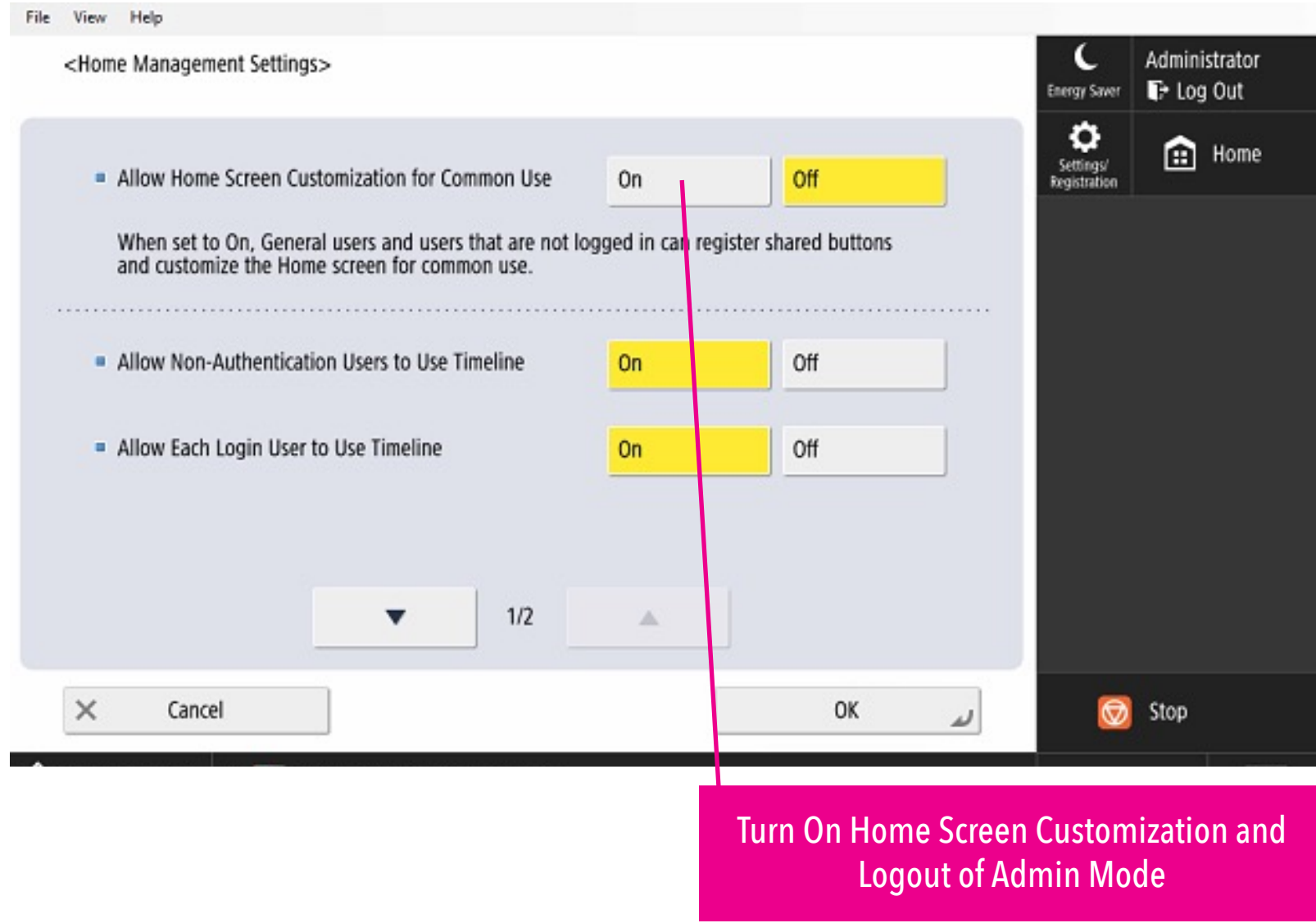

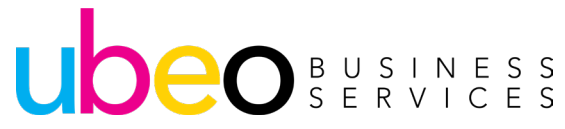

## **Moving Buttons**

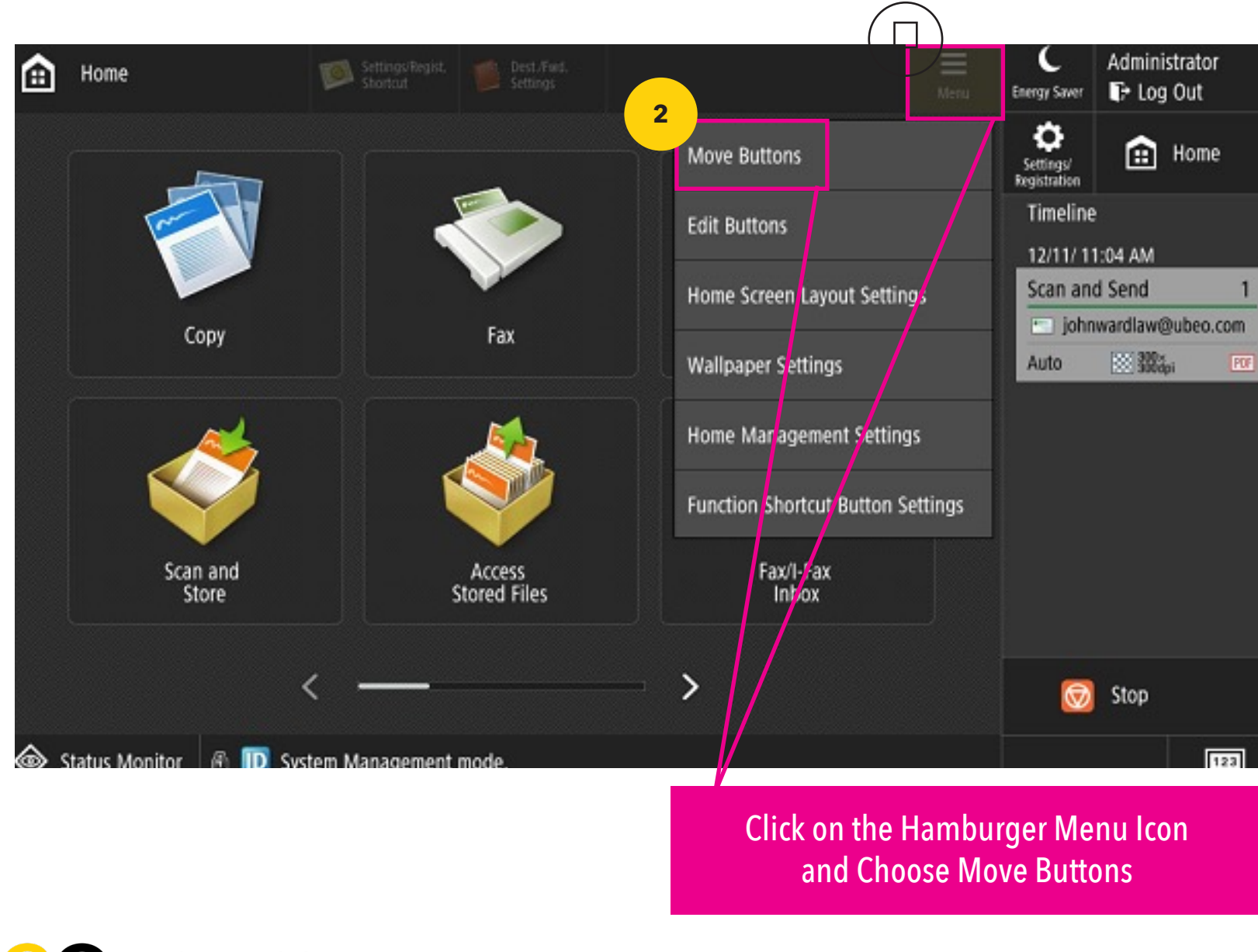

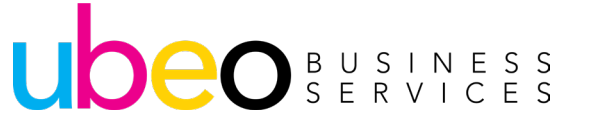

### **Move Buttons: Drag and Drop Buttons**

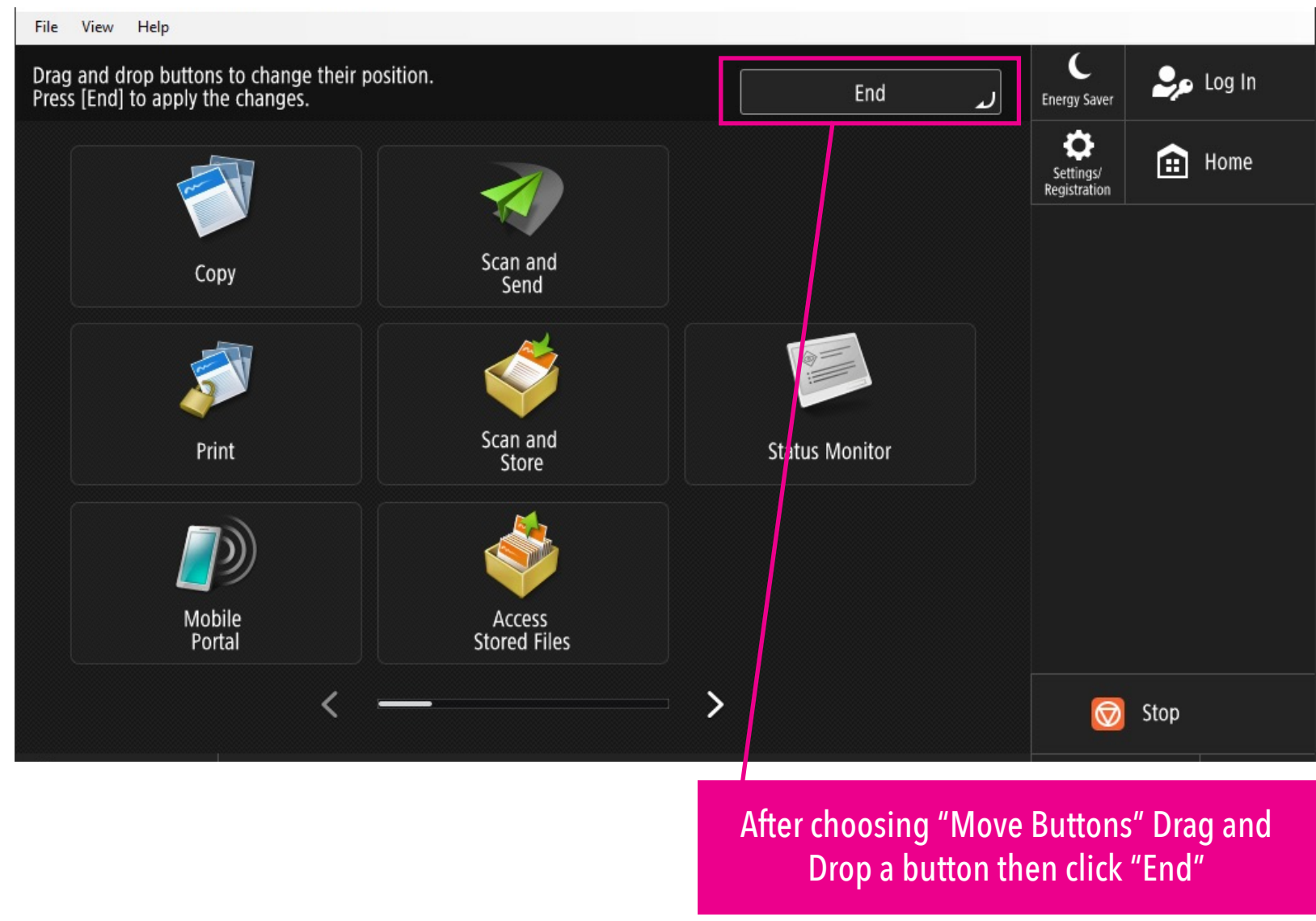

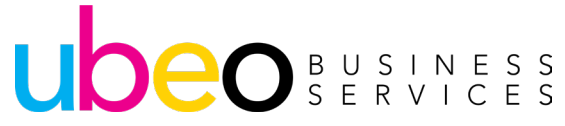

## **Changing Wallpaper**

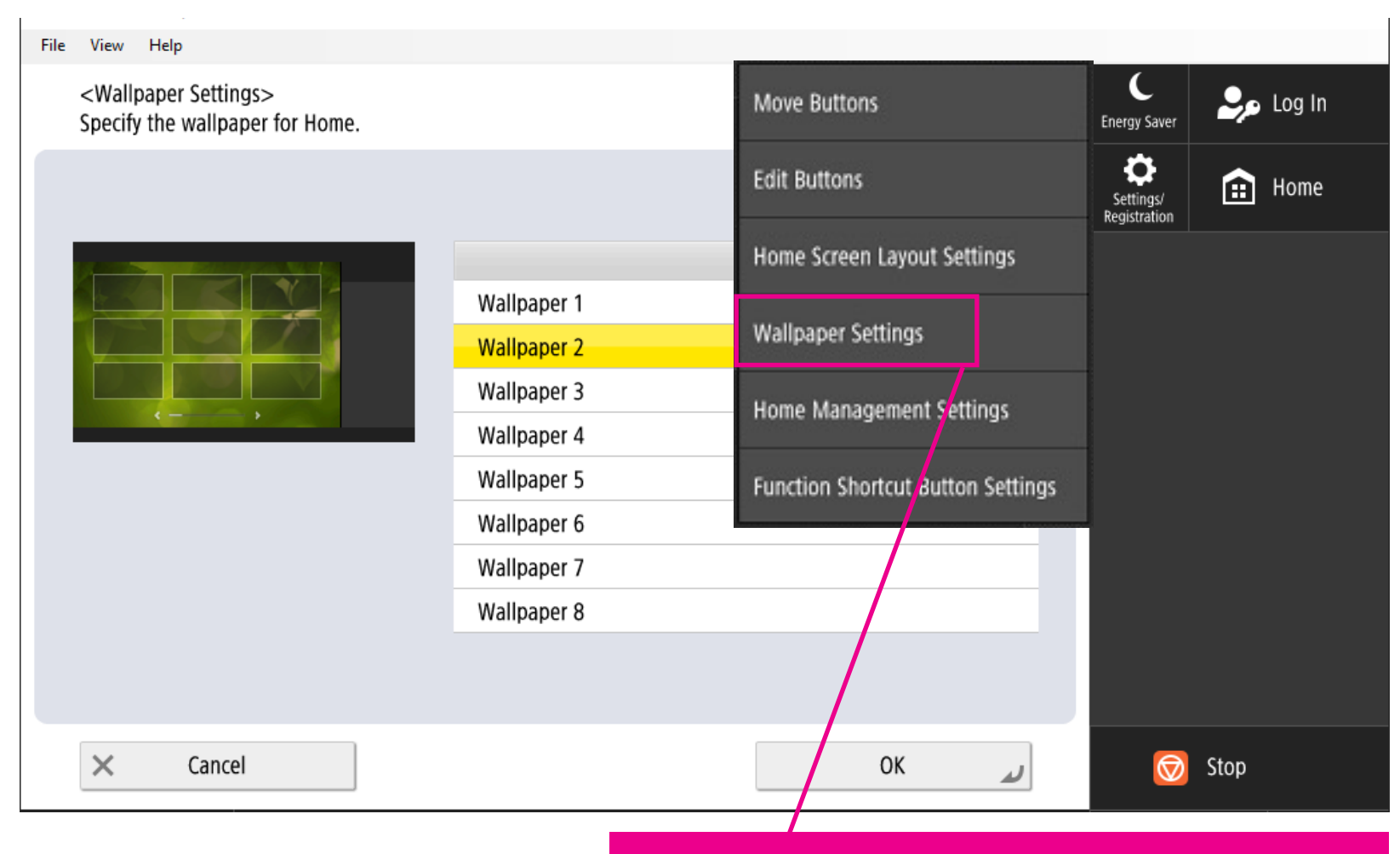

By choosing 'Wallpaper' you will see several colored background options for the home screen.

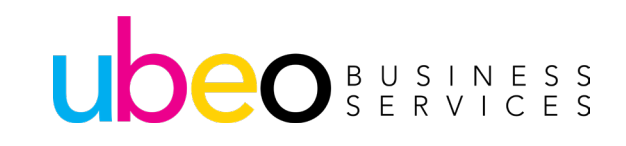

### **Function Shortcut Buttons**

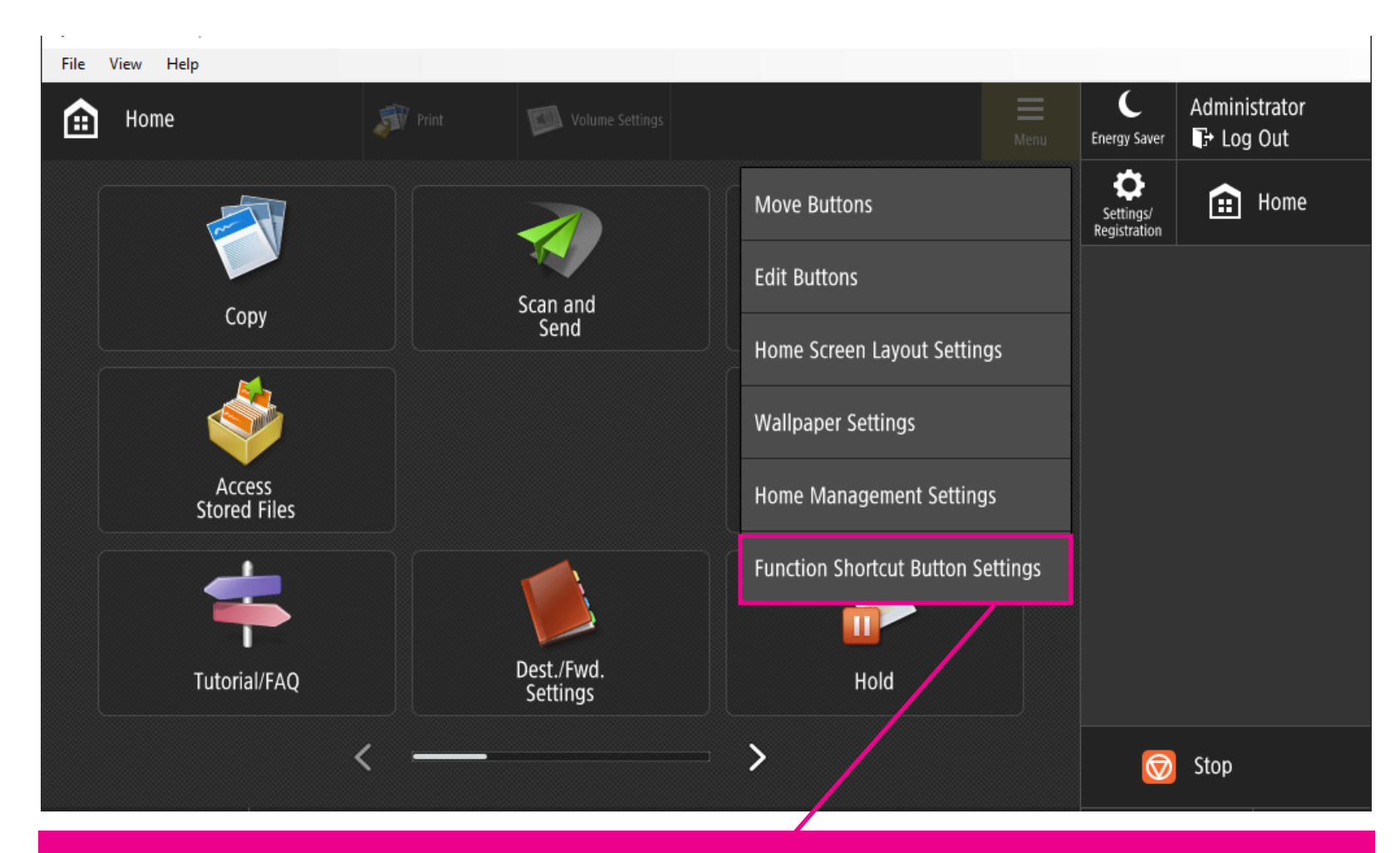

These are additional shortcut button settings at the top of the page. **They can be edited by logging in as the Administrator.** Choose "Function Shortcut Button Settings."

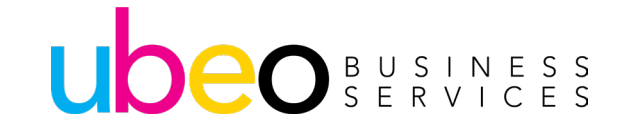

## **Select Shortcut Buttons**

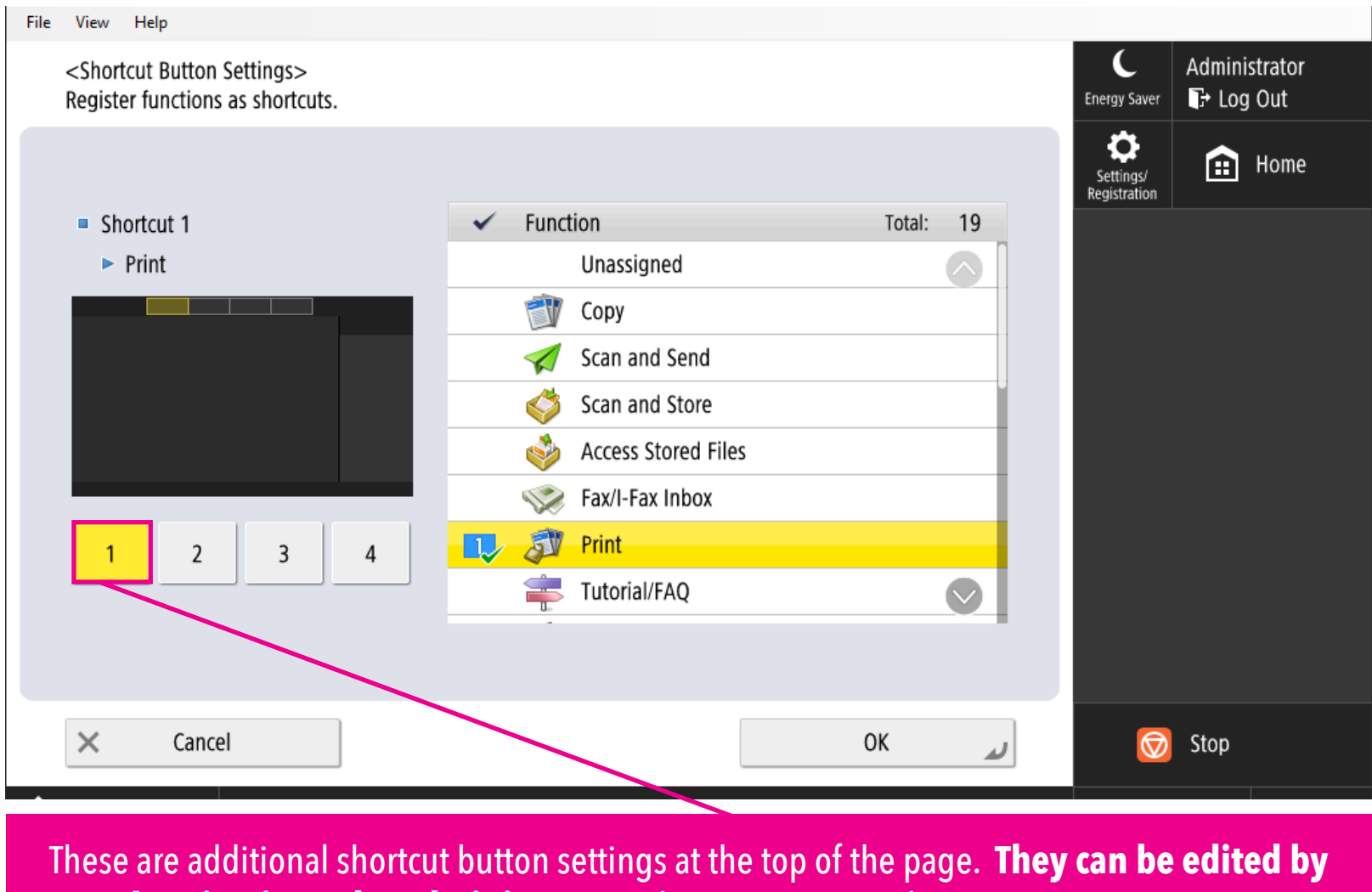

logging in as the Administrator. Choose "Function Shortcut Button Settings."

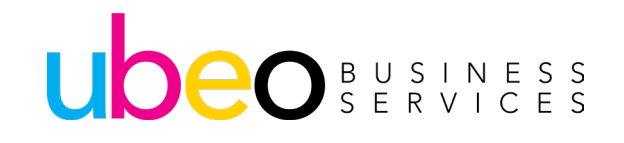

## **Additional Buttons on Home Screen**

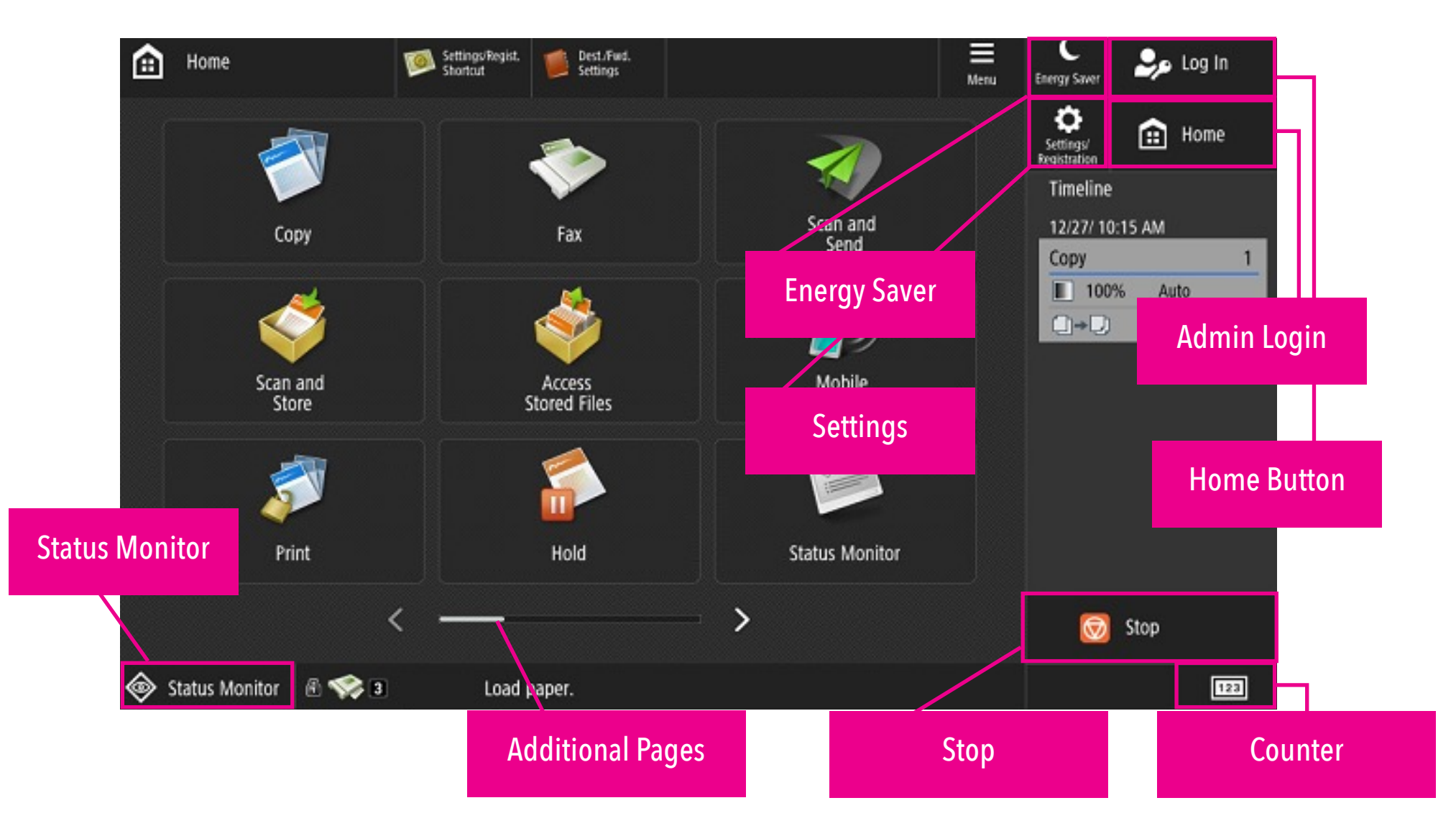

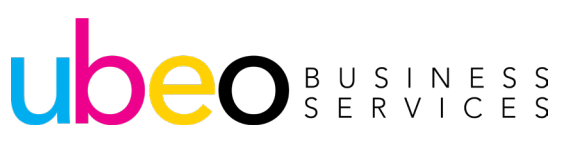

## Сору

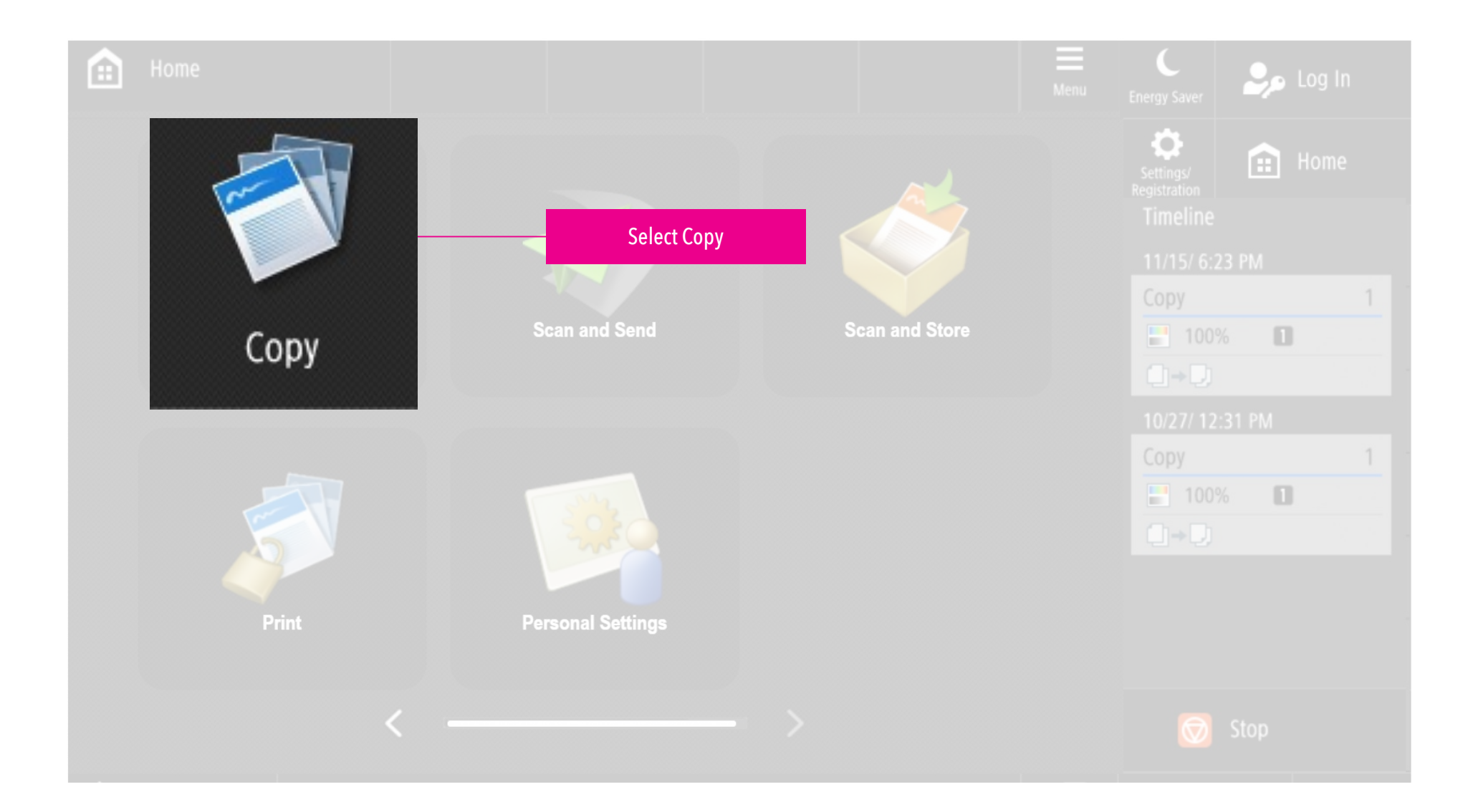

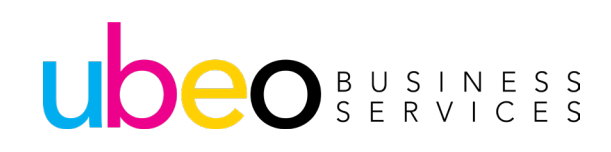

## Сору

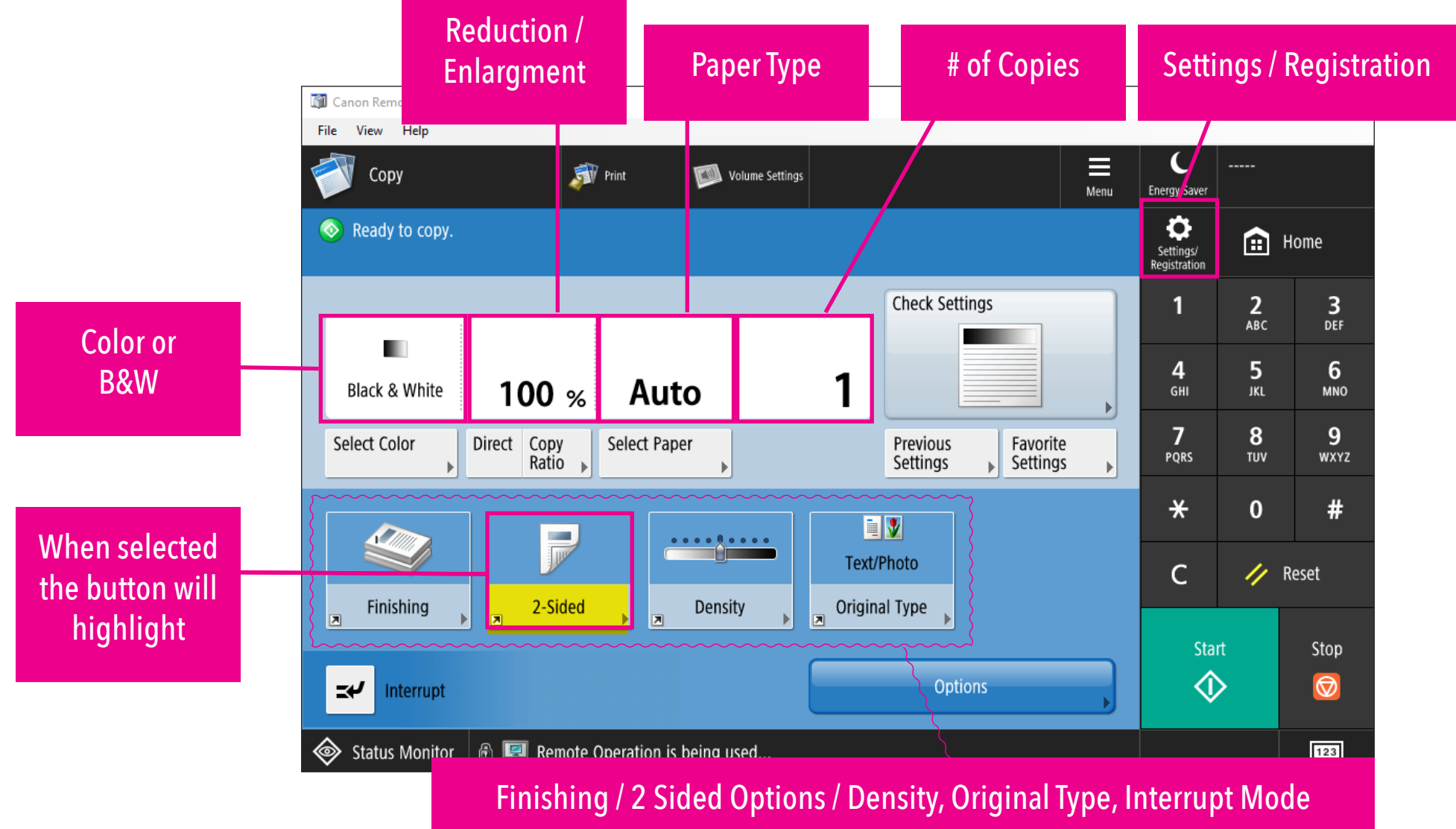

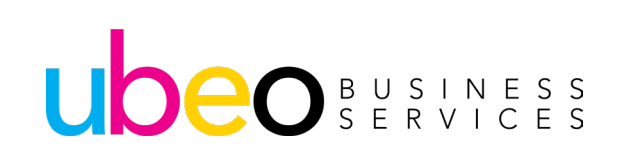

## 2 Sided Options (Duplex)

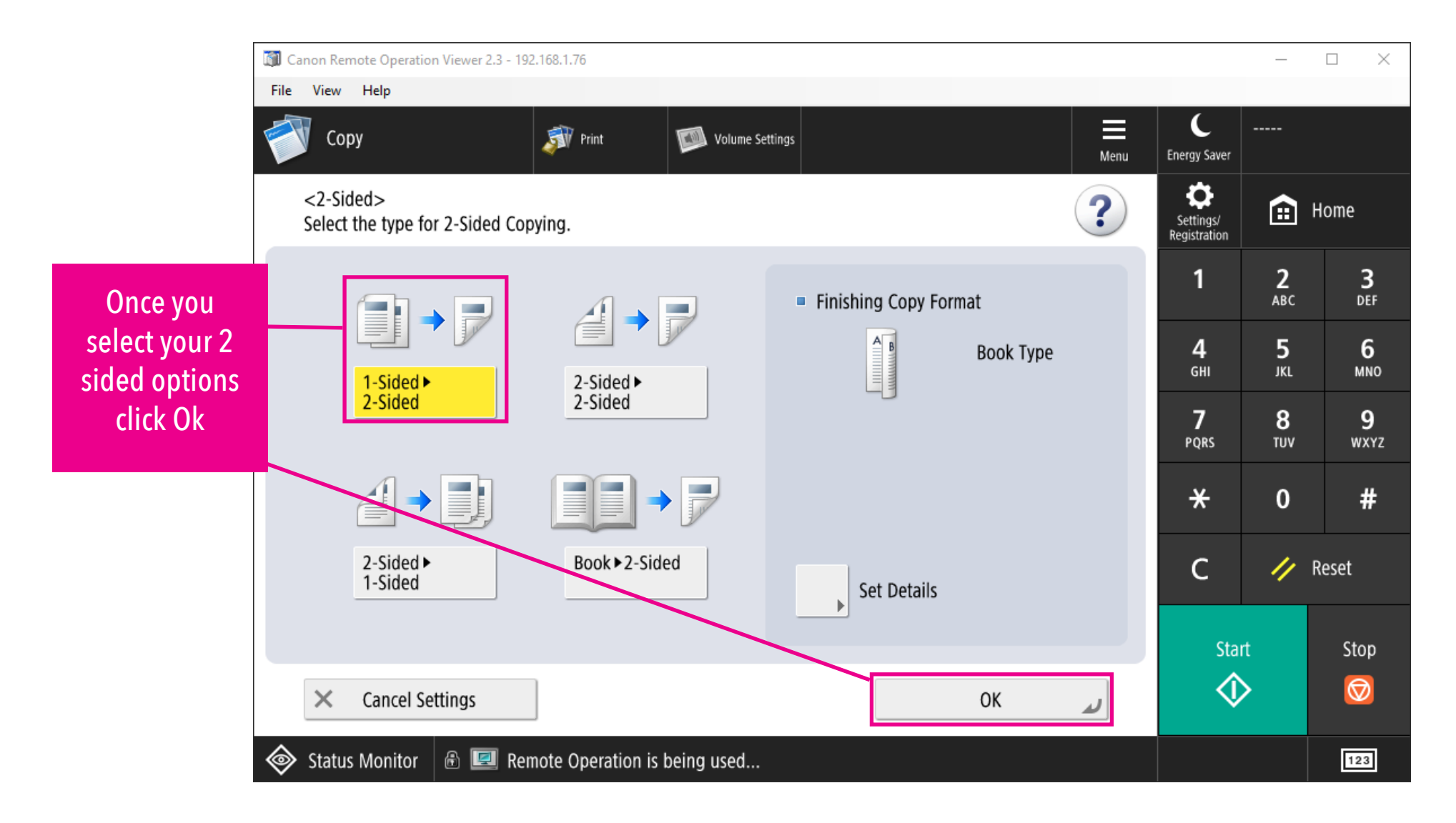

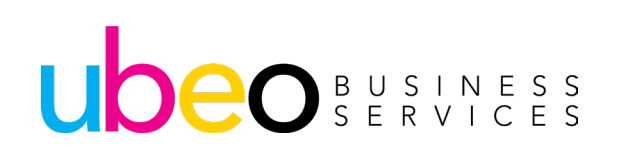

## **Options: Additional Features**

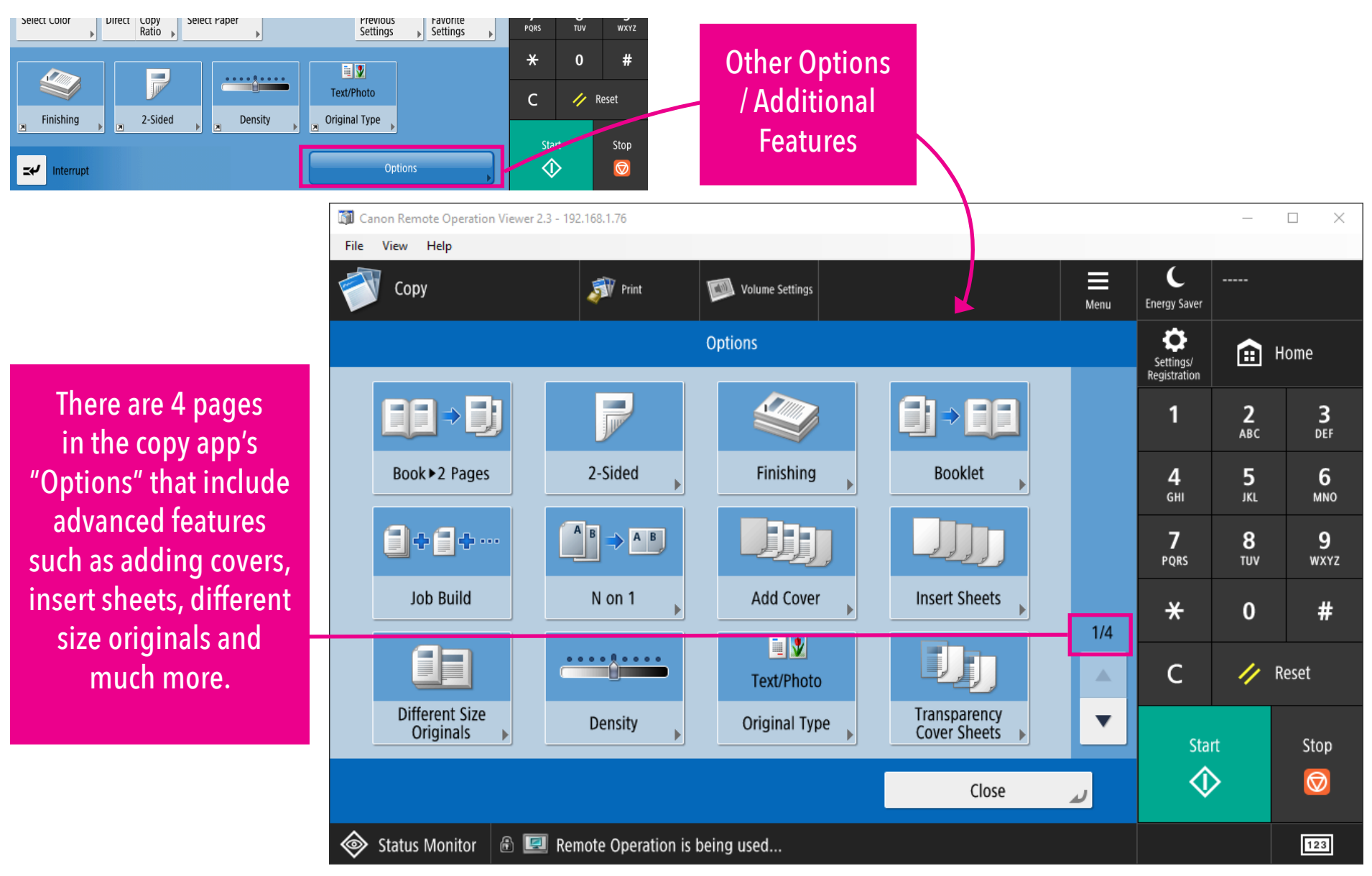

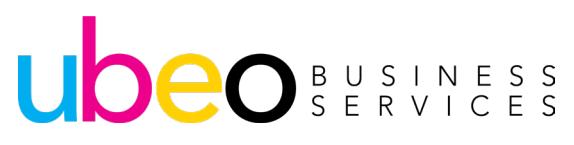

## **Copying Different Media Using the MP Tray**

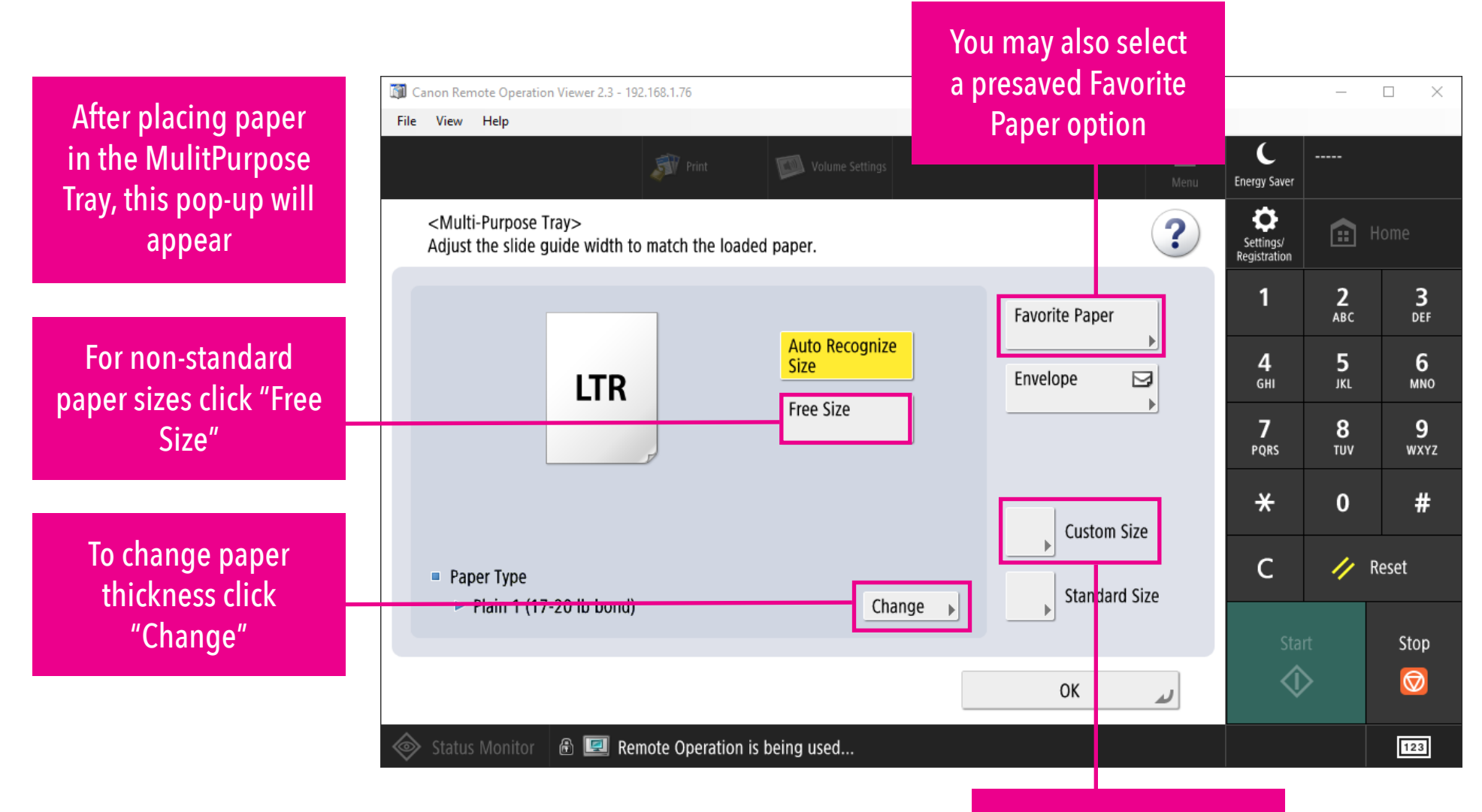

Or click "Custom Size" to enter a custom size.

#### UDEO BUSINESS SERVICES

## **Custom / Free Size Ranges**

|                                                |                                                                                                    | Paper Source (Standard) |                   |                       |  |  |
|------------------------------------------------|----------------------------------------------------------------------------------------------------|-------------------------|-------------------|-----------------------|--|--|
|                                                | Paper Sizes                                                                                               | Paper<br>Drawer 1       | Paper<br>Drawer 2 | Multi-Purpose<br>Tray |  |  |
|                                                | EXEC                                                                                                    | ~                       | ~                 | ~                     |  |  |
| This chart shows the<br>paper sizes ranges for | Free Size<br>(3 7/8" x 5 1/2" to<br>12 5/8" x 18"                                                         |                         |                   |                       |  |  |
| Size when using the<br>Multipurpose Tray       | (98.0 mm x 139.7<br>mm to 320.0 mm<br>x 457.2 mm))                                                        |                         | -                 | ~                     |  |  |
|                                                | Custom Size<br>(3 7/8" x 5 1/2" to<br>12 5/8" x 18"<br>(98.0 mm x 139.7<br>mm to 320.0 mm<br>x 457.2 mm)) | √*1                     | <b>√</b> *2       | √*3                   |  |  |

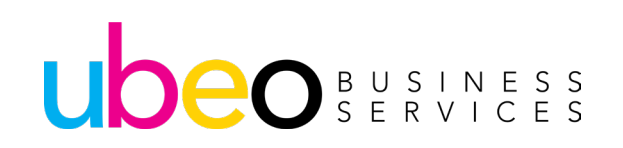

## **Changing Paper Feed Mode for Printer Driver**

| imageRUNNER ADVANCE DX                                                                                                    | iR-ADV C3835 / iR-ADV C3835 /                                                                         | To Portal                                                                                                    | Login User : Administrator Log O                                                                                                    |
|----------------------------------------------------------------------------------------------------|----------------------------------------------------------------------------------------------------|----------------------------------------------------------------------------------------------------|----------------------------------------------------------------------------------------------------|
| Settings/Registration                                                                                                    |                                                                                                    |                                                                                                    | E-Mail to System Manag                                                                                                    |
| Restart Device                                                                                                    | Settings/Registration : Function Settings : Printer > Paper Fee                                       | d Mode for Printer Driver Jobs with MP Tray                                                                                                    |                                                                                                    |
| Apply Setting Changes                                                                                                    | Paper Feed Mode for Printer Driver Jo                                                                 | bs with MP Tray                                                                                                    | Last Updated : 04/18/2022 11:22:39 AM                                                                                                    |
| Preferences                                                                                                    |                                                                                                    |                                                                                                    | OK Cancel                                                                                                    |
| Paper Settings                                                                                                    | Paper Feed Mode for Printer Driver Jobs with MP Tray                                                  |                                                                                                    |                                                                                                    |
| Timer/Energy Settings<br>Network Settings<br>External Interface<br>Volume Settings<br>Adjustment/Maintenance<br>Adjust Image Quality<br>Function Settings | Paper Feed Mode for Printer Driver Jobs with MP Tray :                                                | <ul> <li>Mode A (Prioritize Printer Driver Settings)</li> <li>*The paper loaded in the multi-purpose tray will be fed regardless the tray on this device.</li> <li>Mode B (Flexible If Free Is Size Selected)</li> <li>*The paper loaded in the multi-purpose tray will be fed only wher device match those selected in the printer driver for the paper s If Free Size is selected on the device however, the paper will be in the printer driver.</li> <li>Mode C (Feed Only If Paper Settings Match)</li> <li>*The paper loaded in the multi-purpose tray will be fed only wher device match those selected in the printer driver for the paper settings Match)</li> <li>*The paper loaded in the multi-purpose tray will be fed only wher device match those selected in the printer driver for the paper settings Match)</li> </ul> | s of the paper type and size selected for<br>n the paper type and size selected on this<br>settings.<br>fed regardless of the paper size selected<br>n the paper type and size selected on this<br>settings.<br>ed in the printer driver however, the paper |
| Common Settings                                                                                                    | 7                                                                                                    |                                                                                                    |                                                                                                    |
| Сору                                                                                                    |                                                                                                    |                                                                                                    |                                                                                                    |
| Printer                                                                                                    | When using the Multipurpose Tr                                                                        | ay, the Paper Feed mode for Printe                                                                                                    | r Driver Jobs with MP                                                                                                    |
| Send                                                                                                    | Tray can be changed from C to A<br>size and thickness of the paper<br>can be done by logging into the | When set to A, the print driver se<br>without having to match the settin<br>settings as the Administrator goin                                                                                                    | ttings will dictate the<br>ng at the device. This<br>a to function settings                                                                                                    |

and Printer settings.

#### UDEO BUSINESS SERVICES

## **Saving Favorites**

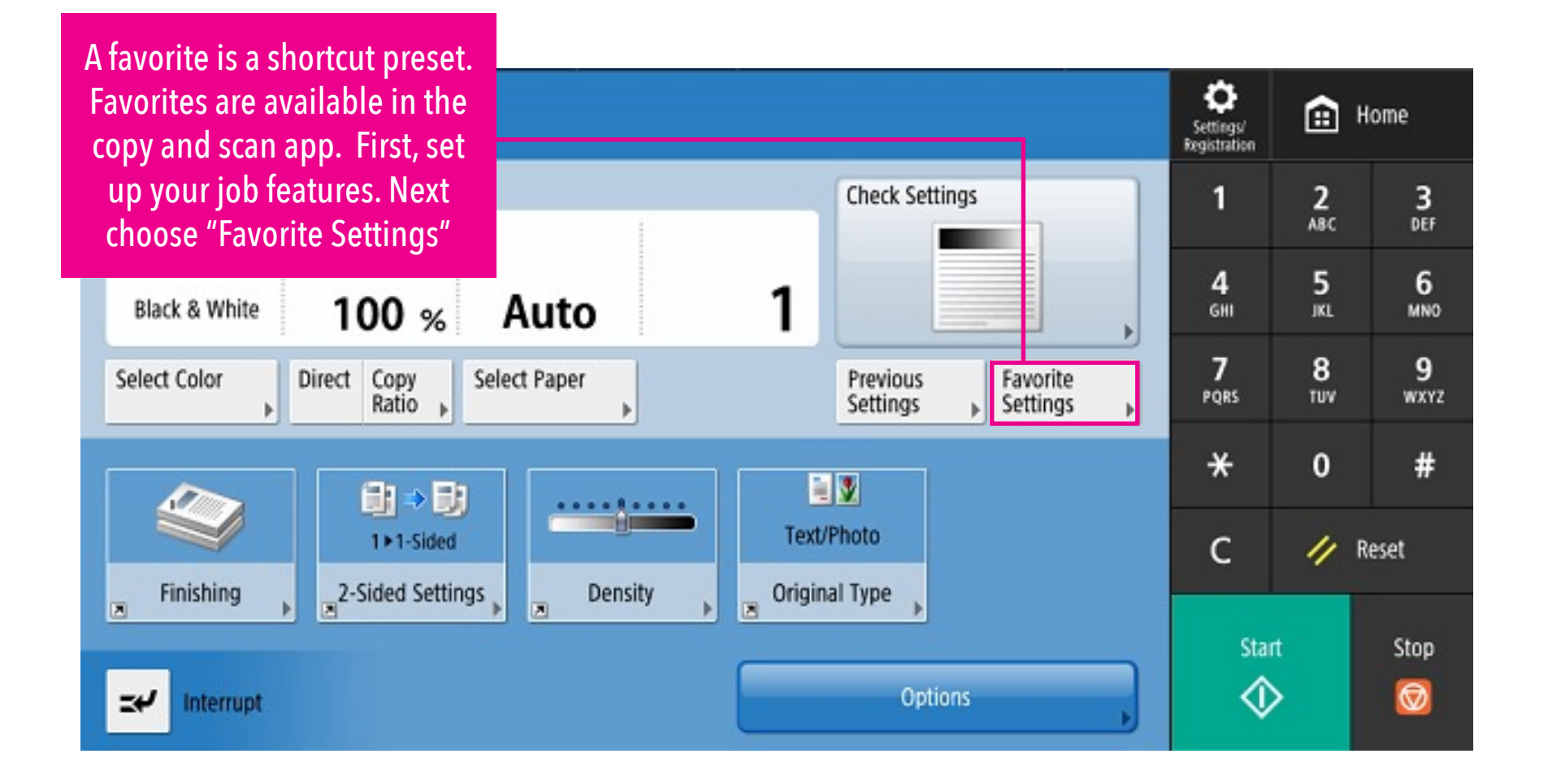

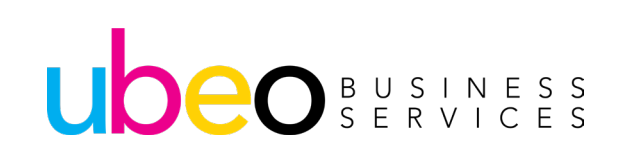

## **Saving Favorites**

<Favorite Settings> Select a button to recall, then press [OK].

 Image: Cancel
 M2
 M3

 Image: Cancel
 OK

Next choose a button. Then click Register and then Rename to name accordingly.

To recall your favorite, from the app (copy or scan) click on "Favorite Settings."

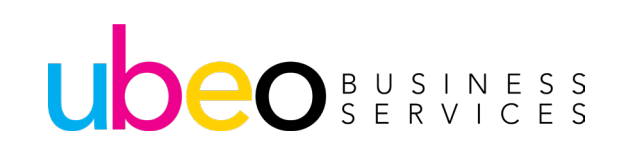

## **Saving Favorites: Example**

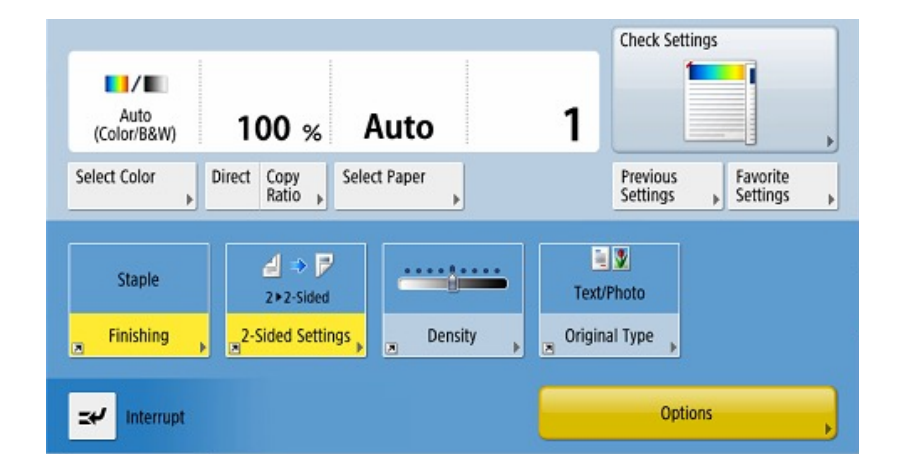

First, set up copy job. In this example, a copy job for 2 sided printing, with auto color and staple is selected. Click: "Favorite Settings"

| M1 | M2 | M3 |
|----|----|----|
| M4 | M5 | M6 |
| M7 | M8 | M9 |

2 Select a spot to save the settings as a favorite.

| М1        | ]                   |                            |         |    |  |
|-----------|---------------------|----------------------------|---------|----|--|
| <b>.</b>  | Auto<br>(Color/B&W) | 100%                       | Auto    | 1  |  |
| Finishing |                     | <ul> <li>Staple</li> </ul> |         |    |  |
| 2-Sided   |                     | 2-Sided >                  | 2-Sided |    |  |
|           |                     |                            |         |    |  |
|           | Yes                 | 1                          |         | No |  |

This pop-up will appear. Click Yes.

3

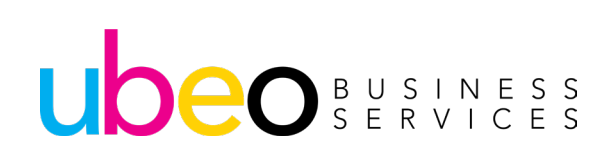

1

## **Saving Favorites: Example Continued**

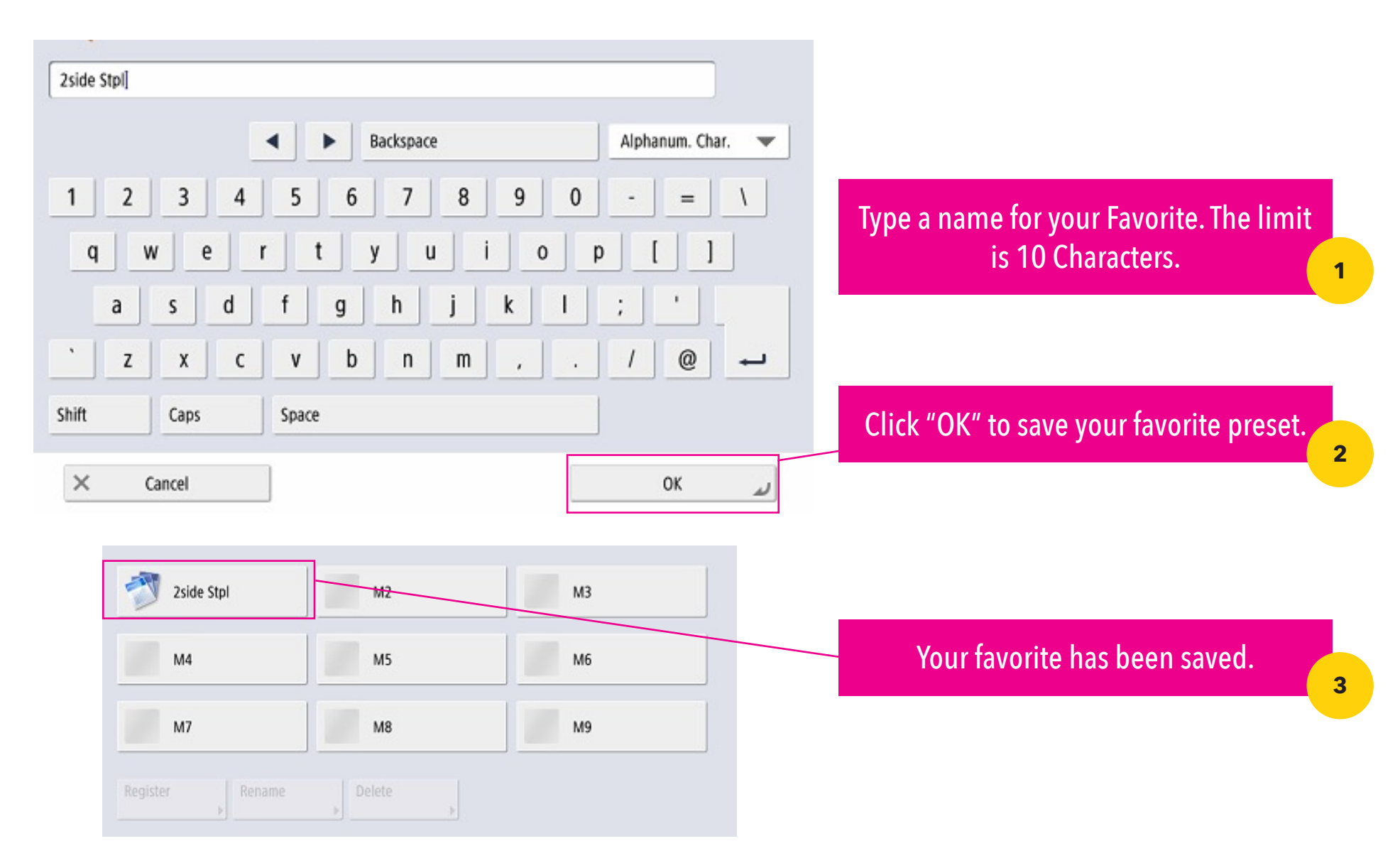

#### UDEO BUSINESS SERVICES

## Scan and Send

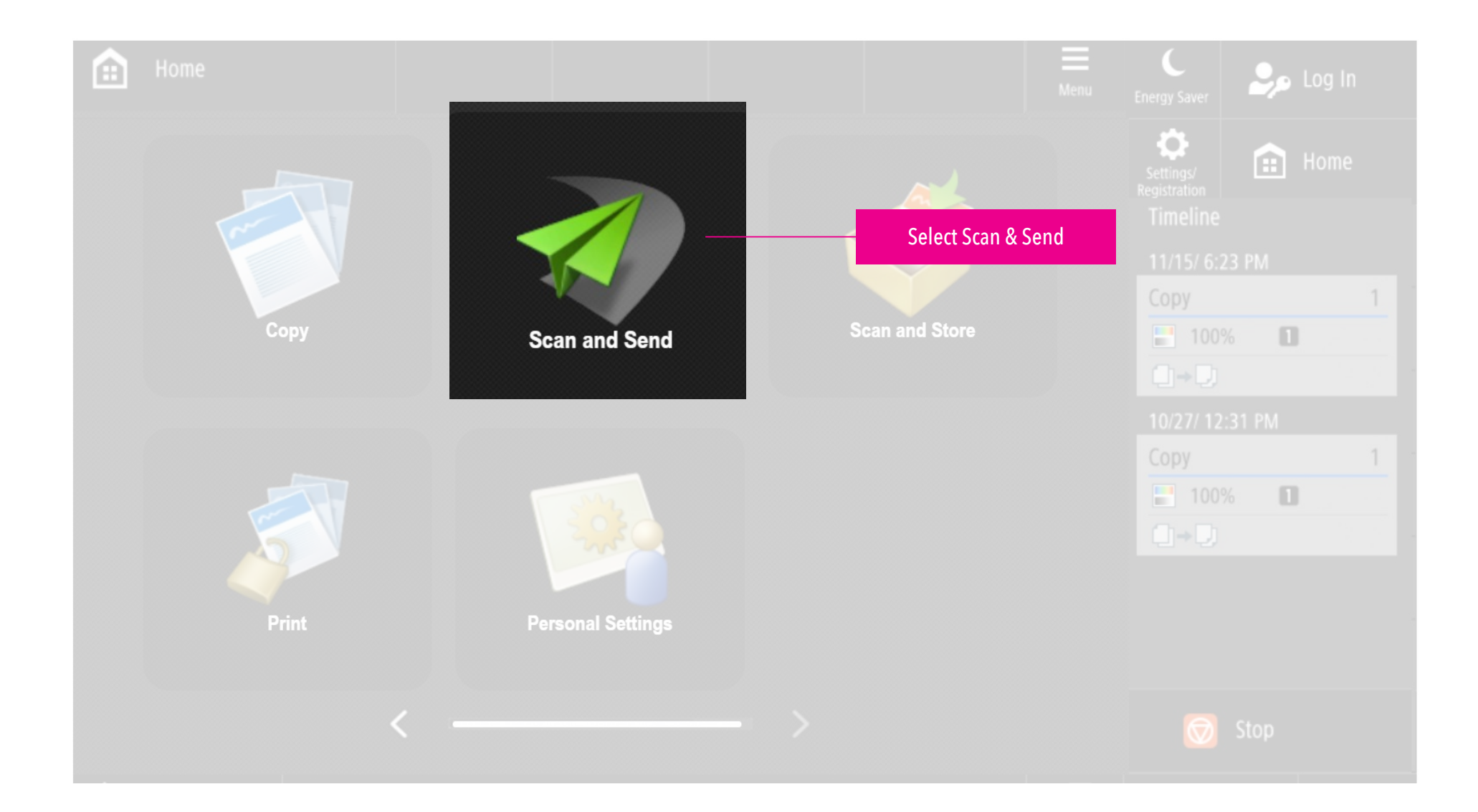

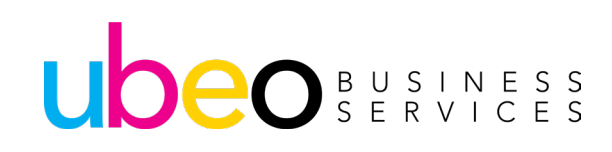

## **Scanning Features**

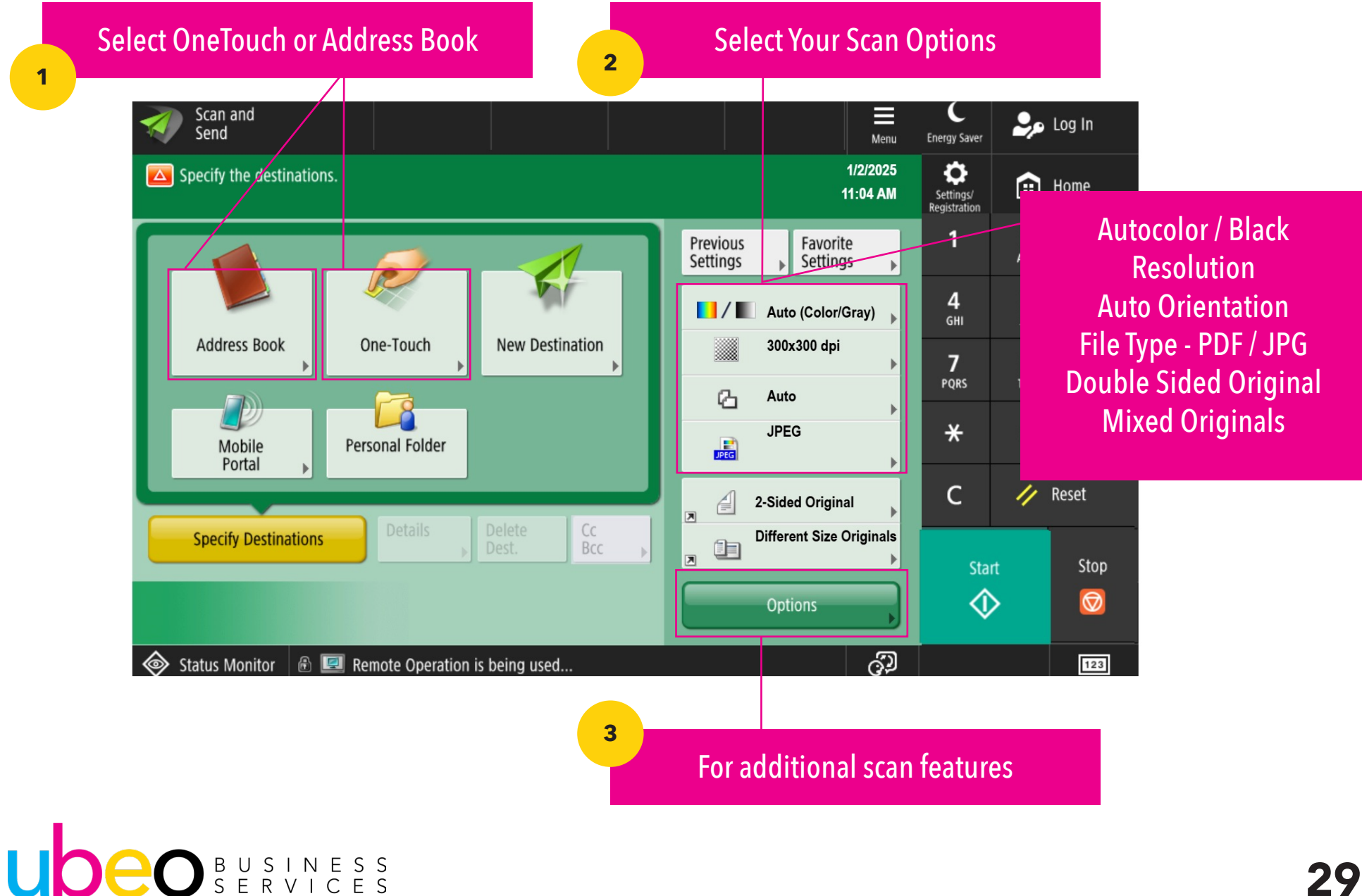

## **Additional Scan Features**

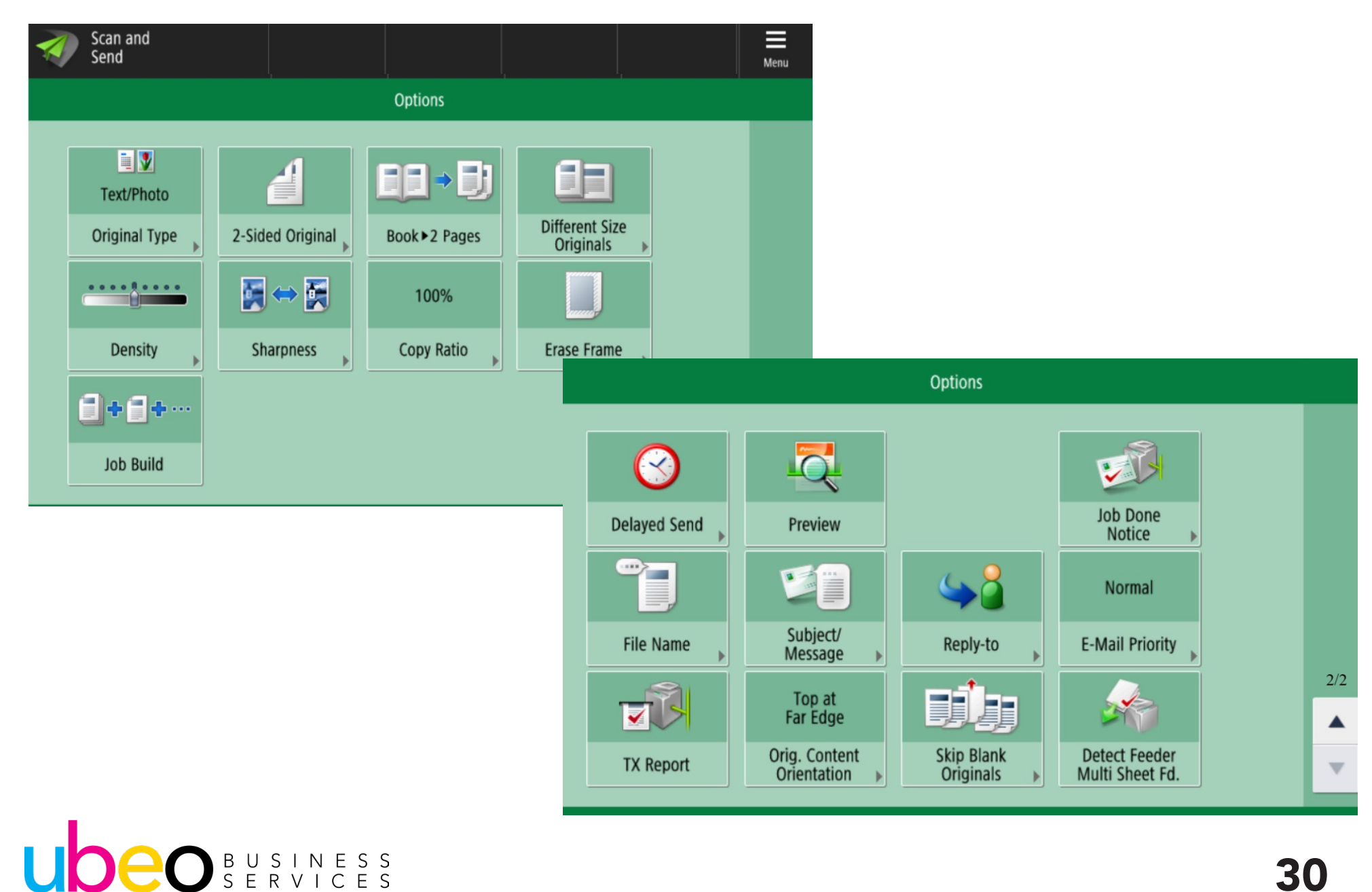

## **Registering Destinations**

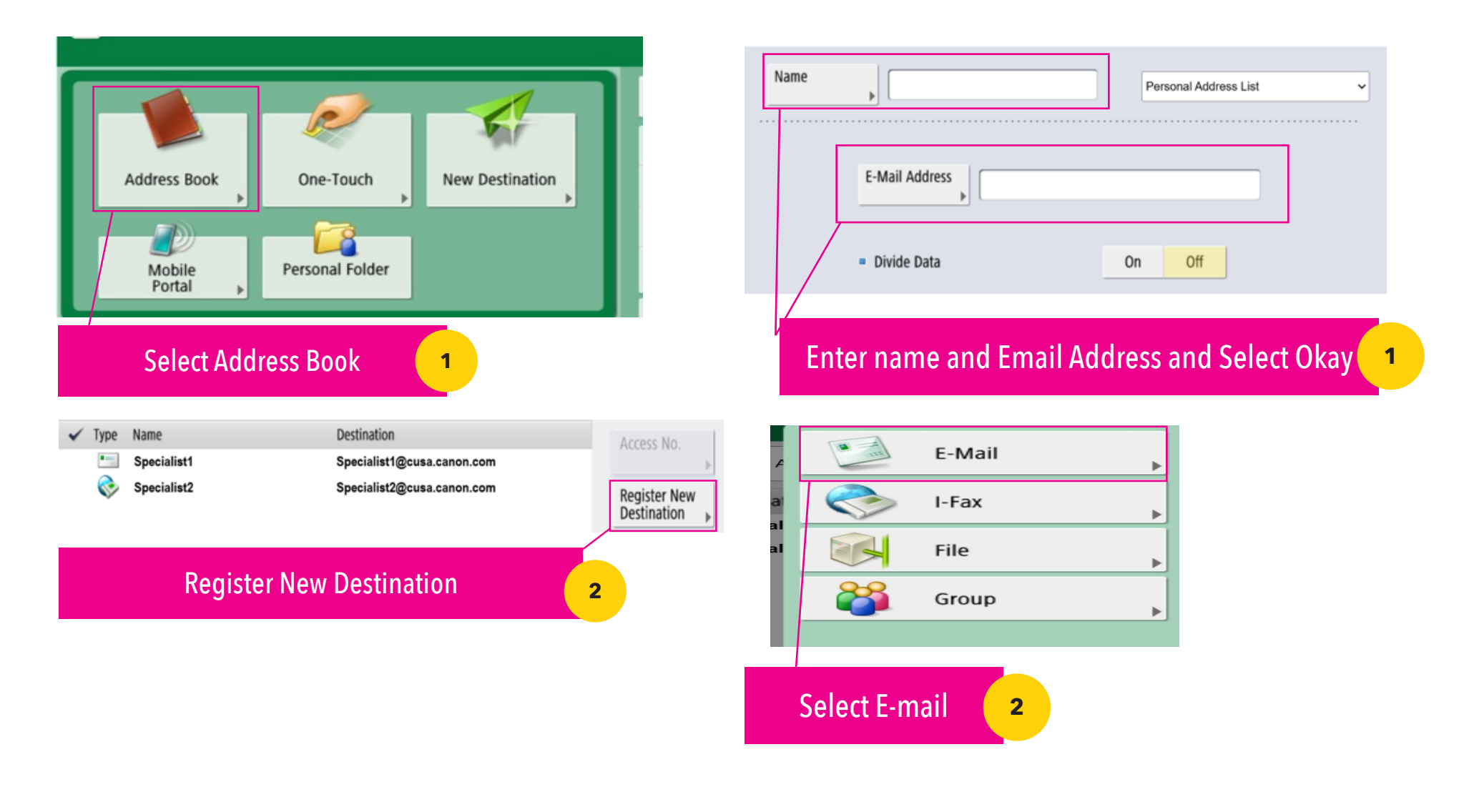

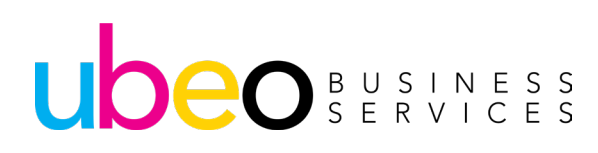

## Scan and Store App

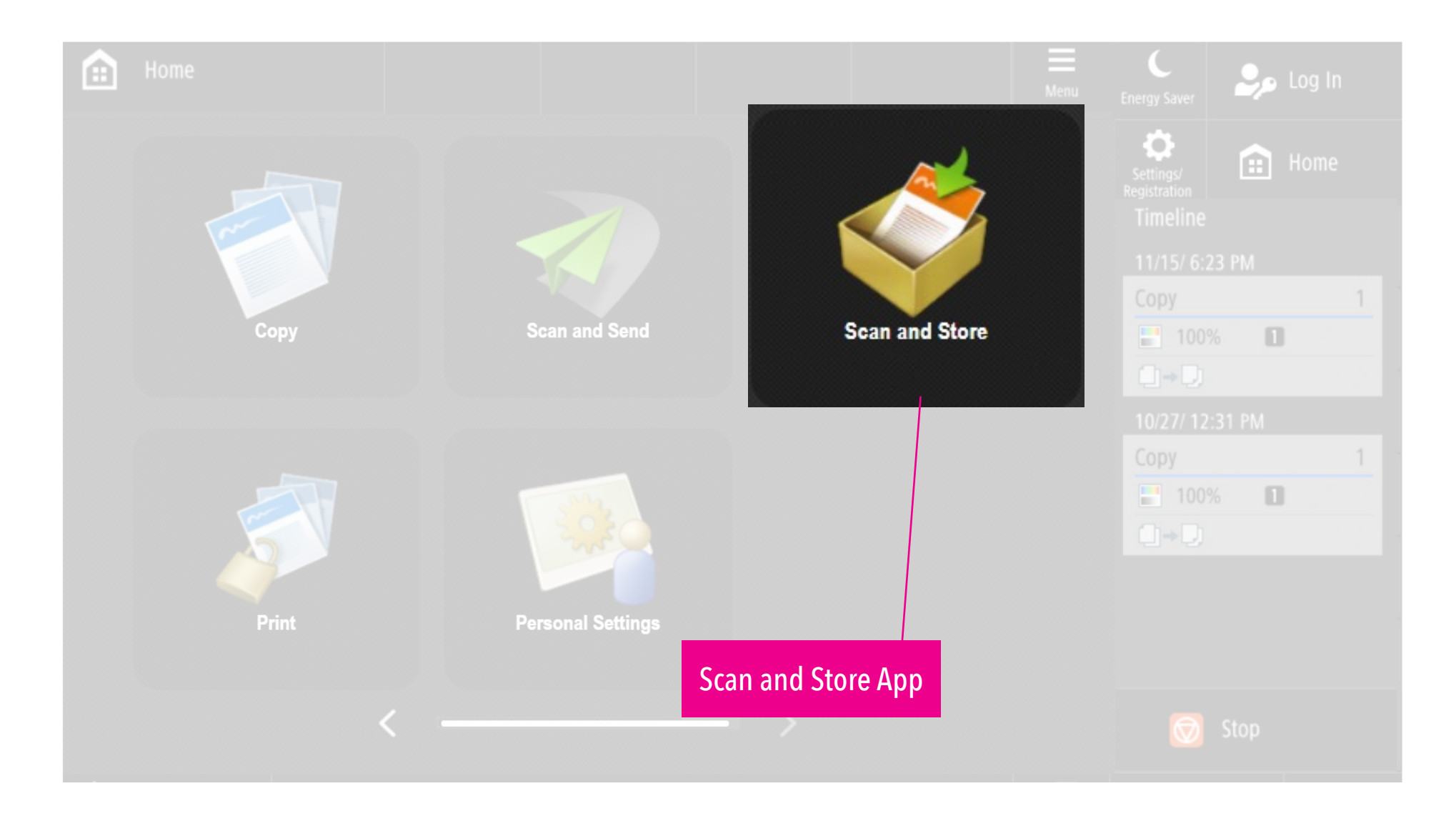

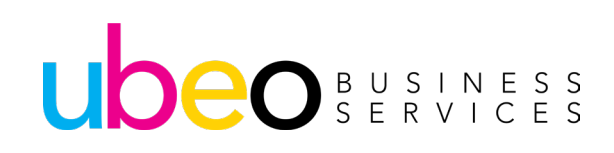

### Mailboxes

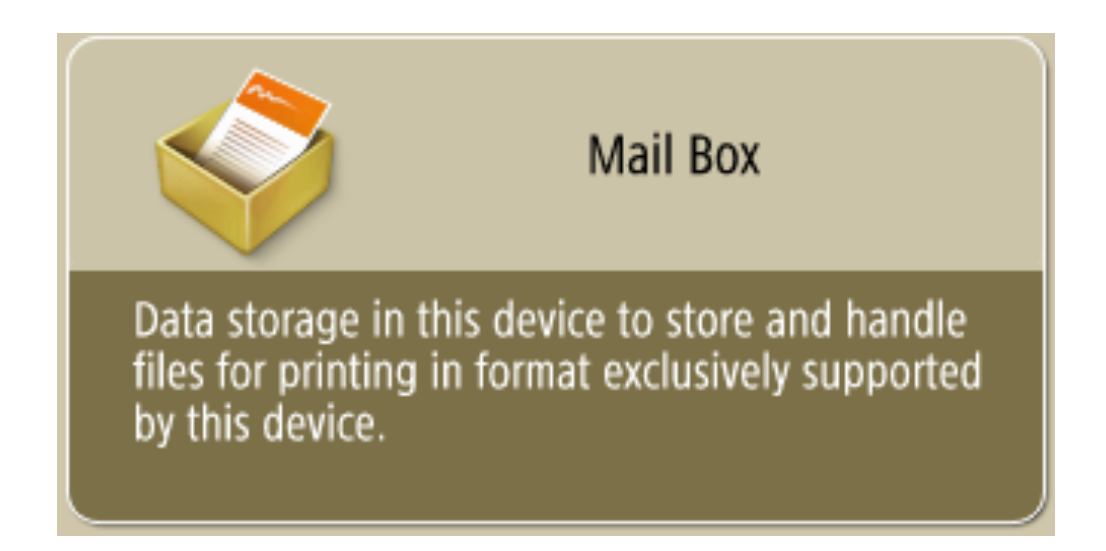

Mail Boxes are locations where documents can be stored on the Canon device for future access.

There are two methods for saving documents in the Mail Box: scanning originals from the Canon device or sending files on a computer from the printer driver.

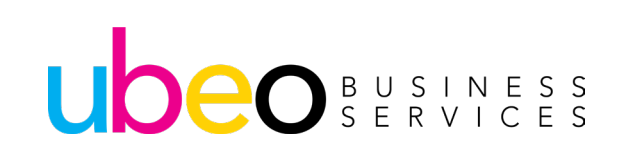

## Scan to Mail Box

| Scan al<br>Store              | nd                                                  | Scan and Send | 🗳 Sca<br>Sto | in and<br>re | 🐳 Ac<br>Str | cess<br>bred Files | Fax/I-Fax<br>Inbox | Menu | 1. Set original in document feeder or   |  |
|-------------------------------|-----------------------------------------------------|---------------|--------------|--------------|-------------|--------------------|--------------------|------|-----------------------------------------|--|
| Specify a                     | location to store the                               | scanned data. |              |              |             |                    |                    |      | on glass                                |  |
| 🇳 Mail Bo                     | x                                                   | / 00          |              |              |             |                    |                    |      | 2. Select <scan and="" store=""></scan> |  |
| 🖌 Type 🛛 🗤                    |                                                     | v             | Paper Siz    | e            | Page        |                    | ne 🔻               |      | 3. Select < Mail Box>                   |  |
| 🛄 tes                         | st1                                                 |               | LTR          |              | 1           | 07/17 1            | :32PM              |      | 4. Select the Mailbox you wish to       |  |
| 🛄 tes                         | st2                                                 |               | LTRR         |              | 1           | 07/17 1            | :33PM              |      | save to                                 |  |
| 20                            | 241212153654.pdf                                    |               | LTR          |              | 1           | 12/12 3            | :36PM              |      | 5. Select Scan                          |  |
|                               |                                                     |               |              |              |             |                    |                    |      |                                         |  |
| 🕇 Up                          | <b>₹</b> ¥ Upda                                     | te            |              |              |             | Total: 3           | Selected           | i: 0 |                                         |  |
| Select All<br>(Max 100 Files) |                                                     |               |              |              |             | 1                  | Print List         |      |                                         |  |
| Details Display Edit File     |                                                     |               |              |              |             |                    | Sca                | n 🕨  |                                         |  |
| Status Me                     | Status Monitor 🗟 💷 Remote Operation is being used 🚱 |               |              |              |             |                    |                    |      |                                         |  |

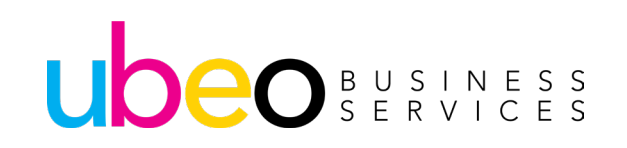

## **Scan to Mail Box Continued**

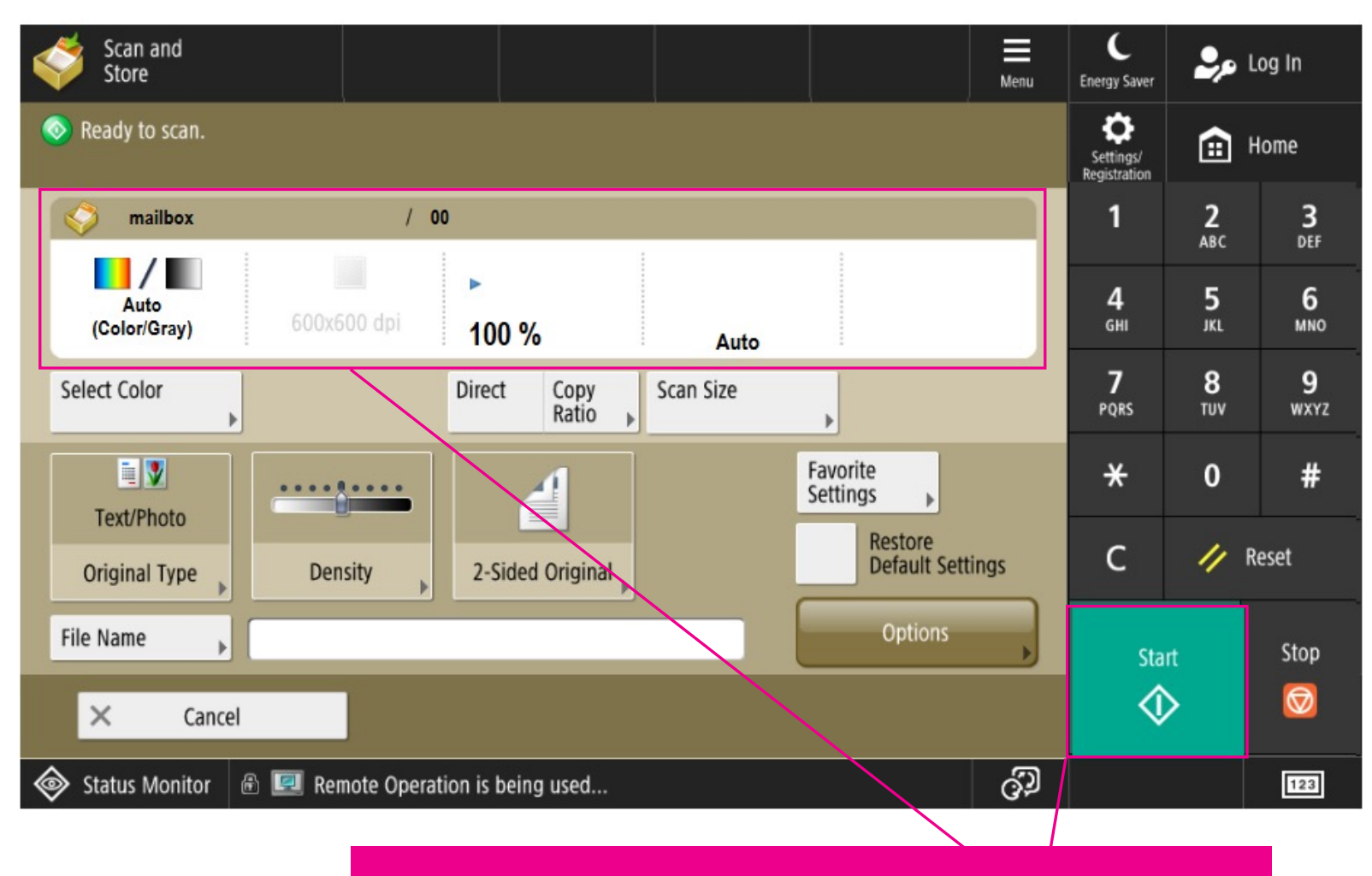

Specify the Scan Settings as necessary. Click Start.

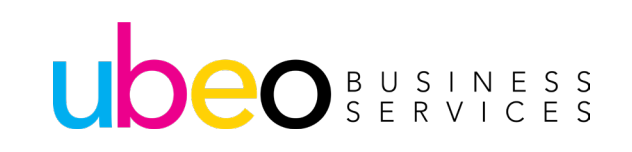

## Save to Mailbox from PC

| Page Size:       Opies(Q):       Image Size:       Opies(Q):       Image Size:       Opies(Q):       Image Size:       Opies(Q):       Image Size:       Opies(Q):       Image Size:       Opies(Q):       Image Size:       Opies(Q):       Image Size:       Opies(Q):       Image Size:       Opies(Q):       Image Size:       Opies(Q):       Image Size:       Image Size: | Basic Settings     Page Setup     Finishing     Paper Source     Quality       Profile:                                                                                                    | Open a file and display the print screen.                   |
|----------------------------------------------------------------------------------------------------|----------------------------------------------------------------------------------------------------|-------------------------------------------------------------|
| Letter [Scaling: A     Yes     Gutter     Staple/Collate/Group(H):     Staple/Collate/Group(H):     Staple Position     Staple Position     Color Mode:     Auto [Color/B8W]     Number of Colors Settings     Staple Position                                                                                                    | Page Size:     Letter     Output Size:     Match Page Size     Information     Information <td>Select the device and<br/>click Preferences or<br/>Properties</td> | Select the device and<br>click Preferences or<br>Properties |
|                                                                                                    | Letter [Scaling: A       Yes       No       Gutter         Staple/Collate/Group(H):       Staple/Collate/Group(H):       Staple Position         View Settings       Image: Collate       Staple Position         Language Settings(W)       Color Mode:       Number of Colors Settings         Auto [Color/B&W]       Number of Colors Settings                                                                                                    | Select Store from output method and click Yes.              |

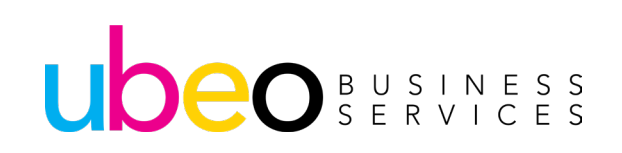
### Save to Mail Box from PC

| ore Details                                                      |              |                                        | ×          |
|------------------------------------------------------------------|--------------|----------------------------------------|------------|
| Data Name                                                        |              |                                        |            |
| O Enter Name                                                     |              |                                        |            |
| Name:                                                            |              |                                        |            |
| Use File Name                                                    |              |                                        |            |
|                                                                  |              |                                        |            |
|                                                                  |              |                                        |            |
| ail Boxes:                                                       |              | Retrieve Mail Box Inf                  | omation    |
| ail Boxes:<br>Mail Box Number                                    | Print Sample | Mail Box Name                          | ormation   |
| ail Boxes:<br>Mail Box Number<br>0                               | Print Sample | Retrieve Mail Box Inf<br>Mail Box Name | ormation   |
| ail Boxes:<br>Mail Box Number<br>0<br>1                          | Print Sample | Retrieve Mail Box Inf<br>Mail Box Name | omation    |
| ail Boxes:<br>Mail Box Number<br>0<br>1<br>2                     | Print Sample | Mail Box Name                          | ormation   |
| ail Boxes:<br>Mail Box Number<br>0<br>1<br>2<br>3                | Print Sample | Retrieve Mail Box Inf<br>Mail Box Name |            |
| ail Boxes:<br>Mail Box Number<br>0<br>1<br>2<br>3<br>4           | Print Sample | Retrieve Mail Box Inf<br>Mail Box Name | ormation   |
| ail Boxes:<br>Mail Box Number<br>0<br>1<br>2<br>3<br>4<br>5      | Print Sample | Retrieve Mail Box Inf<br>Mail Box Name | ormation   |
| ail Boxes:<br>Mail Box Number<br>0<br>1<br>2<br>3<br>4<br>5<br>6 | Print Sample | Retrieve Mail Box Inf<br>Mail Box Name | ormation A |

# Specify the detailed settings for saving and click ok.

To save using the file name of the data on the computer, select [Use File Name]. To change the file name, select [Enter Name] and enter a file name in the [Name] text box.

Select the box you want to save in. Clicking while holding down the [CTRL] key on the computer keyboard enables you to select multiple boxes and save the same files in each box.

Specify Print Settings and click [OK] Click [Print] or [OK]

#### UDEO BUSINESS SERVICES

2

### Save to Mail Box from Mac

| Printer: Christ & ACMUS 708 C<br>Presets: Default Settings C                                                                                                    | Open a file and display the print screen 1              |
|----------------------------------------------------------------------------------------------------|---------------------------------------------------------|
| Copies: 1<br>Pages: All<br>From: 1 to: 1<br>Paper Size: Mil  Paper Size: Mil Paper Size: Mil Paper S | Select the device and specify the settings <sup>2</sup> |
| Special Features                                                                                                    | Select 'Special Features'                               |
| Carried Driet                                                                                                    | Select 'Store' under 'Job Processing'                   |
| Device Preview Copy Current Setting Values                                                                                                    |                                                         |
| Cancel                                                                                                    |                                                         |

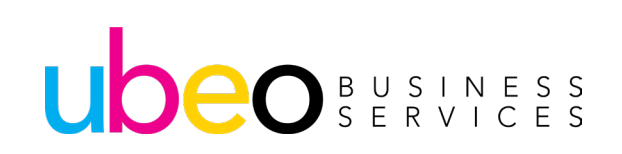

### Save to Mail Box from Mac Continued

| ore Details     |              |                                  | ×       |
|-----------------|--------------|----------------------------------|---------|
| Data Name       |              |                                  |         |
| C Enter Name    |              |                                  |         |
| Name:           |              |                                  |         |
| Use File Name   |              |                                  |         |
|                 | _            |                                  |         |
| ail Boxes:      |              | 🗇 <u>R</u> etrieve Mail Box Info | omation |
| Mail Box Number | Print Sample | Mail Box Name                    | ^       |
| 0               |              |                                  |         |
| 1               |              |                                  |         |
| 2               |              |                                  |         |
| 3               |              |                                  |         |
| 4               |              |                                  |         |
| 5               |              |                                  |         |
| 6               |              |                                  | ~~      |
| <               |              |                                  | /       |
|                 | _            |                                  |         |
|                 |              | OK Cancel                        | Halo    |

Specify the detailed settings for saving and click ok.

To save using the file name of the data on the computer, select [Use File Name]. To change the file name, select [Enter Name] and enter a file name in the [Name] text box.

Select the box you want to save in. Clicking while holding down the [CTRL] key on the computer keyboard enables you to select multiple boxes and save the same files in each box.

Specify Print Settings and click [OK] Click [Print] or [OK]

#### UDEO BUSINESS SERVICES

2

#### **Accessing a Stored File**

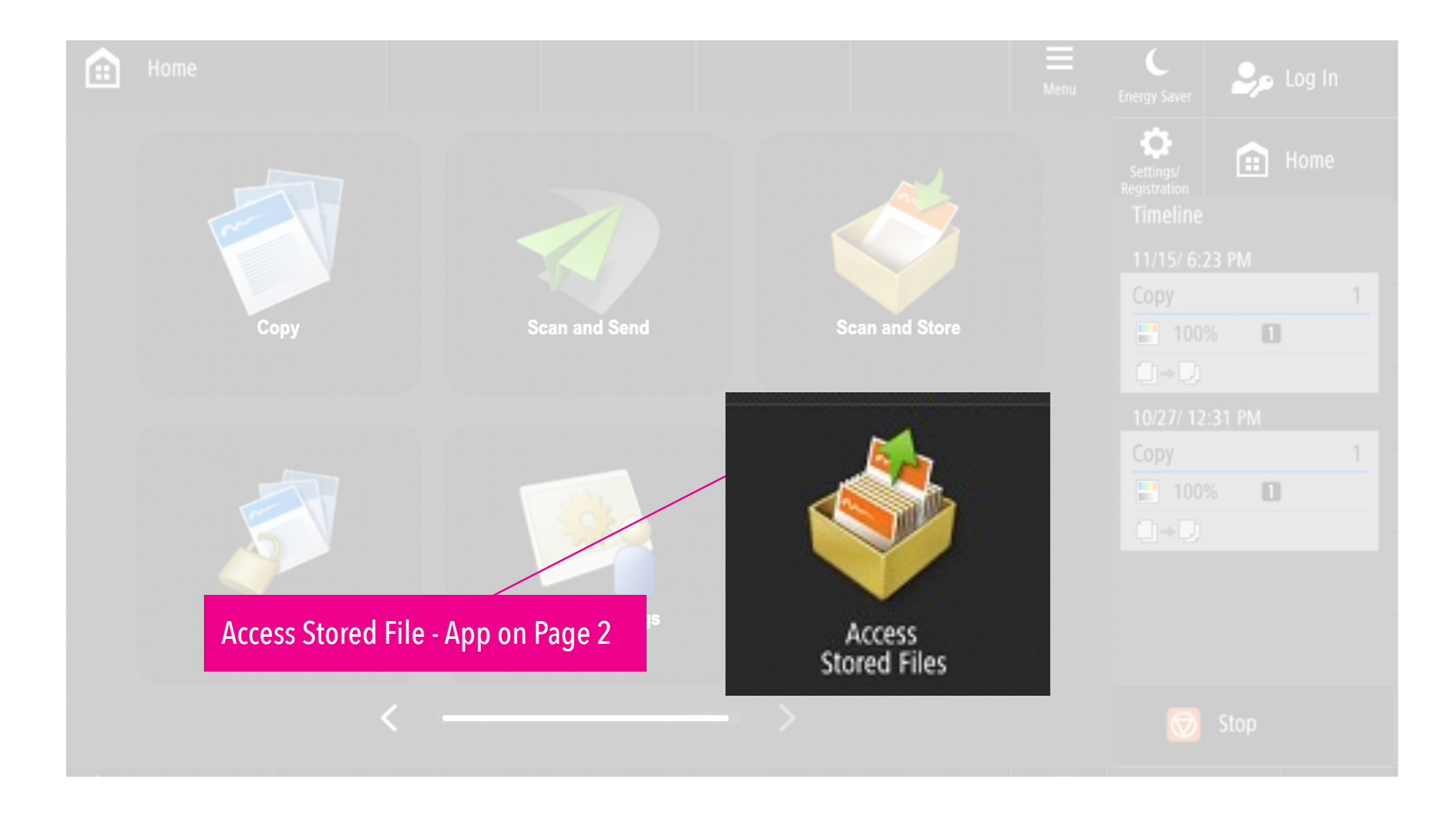

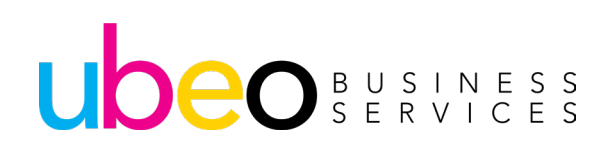

#### **Accessing Stored Files**

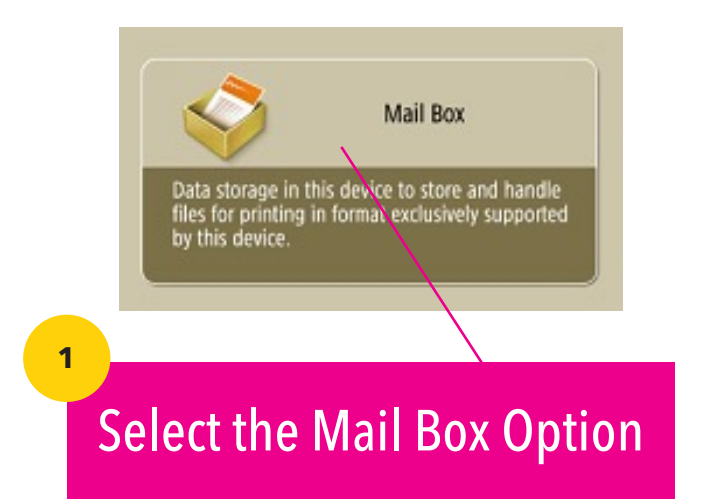

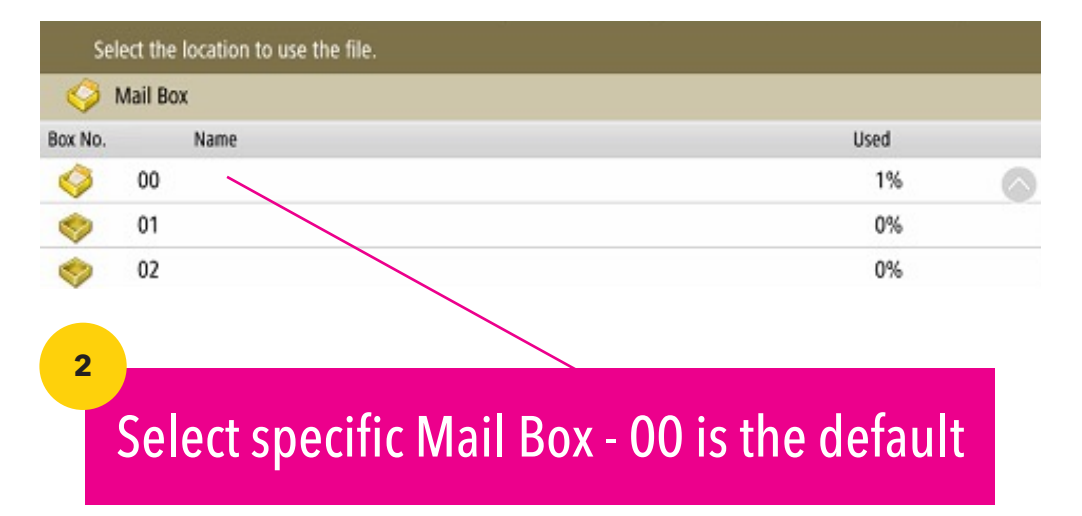

| Select | a file and specify the pu | rpose. |            |   |      |             |    |     |
|--------|---------------------------|--------|------------|---|------|-------------|----|-----|
| 🌍 Mai  | l Box                     | / 00 : |            |   |      |             |    | 112 |
| 🖌 Туре | Name                      | V      | Paper Size |   | Page |             | v  |     |
|        | Training Flyer.pdf        |        | LTR        | D | 1    | 01/09 11:46 | AM |     |

Once the preferred Mail Box is opened, select the file you wish to retrieve.

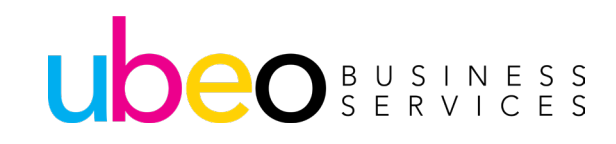

3

### **Scan and Store Tips**

**Print settings are saved together with documents** that are saved from a printer driver, allowing you to always print documents with the same finishing, as well as saving you the trouble of specifying settings.

When scanning at the copier, a pop-up will appear after selecting start. This allows you to add more pages to the document, using the document feeder or the glass. Place the next original and select [Start]. Once all pages have been scanned, select [Start Storing].

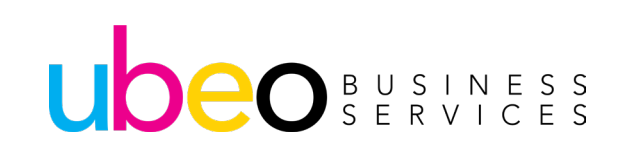

# Printing

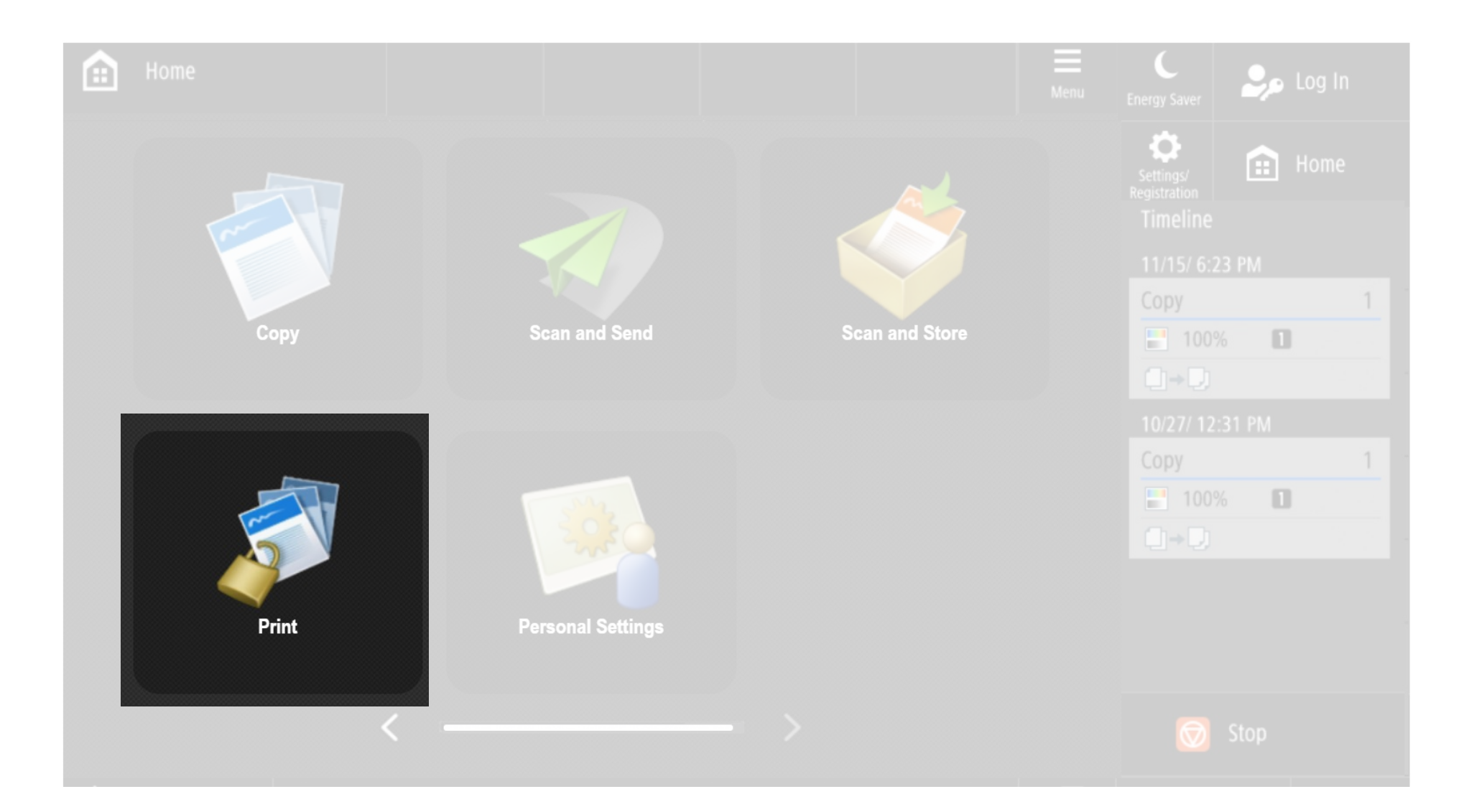

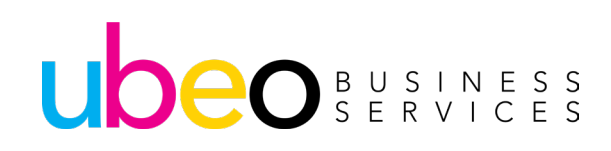

# **Print Driver Overview (Basic)**

UDEO BUSINESS SERVICES

| asic Settings Page Setup Finis | ing Paper Source Quality           |          |                              |
|--------------------------------|------------------------------------|----------|------------------------------|
| rofile:                        | <change> Default Settings</change> | ~ Add(1) | Edit(2)                      |
| Nutput Method:                 | Print                              | ~        |                              |
|                                | Page Size:                         |          | Copies(Q): 1 🛫 [1 to 9999]   |
|                                | + Letter                           | ~        | Orientation                  |
|                                | Match Page Size                    | ~        | A  Potrat A Clandscape       |
|                                | Page Lavout:                       |          | Manual Scaling               |
|                                |                                    |          |                              |
|                                | 1 1 on 1                           | ~        | Scaling: 100 🗘 % [25 to 200] |
|                                | 1-sided/2-sided/Booklet Printing:  |          | Origin at Center(5)          |
|                                | 1-sided Printing                   | ~        |                              |
| etter Scalag: Autol            | Binding Location:                  |          | 4                            |
| Contra (contra g. 7 mort)      | Long Edge (Left)                   | ~        | Gutter                       |
|                                | Staple/Collate/Group(H):           |          |                              |
| View Settings                  | Collate                            | ~        | Staple Position              |
| Language Settings(W)           |                                    |          |                              |
| Restore Defaults               | Color Mode:                        |          |                              |
| - reductor science and         | Auto [Color/B&W]                   | ~        | Number of Colors Settings    |
|                                |                                    |          | J                            |

The first tab (Basic Settings) is the default tab. This tab has the most used features from the additional tabs.

Page Size, Output Size, Orientation and Quantity.

Page Layout, Binding, Collating, Color mode.

### **Printer Driver Overview (Page Setup)**

| ssic Settings Page Setup Fi | nishing Paper Source Quality |                      |                  | — Pago Sotup Tab |
|-----------------------------|------------------------------|----------------------|------------------|------------------|
| rofile:                     | 🖋 «Change» Default Settings  | ✓ Add(1) Edit(2)     |                  | Taye Setup Tab   |
| utput Method:               | Print                        | ~                    |                  |                  |
|                             | Page Size:                   | Letter               | ~                |                  |
|                             | Output Size:                 | Match Page Size      | ~                |                  |
|                             | Copies:                      | 1 ÷ [1 to 9999]      |                  |                  |
|                             | Orientation                  |                      |                  |                  |
|                             | <u>A</u> @                   | Portrait A O Landsc  | ape              |                  |
|                             | Page Layout:                 | 1 1 on 1             | v                |                  |
| etter [Scaling: Auto]       | Manual Scaling               |                      |                  |                  |
|                             | Scaling:                     | 100 \$ % [25 to 200] |                  | Watermark Option |
|                             | Origin at Center(5)          |                      |                  |                  |
| View Settings               | Watemark:                    | CONFIDENTIAL         | ~                |                  |
| Language Settings(W)        |                              |                      | Edit Watemark    |                  |
|                             | Custom Paper Size            | Page Options         | Restore Defaults |                  |
|                             | Custom Paper Size            | Page Options         | Restore Defaults |                  |

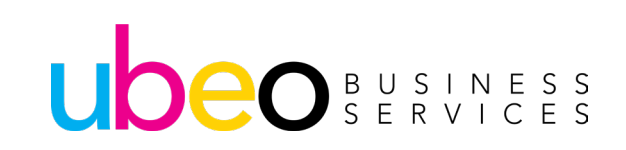

# **Print Driver Overview (Finishing Tab)**

|                                                                | 🖷 1 - Canon C5870i Generic Plu   | s UFR II Properties |                                           |              | ×      |
|----------------------------------------------------------------|----------------------------------|---------------------|-------------------------------------------|--------------|--------|
|                                                                | Basic Settings Page Setup Finish | hing Paper Source G | waity                                     |              |        |
|                                                                | Profile:                         | Change> Default Set | tings V Add(1) A                          | Edit(2)      |        |
|                                                                | Output Method:                   | ) Print             | ~                                         |              |        |
|                                                                |                                  | Print Style:        | 1-sided Printing                          | , v          |        |
|                                                                |                                  | Binding Location:   | Print with Mixed Paper Sizes/Orientations |              |        |
| The Finishing Teh                                              |                                  |                     | Long Edge [Left]                          | Gutte        | s      |
|                                                                |                                  | Rnishing:           | Collate                                   | V Staple Po  | sition |
| has an additional<br>feature for printing<br>mixed paper sizes | Letter [Scaling: Auto]           |                     | Offset<br>Number of Copies for Offset:    | 1 🗘 [1 to    | 9999]  |
|                                                                | Mary Selfiner                    | Paper Output:       | Auto                                      | ~            |        |
|                                                                | Language Settings(W)             |                     |                                           |              |        |
|                                                                |                                  |                     | Advanced Settings                         | Restore Defa | uts    |
|                                                                |                                  |                     |                                           | OK Cancel    | Help   |

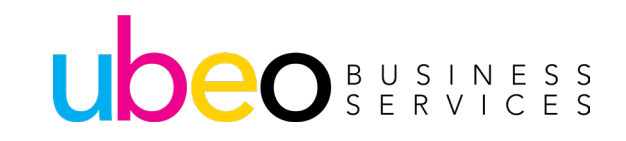

### **Print Driver Overview (Paper Source Tab)**

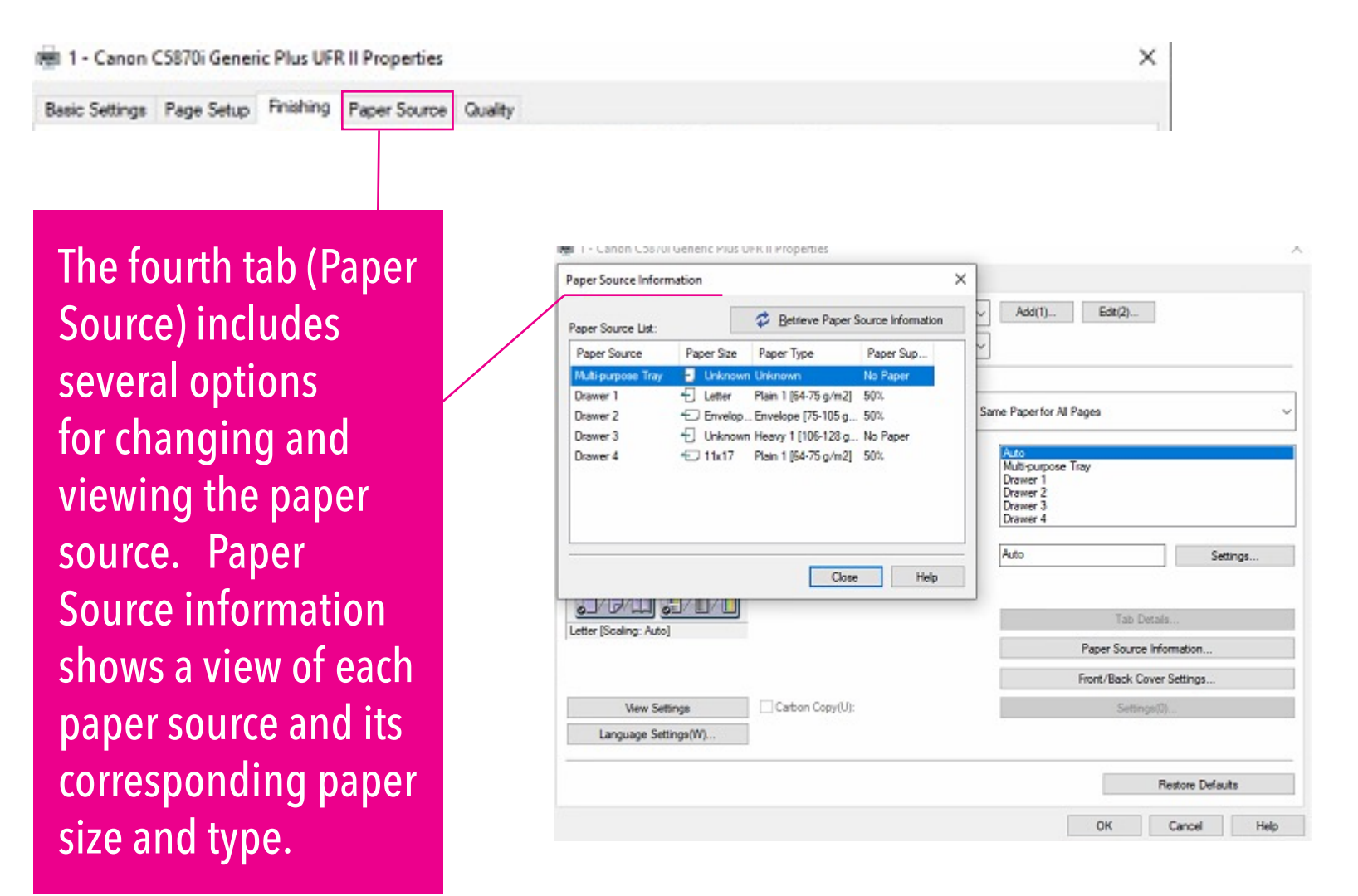

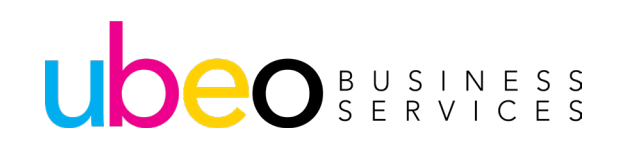

#### **Print Driver Overview (Paper Source Tab)**

| Settings         |
|------------------|
| active against   |
|                  |
|                  |
| *                |
| stion            |
| tings            |
| Settings(0)      |
|                  |
| Restore Defaults |
| Cancel Help      |
| -                |

To Change a paper source type, choose a drawer or the multi-purpose tray, click Settings. The pop-up will show the options available. Choose and click ok.

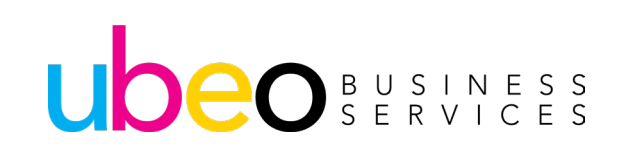

#### **Print Driver Overview (Quality Tab)**

| ofile:                                | 🖋 «Change» Default Set ings | ✓ Add(1)                                                                                                   | Edit(2)                   | Advanced Settings                                                                                                    |                                                                                                    | ×                |                                                         |
|---------------------------------------|-----------------------------|----------------------------------------------------------------------------------------------------|---------------------------|----------------------------------------------------------------------------------------------------|----------------------------------------------------------------------------------------------------|------------------|---------------------------------------------------------|
| Aput Method:                          | Print                       | ~                                                                                                    |                           | List of Settings:                                                                                                    |                                                                                                    |                  | Edit(2)                                                 |
|                                       | Objective:                  | Control<br>Publications<br>Graphics<br>Vivid Proto<br>Designa (CAD)<br>High Definition Text<br>Special Red |                           | Setting Item<br>Pandering Rate<br>Pasolution<br>Gradation<br>Haffiores<br>Items to Prioritize for Processing When in P<br>Uniform Printing of Fine Disgonal Lines<br>Toner Save<br>Tenser Save<br>Haffiores: | Contents<br>24 BPP<br>600 dpi<br>High 1<br>Printer Default<br>Printer Default<br>On<br>Off<br>Detator Purfacet | Ted              |                                                         |
|                                       |                             | This mode is used with                                                                                     | Advanced Settings         | ip Printer Default                                                                                                    | OK Cancel                                                                                                    | Help             | hen printing documents in general.<br>Advanced Settings |
|                                       | Color Mode:                 | Auto [Color/B&W]                                                                                           | Number of Colors Settings | Cole                                                                                                    | or Mode:                                                                                                    | Auto [Color/B&W] | N                                                       |
| View Settings<br>Language Settings(W) | Manual Color Settings       |                                                                                                    | Color Settings            | View Settings                                                                                                    | Manual Color Settings                                                                                          |                  | Color Settings                                          |
|                                       |                             | About                                                                                                    | Restore Defaults          |                                                                                                    |                                                                                                    | About            | Restore Defaults                                        |
|                                       |                             |                                                                                                    | OK Cancel Help            | 1                                                                                                    |                                                                                                    |                  | OK Cancel Help                                          |

The fifth tab (Quality) has several quality adjustment options. These include various color profile presets. The advanced Setting options includes a list of additional settings.

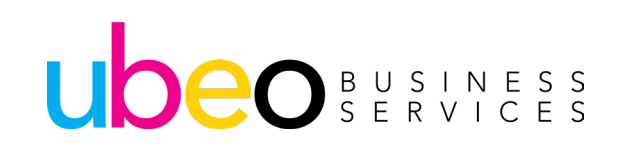

# **Print Driver Overview (Saving A Profile)**

|                                                        | p mining raper source Quality                                           | E40                                                                                                    |
|--------------------------------------------------------|-------------------------------------------------------------------------|----------------------------------------------------------------------------------------------------|
| none.                                                  | Vonanger berauk setangs                                                 |                                                                                                    |
| Output Method:                                         | Print ~                                                                 |                                                                                                    |
| Add Profile                                            |                                                                         | X pies(Q): 1 (1 to 9999)                                                                                                    |
| Name:                                                  |                                                                         | A  Potrat  A  O Landscap                                                                                                    |
| loon:                                                  |                                                                         |                                                                                                    |
| ٢.                                                     | >                                                                       | Manual Scaling                                                                                                    |
| Comment:                                               | ~                                                                       | aling: 100 🗘 % (25 to 200)                                                                                                    |
|                                                        |                                                                         | Origin at Center(5)                                                                                                    |
|                                                        |                                                                         |                                                                                                    |
|                                                        | View Settings                                                           |                                                                                                    |
| Le                                                     | OK Cancel Help                                                          | Gutter                                                                                                    |
|                                                        |                                                                         | a second second s |
|                                                        | Staple/Collate/Group(H):                                                |                                                                                                    |
| View Settings                                          | Staple/Collate/Group(H):                                                | Staple Position                                                                                                    |
| View Settings<br>Language Settings                     | Staple/Collate/Group(H):<br>Collate<br>W)<br>Color Mode:                | Staple Position                                                                                                    |
| View Settings<br>Language Settings(<br>Restore Default | Staple/Collate/Group(H):<br>W) Collate Collate Collate Auto [Color/B&W] | Staple Position<br>Number of Colors Settings                                                                                                    |

A profile is a saved preset of settings. First, set up print job features. Next, click Add. Then name your profile and ok.

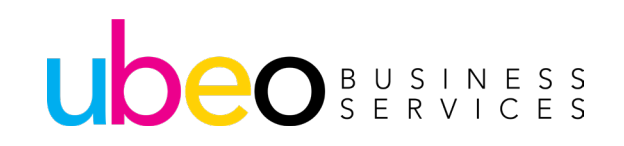

# **Print Driver Overview (Recalling a Profile)**

| Profile:                             | / «Change» Default Settings | Add(1) Edit(2)                                                                                                    |                                                                                                    |
|--------------------------------------|-----------------------------|----------------------------------------------------------------------------------------------------|----------------------------------------------------------------------------------------------------|
|                                      |                             | Default Settings<br>This setting enables you to p<br>default settings. This setting<br>general business documents<br>tables.<br>Usertation<br>Manual S<br>Scaling:<br>Origin at 0 | rint with all factory<br>is suitable for printing<br>g999j<br>tetrait A Candscape<br>caling<br>100 C % [25 to 200]<br>Center(5) |
| contra (cooming, ratio)              | Long Edge (Left)            | ~                                                                                                    | Gutter                                                                                                    |
| View Settings<br>Language Settings(W | Staple/Cotate/Group(H):     | ~                                                                                                    | Staple Position                                                                                                    |
| Restore Defaults                     | Auto [Color/B&W]            | U Nu                                                                                                    | mber of Colors Settings                                                                                                    |

To recall a profile, drop down the Profile list and choose.

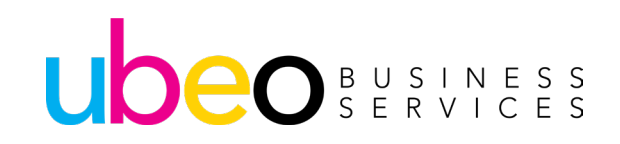

### **Print Driver Overview** (Hold and Secure Print Options)

| Profile:                | Change> Default Settings      | <ul> <li>Add(1)</li> </ul> | . Edit(2)                   |
|-------------------------|-------------------------------|----------------------------|-----------------------------|
| Output Method:          | Core Store                    | ✓ Details(3)               | har                         |
|                         | 🚔 Print                       | Print in the st            | andard mode.                |
|                         | Hold                          | ~                          | Orientation                 |
|                         | Secure Print                  |                            | A  Portrat                  |
|                         | F Promote Print               | ~                          |                             |
|                         | Generative Scheduled Print    |                            |                             |
|                         | Edit and Preview              |                            | Manual Scaling              |
|                         | 1 1 on 1                      | v                          | Scaling 100 🗘 % (25 to 200) |
| -                       | 1-sided/2-sided/Booklet Print | ing:                       | Origin at Center(5)         |
|                         | 1-sided Plinting              | ~                          |                             |
| Letter IScaing: Autol   | Binding Location:             | 90                         |                             |
| access freezes \$1, and | Long Edge [Left]              | *                          | Gutter                      |
|                         | Staple/Collate/Group(H):      |                            |                             |
| View Settin             | igs Collate                   | ~                          | Staple Position             |
| Language Settin         | gs(W)                         |                            |                             |
| Restore Def             | aults Color Mode:             |                            | Markey of Colory Collins    |
|                         | 1 4 40 1 - 0 4140             |                            | Number of Colors Settings   |

Hold – holds the job at the printer until released. Secure print – holds the job until released but requires a numeric code. See the section called Scan and Store for Store Printing.

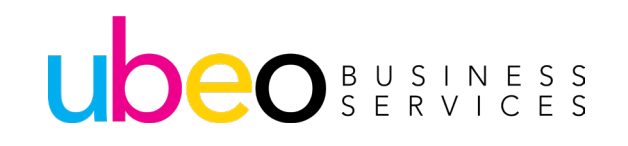

# **Print Driver Overview (Hold and Secure Print)**

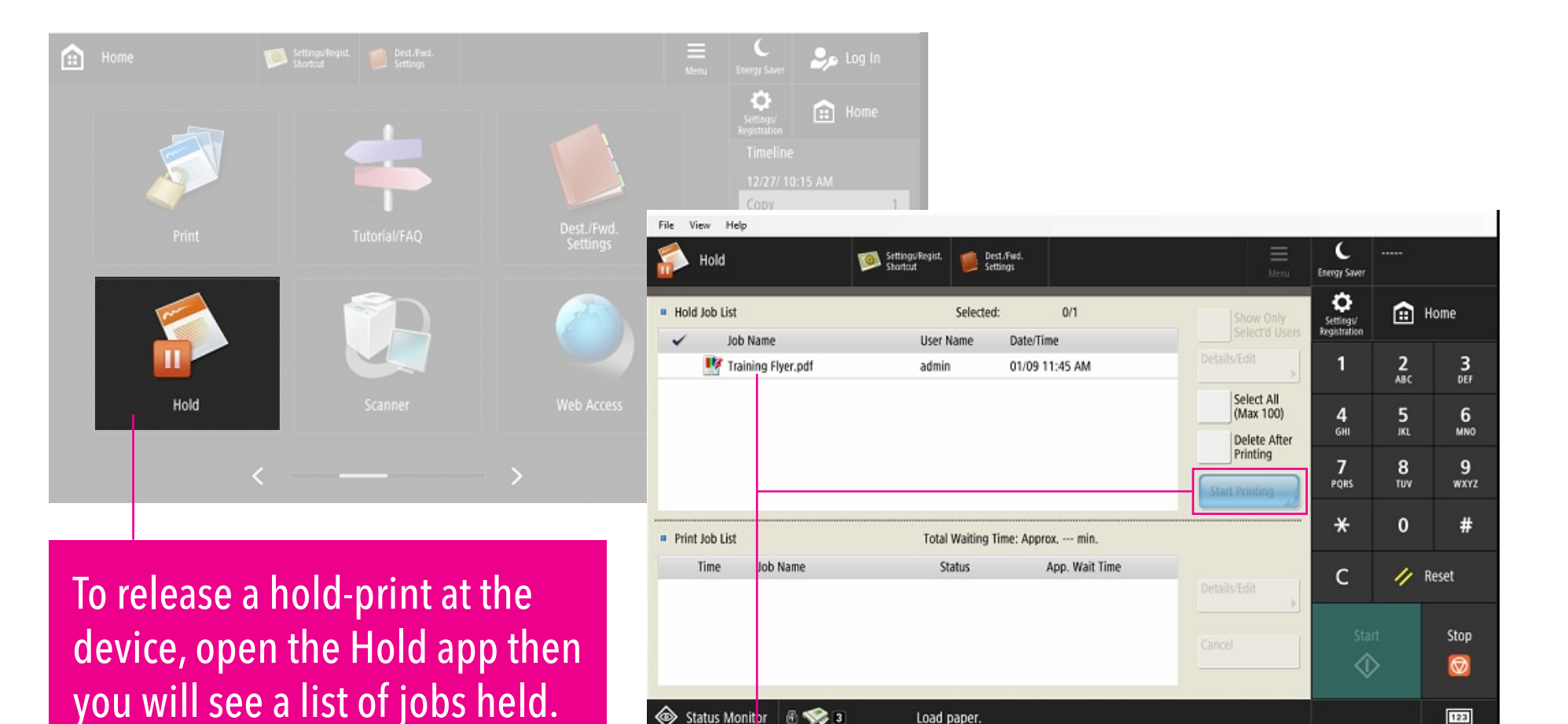

Click on the job and "Start Printing" For a Secure Print job, click on the Print app with the lock.

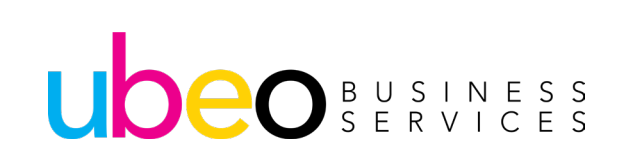

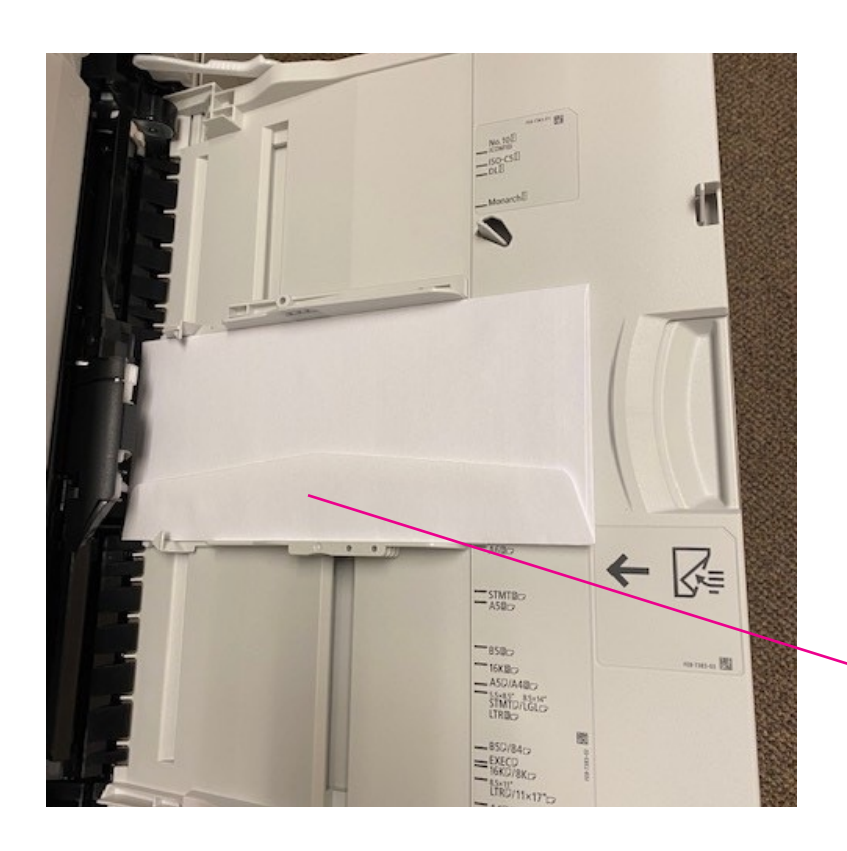

This section includes the steps for printing a No.10 Envelope using Word Mailings.

Insert Envelope in Multi-Purpose tray. Face down and Flap at bottom.

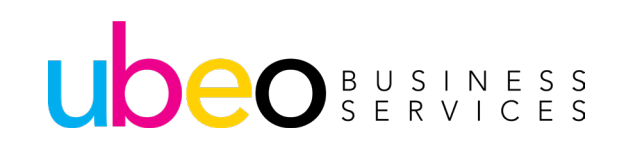

|                                                                             | Personal<br>Settings | Dest./Fwd.<br>Settings |      |             | Menu       | C<br>Energy Saver          |                 |                  |
|-----------------------------------------------------------------------------|----------------------|------------------------|------|-------------|------------|----------------------------|-----------------|------------------|
| <multi-purpose tray=""><br/>Adjust the slide guide width to</multi-purpose> | match the loaded     | paper.                 |      |             | ?          | Settings/<br>Registration  | <b>::</b> +     |                  |
|                                                                             |                      |                        |      | Favorite Pa | per        | 1                          | <b>2</b><br>АВС | <b>3</b><br>Def  |
| Free Size                                                                   |                      | Auto Recognize<br>Size | 2    | Envelope    |            | <b>4</b><br><sub>GHI</sub> | 5<br>JKL        | 6<br>мно         |
|                                                                             |                      | Free Size              |      |             |            | <b>7</b><br>PQRS           | <b>8</b><br>TUV | <b>9</b><br>wxyz |
|                                                                             |                      |                        |      | Cus         | tom Size   | <del>*</del> 0             |                 | #                |
| <ul> <li>Paper Type</li> <li>Diain 1 (17, 20 lb bond)</li> </ul>            |                      | Ch                     | 2222 | Sta         | ndard Size | С                          | // R            | eset             |
|                                                                             |                      |                        | ange |             |            | Star                       | rt              | Stop             |
|                                                                             |                      |                        |      | ОК          | L          | ¢                          | >               |                  |

The paper setting pop-up window will appear on the panel. Choose Envelope then OK.

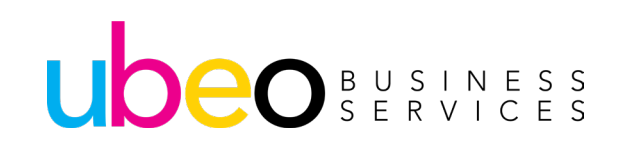

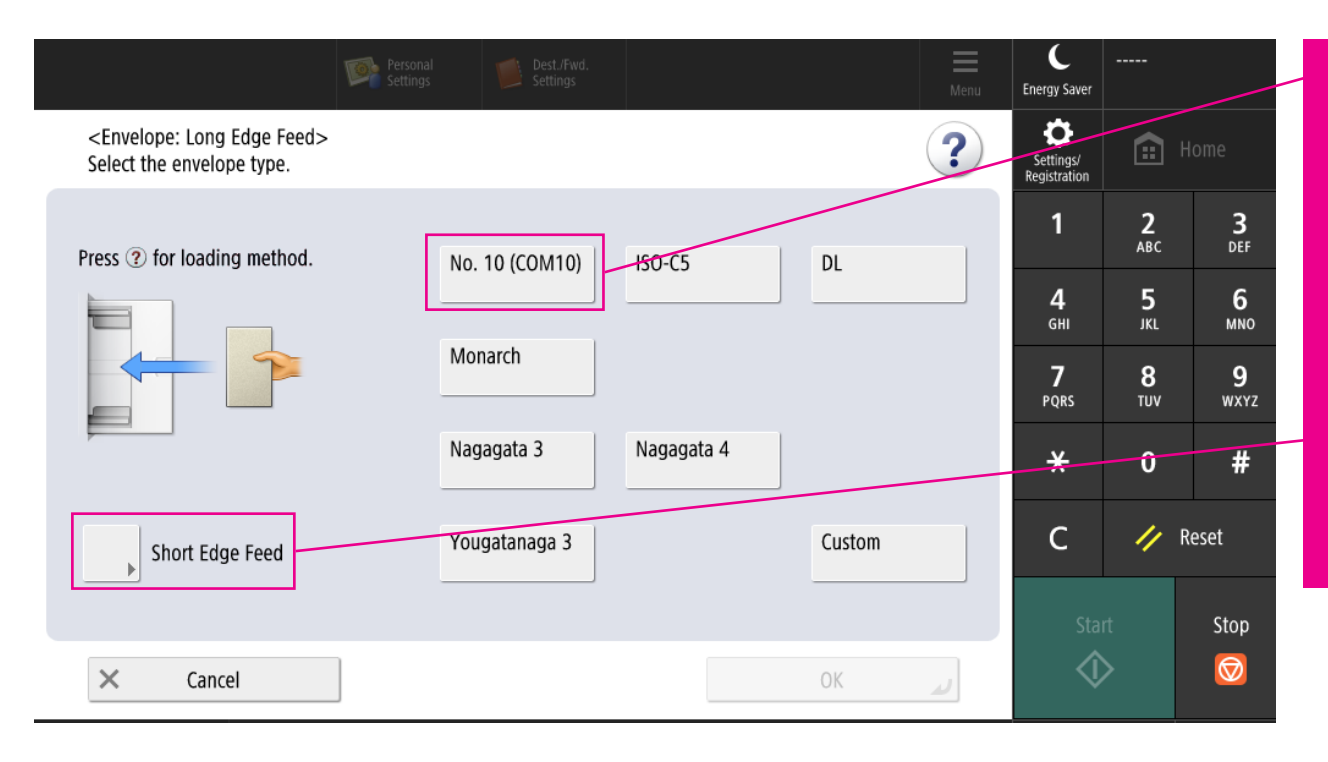

Choose Comm 10 (for letter size envelope.) Change the direction from Long edge to Short edge by clicking on "Short Edge Feed."

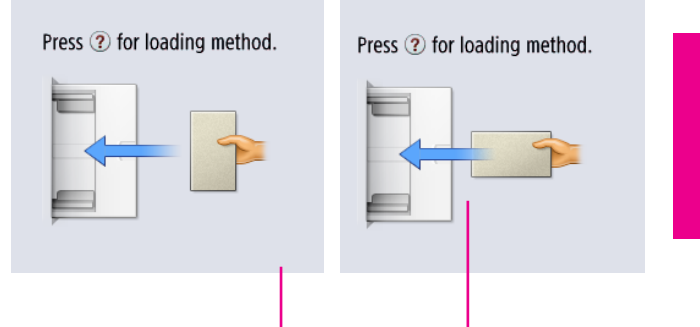

You will now see short edge displayed. Click OK.

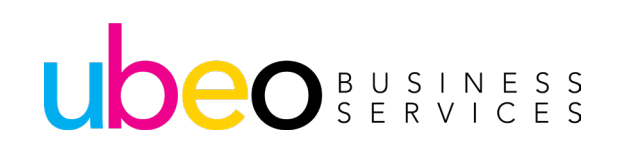

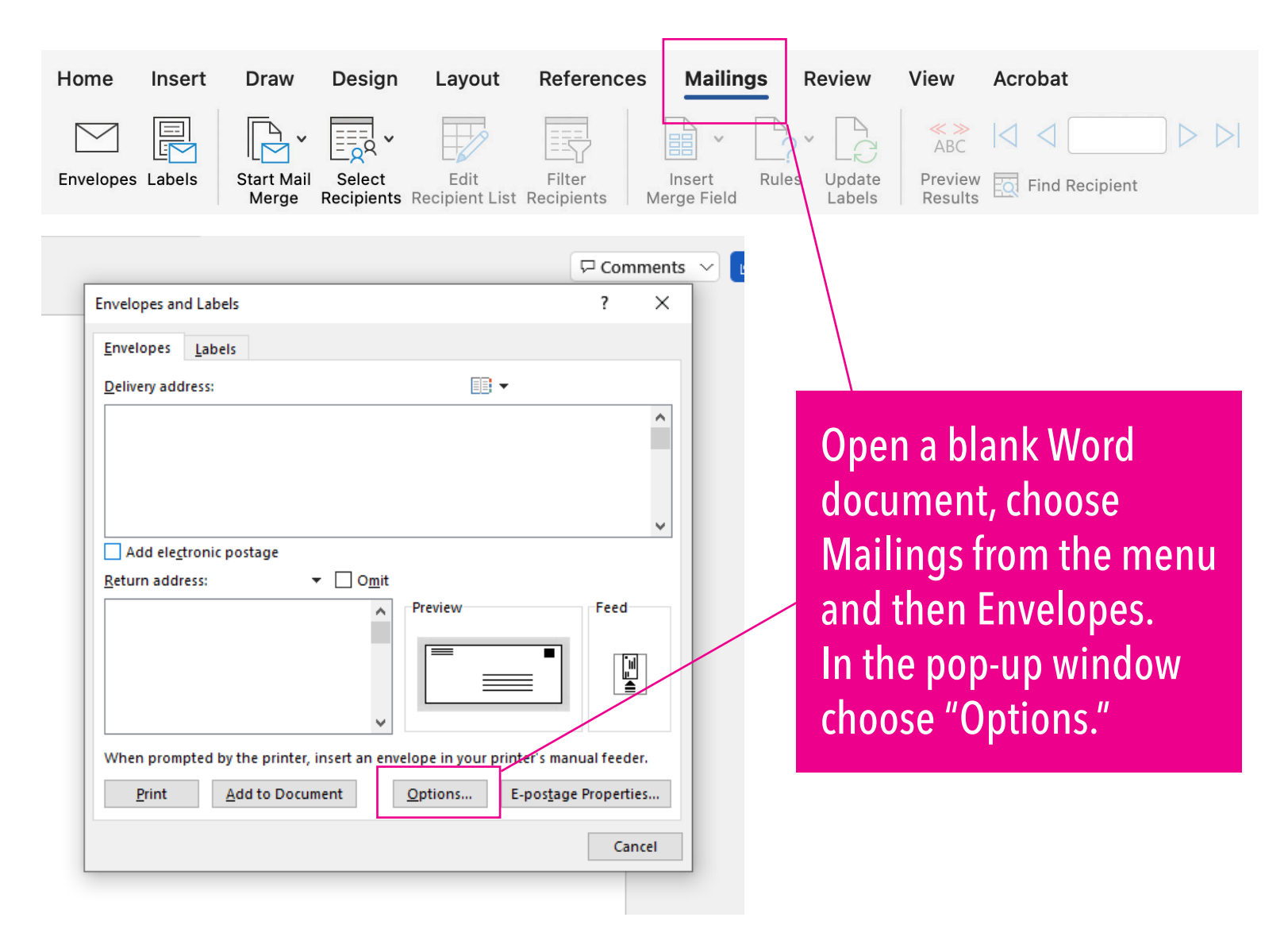

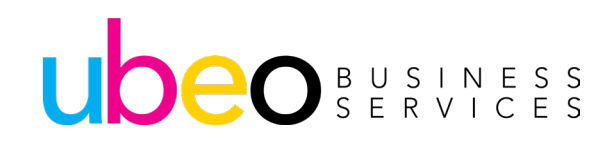

| <u>D</u> elivery address:                                                                                                    | Ē     |                                                                                                    |
|----------------------------------------------------------------------------------------------------|-------|----------------------------------------------------------------------------------------------------|
| Envelope Options       ?         Envelope Options       Printing Options         Printer:       Demo Room - Canon C5870i Generic Plus UFR | ×     |                                                                                                    |
| Feed method                                                                                                    | eview | See that short edge<br>is chosen. This is<br>commonly the default.<br>See that Multi-purpose<br>tray is chosen. Click OK |
| If this method does not work for your printer, select t correct feed method.   Reset  OK Cance                                            | el    |                                                                                                    |

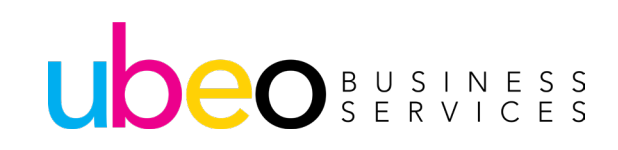

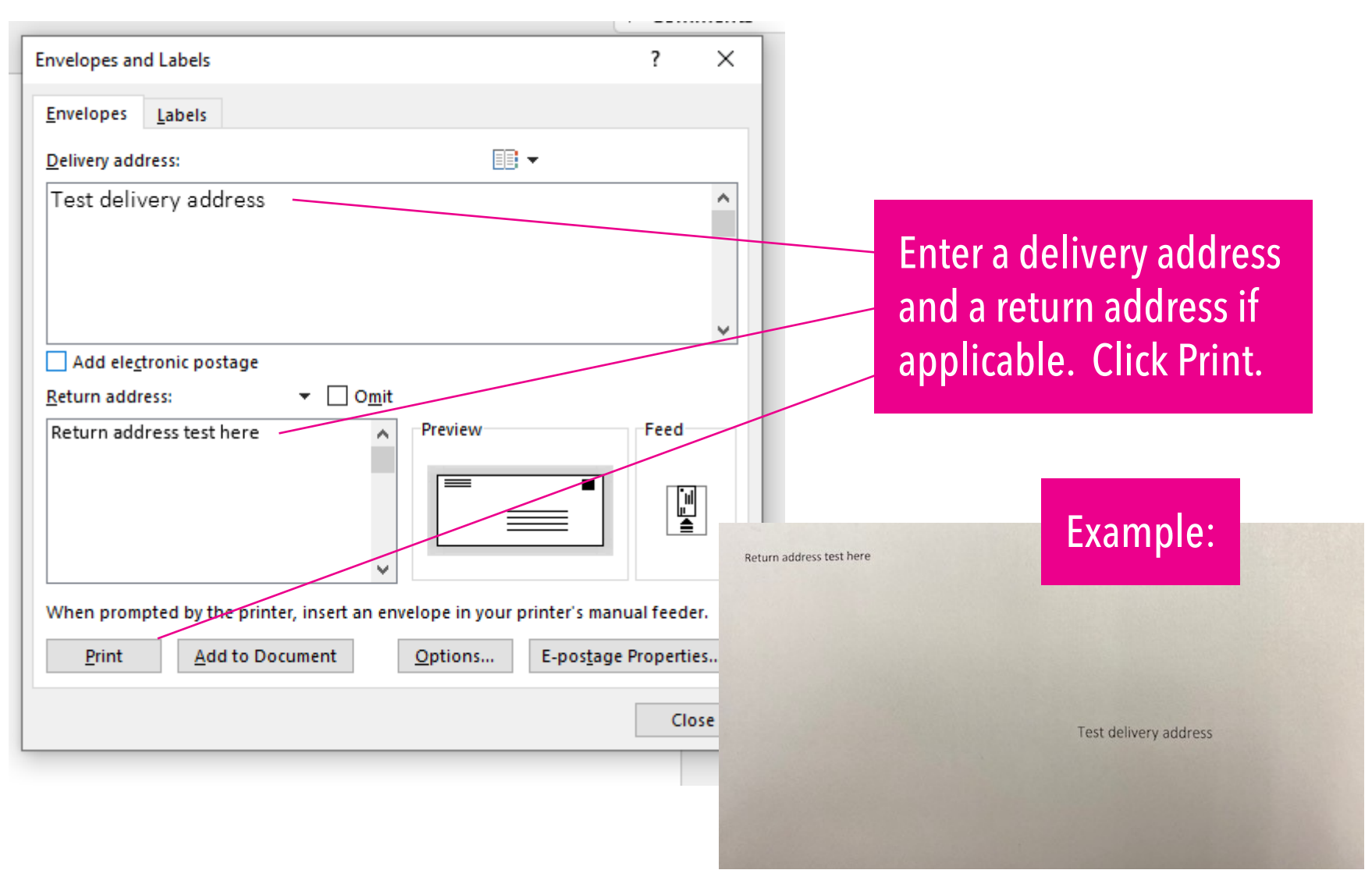

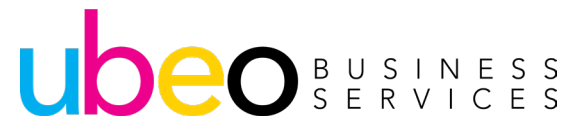

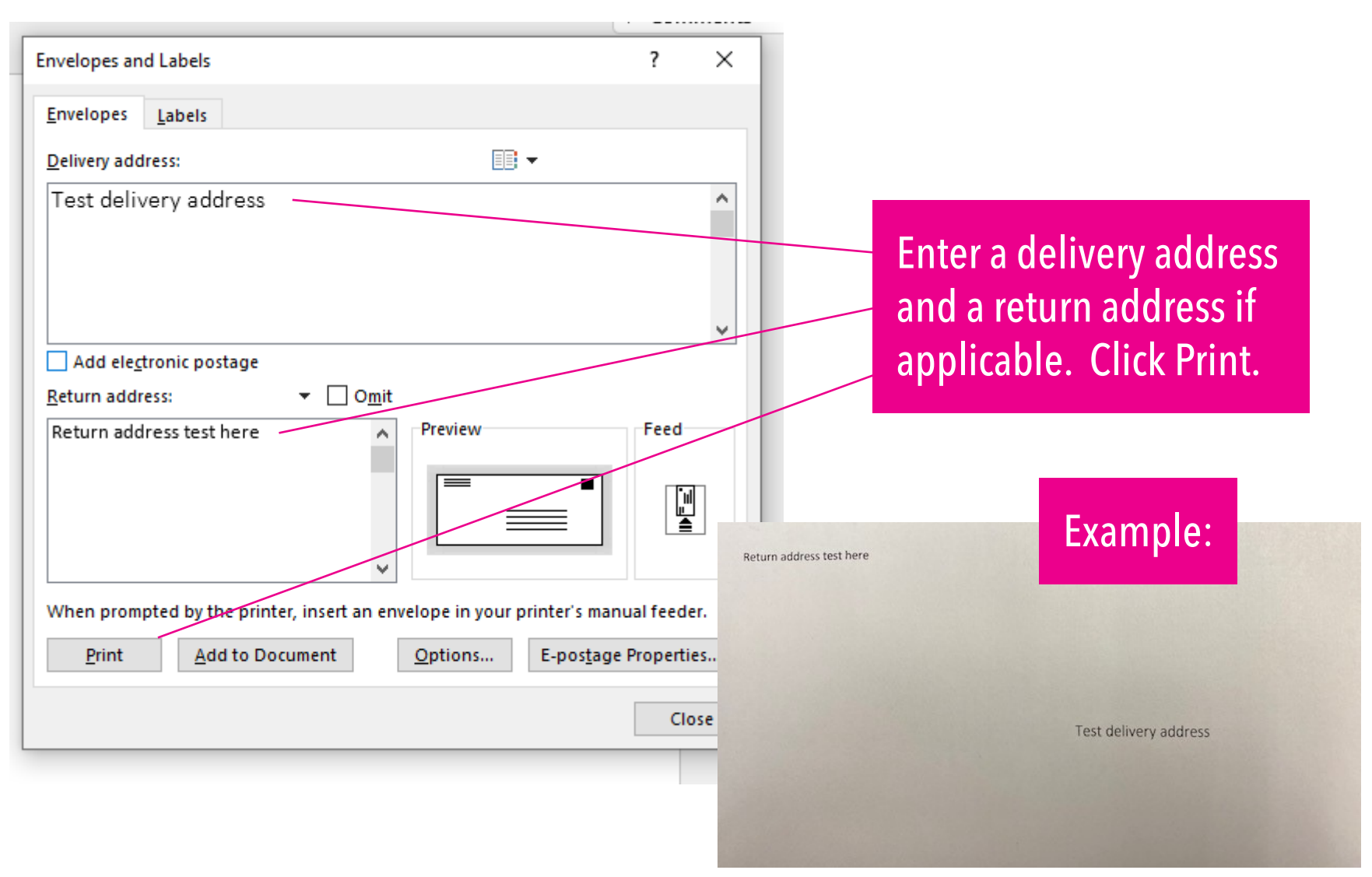

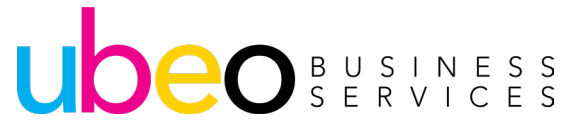

|           | Status Monitor               | C<br>Energy Saver         | 2,0      | Log In         |    |                           |   |     |  |  |
|-----------|------------------------------|---------------------------|----------|----------------|----|---------------------------|---|-----|--|--|
|           | Copy/Print Send              |                           | Store    |                |    | Settings/<br>Registration |   |     |  |  |
|           | Job Status                   | Job Log                   |          | Print          | ~  |                           |   |     |  |  |
|           | Time Job Name                | User Name                 | Status   | App. Wait Time |    |                           |   |     |  |  |
|           | Тосору                       |                           | Printing | < 1 min.       |    |                           |   |     |  |  |
|           | $\wedge$                     |                           |          |                |    |                           |   |     |  |  |
| $\otimes$ | Status M                     | Ionito                    | r        |                |    |                           | 0 |     |  |  |
|           | -                            |                           |          |                |    |                           |   |     |  |  |
|           | Interrupt/<br>Priority Print |                           |          |                |    |                           |   |     |  |  |
|           |                              | د Close                   |          |                |    |                           |   |     |  |  |
|           | 🚳 Status Monitor  🗟 💷 Remote | e Operation is being used | d        |                | ුව |                           |   | 123 |  |  |

#### This section will explain how to monitor jobs of the device

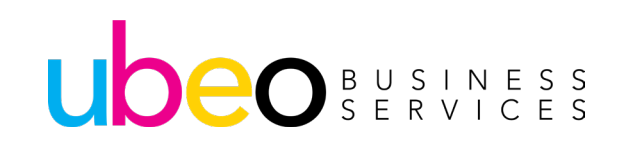

1 1

# Copy Print allows you to see the status of the copy/print jobs in progress under the job status tab.

| « | َ ﴿              | Status Mon         | tor    |       |             |            |         |      |       |     |                      |     | Menu | Energy S            | aver        | ا مرگ           | Log In     |
|---|------------------|--------------------|--------|-------|-------------|------------|---------|------|-------|-----|----------------------|-----|------|---------------------|-------------|-----------------|------------|
|   | Co               | opy/Print          | 8      | Send  |             | Receiv     | /e      |      | Store |     | Consumable<br>Others | es/ |      | Setting<br>Registra | is/<br>tion |                 | Home       |
|   |                  | Job Statu          | s      |       | Job Lo      | g          |         |      |       | Pri | nt                   |     | ~    | 1                   |             | <b>2</b><br>АВС | 3<br>DEF   |
|   | 1                | Time               | Job Na | ame   |             | User N     | lame    | Stat | tus   | 4   | pp. Wait Time        |     |      |                     |             |                 |            |
|   | 1                | 10:01 AM           | 1      | Сору  |             |            |         | Prin | ting  | <   | 1 min.               |     |      | <b>4</b><br>бні     |             | 5<br>JKL        | 6<br>мno   |
|   |                  | 10:07 AM           | F      | Print |             |            |         | Wait | ting  | <   | 1 min.               |     |      | 7                   |             | Q               | ٥          |
|   |                  |                    |        |       |             |            |         |      |       |     |                      |     |      | PQR                 | s           | τυν             | WXYZ       |
|   |                  |                    |        |       |             |            |         |      |       |     |                      |     |      | *                   |             | 0               | #          |
|   |                  |                    |        |       |             |            |         |      |       |     |                      |     |      | с                   |             | 11              | Reset      |
|   | Intern<br>Priori | rupt/<br>ity Print | Det    | ails  | Ca          | ncel       |         |      |       |     |                      |     |      |                     |             |                 | <b>6</b> 1 |
|   | -                | _                  |        |       |             |            |         | _    | _     |     |                      | _   | _    |                     | Start       |                 | Stop       |
|   |                  |                    |        |       |             |            |         |      |       |     | Close                |     | J    |                     | ♦           |                 |            |
| 6 | 🔊 Sta            | itus Monito        | r 🔒    | 💷 Rem | note Operat | ion is bei | ng used |      |       |     |                      |     | ුව   |                     |             |                 | 123        |

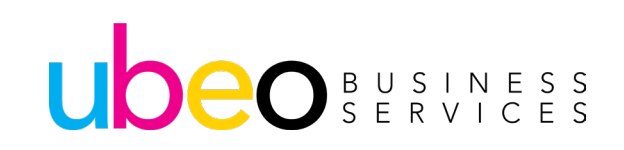

# Job Log allows you to see the status of the copy/print jobs in already processed under the job log tab.

| «  | Status Monito  | r          |                        |           |              |                        | Menu       | C<br>Energy Saver         | ا مرگ           | og In            |
|----|----------------|------------|------------------------|-----------|--------------|------------------------|------------|---------------------------|-----------------|------------------|
|    | Copy/Print     | Send       | Receive                |           | Store        | Consumables/<br>Others |            | Settings/<br>Registration | <b>:</b> +      | lome             |
|    | Job Status     |            | Job Log                |           | Prin         | iter                   | ~          | 1                         | <b>2</b>        | 3                |
|    | Time           | Dept. ID J | lob Name               | ι         | User Name Re | esult                  |            |                           |                 |                  |
|    | 08/30 5:15 PM  | 🗳          | ASEND_scanned_doc      | ument_1 - | I            | NG                     | $\bigcirc$ | <b>4</b>                  | <b>5</b>        | 6<br>MNO         |
|    | 08/29 5:13 PM  | <          | ASEND_scanned_doc      | ument_1 - |              | ок                     |            | 011                       | 2112            | mito             |
|    | 08/29 5:10 PM  | 4          | ASEND_scanned_doc      | ument_1 - | (            | ок                     |            | 7<br>PORS                 | <b>8</b><br>TUV | <b>9</b><br>wxyz |
|    | 08/29 4:33 PM  | 📢          | ASEND_scanned_doc      | ument_1 - |              | ок                     |            |                           |                 |                  |
|    | 08/29 5:15 PM  | 🗳          | ASEND_scanned_doc      | ument_1 - |              | ок                     |            | *                         | 0               | #                |
|    | 08/29 3:44 PM  | 🗳          | ASEND_scanned_doc      | ument_1 - | 1            | NG                     |            |                           |                 |                  |
|    | 08/29 3:12 PM  | 🗳          | ASEND_scanned_doc      | ument_1 - |              | ок                     | $\bigcirc$ | С                         | // R            | leset            |
|    | Details        | Print Lis  | t                      |           |              |                        |            |                           |                 |                  |
|    | •              |            |                        |           |              |                        |            | Start                     |                 | Stop             |
|    |                |            |                        |           |              | Close                  | لد         | $\Diamond$                |                 | $\bigcirc$       |
| \$ | Status Monitor | 🔒 💷 Remo   | ote Operation is being | used      |              |                        | ුව         |                           |                 | 123              |

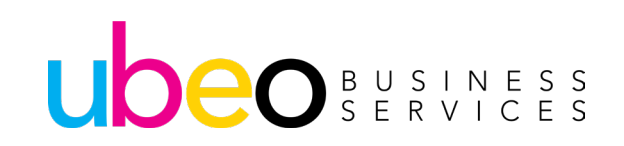

# Send allows you to see the history of sent jobs already processed under the job status tab.

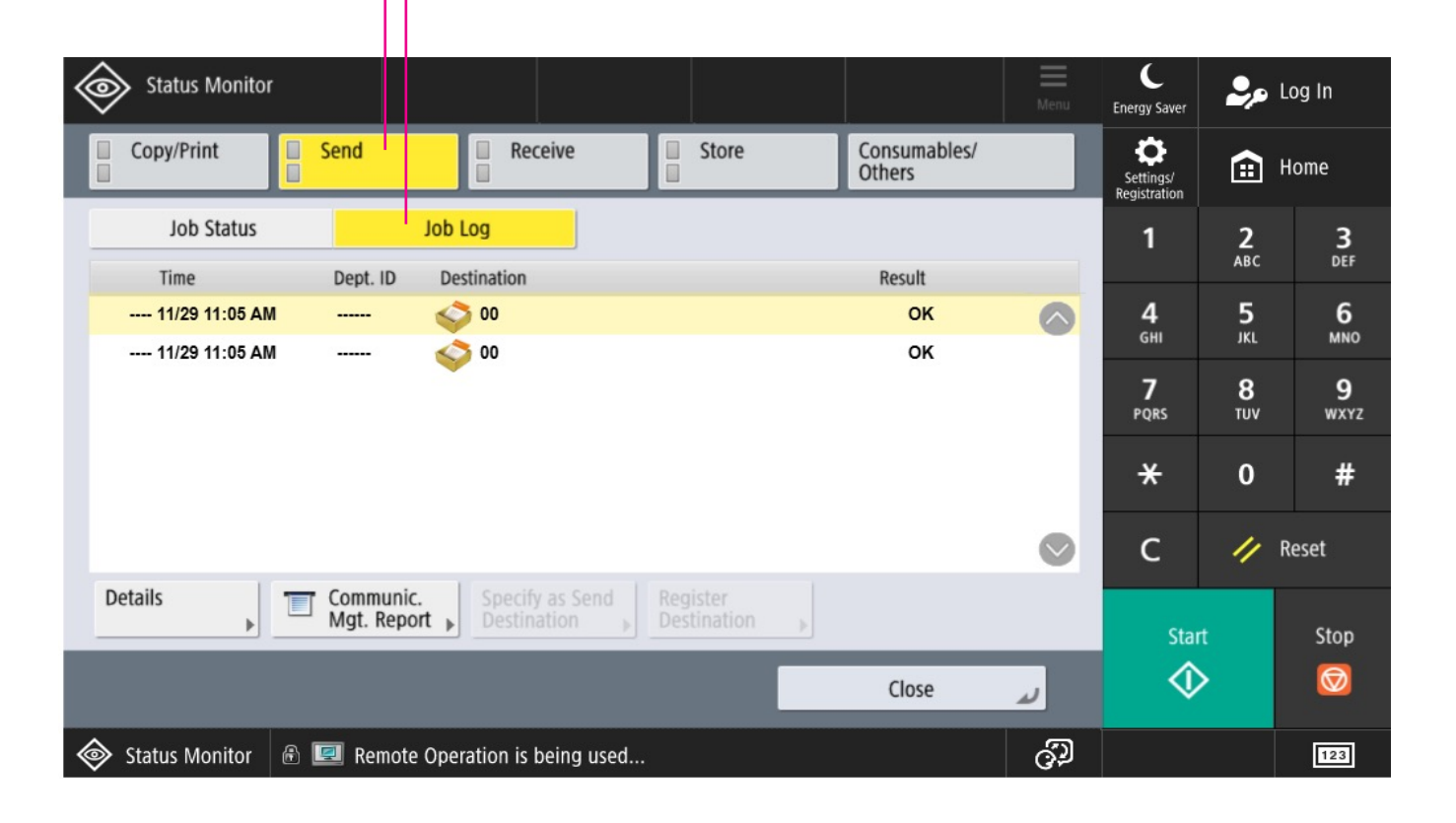

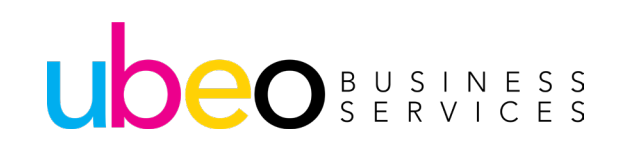

# Receive allows you to see the status of the any received jobs in progress under Received Job Status tab.

| Status Monitor    |               |                     |     |        |                        | Menu       | C<br>Energy Saver         | ا مرک           | og In     |
|-------------------|---------------|---------------------|-----|--------|------------------------|------------|---------------------------|-----------------|-----------|
| Copy/Print        | Send          | Receive             | Sto | re     | Consumables/<br>Others |            | Settings/<br>Registration |                 | lome      |
| Job Status        | I dol         | Log                 |     | Status |                        |            | 1                         | <b>2</b><br>ABC | 3<br>Def  |
| Thile Forwar      | ueu io        |                     |     | Status |                        |            | <b>4</b><br>бні           | 5<br>JKL        | 6<br>MNO  |
|                   |               |                     |     |        |                        |            | <b>7</b><br>PQRS          | <b>8</b><br>тиv | 9<br>wxyz |
|                   |               |                     |     |        |                        |            | ×                         | 0               | #         |
|                   |               |                     |     |        |                        | $\bigcirc$ | С                         | // F            | leset     |
| Details Che       | ck I-Fax RX   |                     |     |        |                        |            | Start                     |                 | Stop      |
|                   |               |                     |     |        | Close                  | لد         | \$                        |                 | Ø         |
| Status Monitor  🔒 | 💷 Remote Oper | ration is being use | ed  |        |                        | ුව         |                           |                 | 123       |

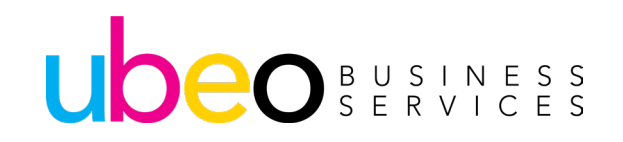

# Store allows you to see the status of any stored jobs in progress under the job status tab.

| « | Status Monito  | or -           |               |                |    |        | 5 |                        | Menu | C<br>Energy Saver         | 2,0             | Log In           |
|---|----------------|----------------|---------------|----------------|----|--------|---|------------------------|------|---------------------------|-----------------|------------------|
|   | Copy/Print     | E Send         |               | Receive        |    | Store  |   | Consumables/<br>Others |      | Settings/<br>Registration | ÷               | Home             |
|   | Job Status     | Store Location | Job Log       |                |    | Status |   |                        |      | 1                         | <b>2</b><br>ABC | <b>3</b><br>DEF  |
|   | Time           | Store Location |               |                |    | Status |   |                        |      | <b>4</b><br>GHI           | 5<br>JKL        | 6<br>MNO         |
|   |                |                |               |                |    |        |   |                        |      | <b>7</b><br>PQRS          | <b>8</b><br>TUV | <b>9</b><br>wxyz |
|   |                |                |               |                |    |        |   |                        |      | *                         | 0               | #                |
|   |                |                |               |                |    |        |   |                        |      | с                         | 11              | Reset            |
|   | Details<br>▶   | Cancel         |               |                |    |        |   |                        |      | Star                      | t               | Stop             |
|   |                |                |               |                |    |        |   | Close                  | L.   | \$                        | >               |                  |
| 6 | Status Monitor | 🔒 💷 Rem        | ote Operation | n is being use | ed |        |   |                        | ුව   |                           |                 | 123              |

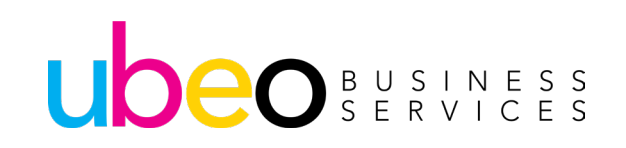

#### Consumable/Others allows you to see paper and toner levels.

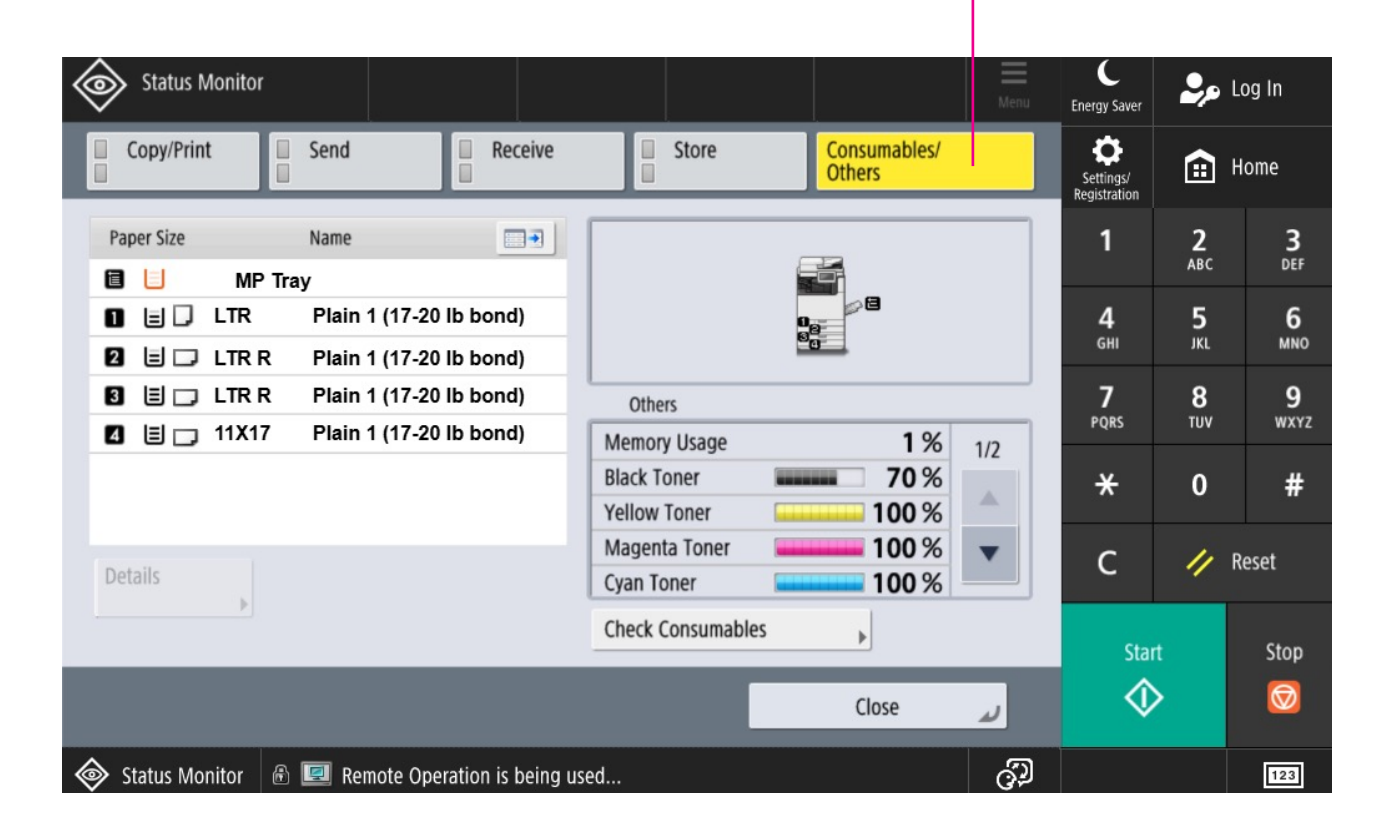

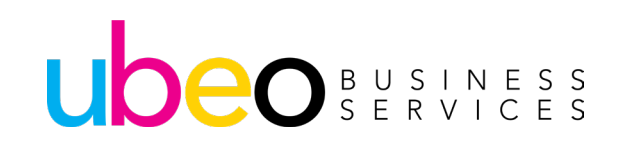

# **Mobile Portal**

The mobile device and the MFP must be connected to the same Wi-Fi network. The application can also be used for scanning and remote panel use. Screen images may differ depending on the operation system used on the mobile device.

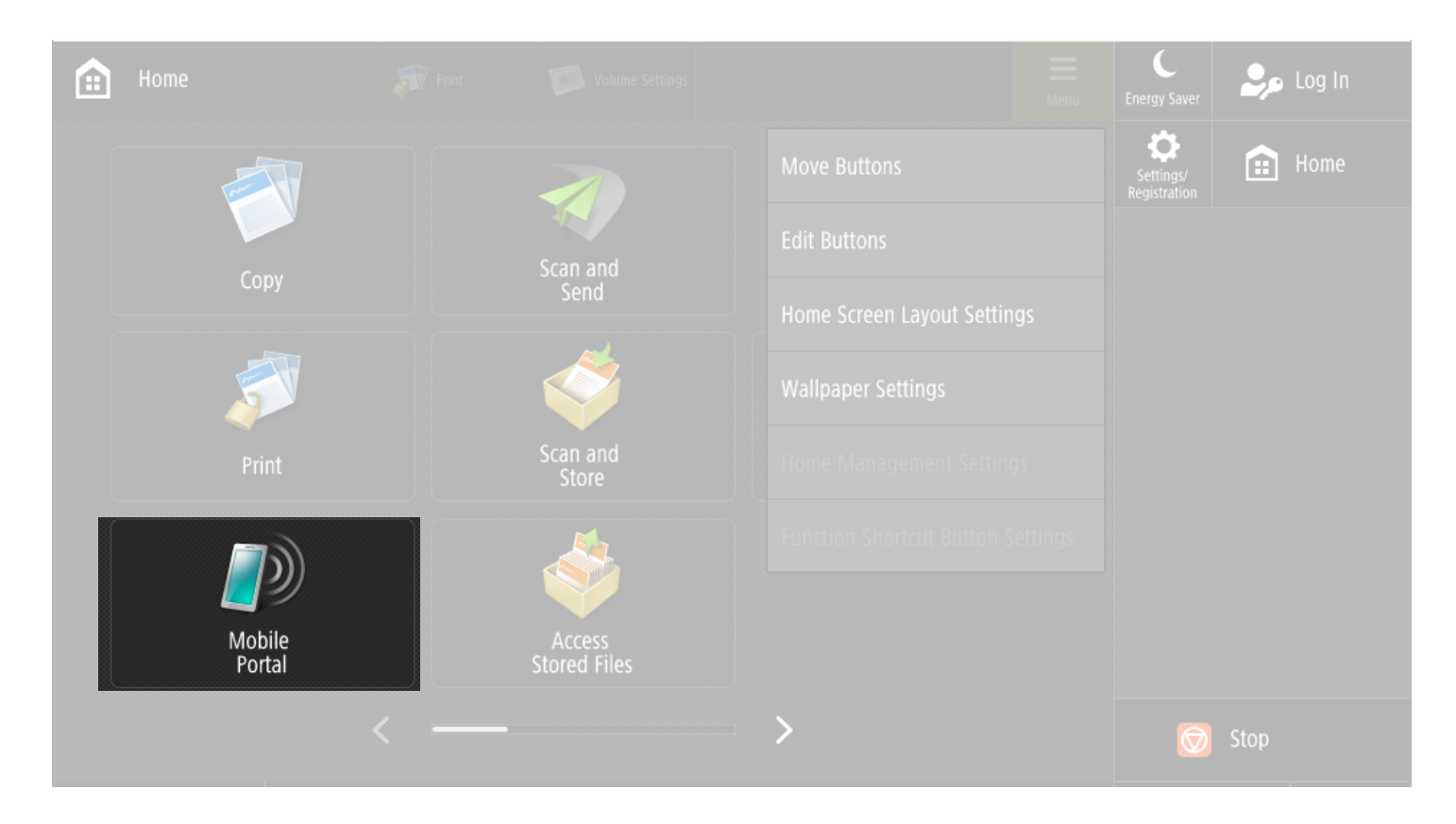

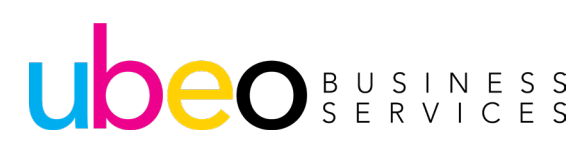

## **Mobile Portal**

#### From your mobile device app store, search Canon Print and download.

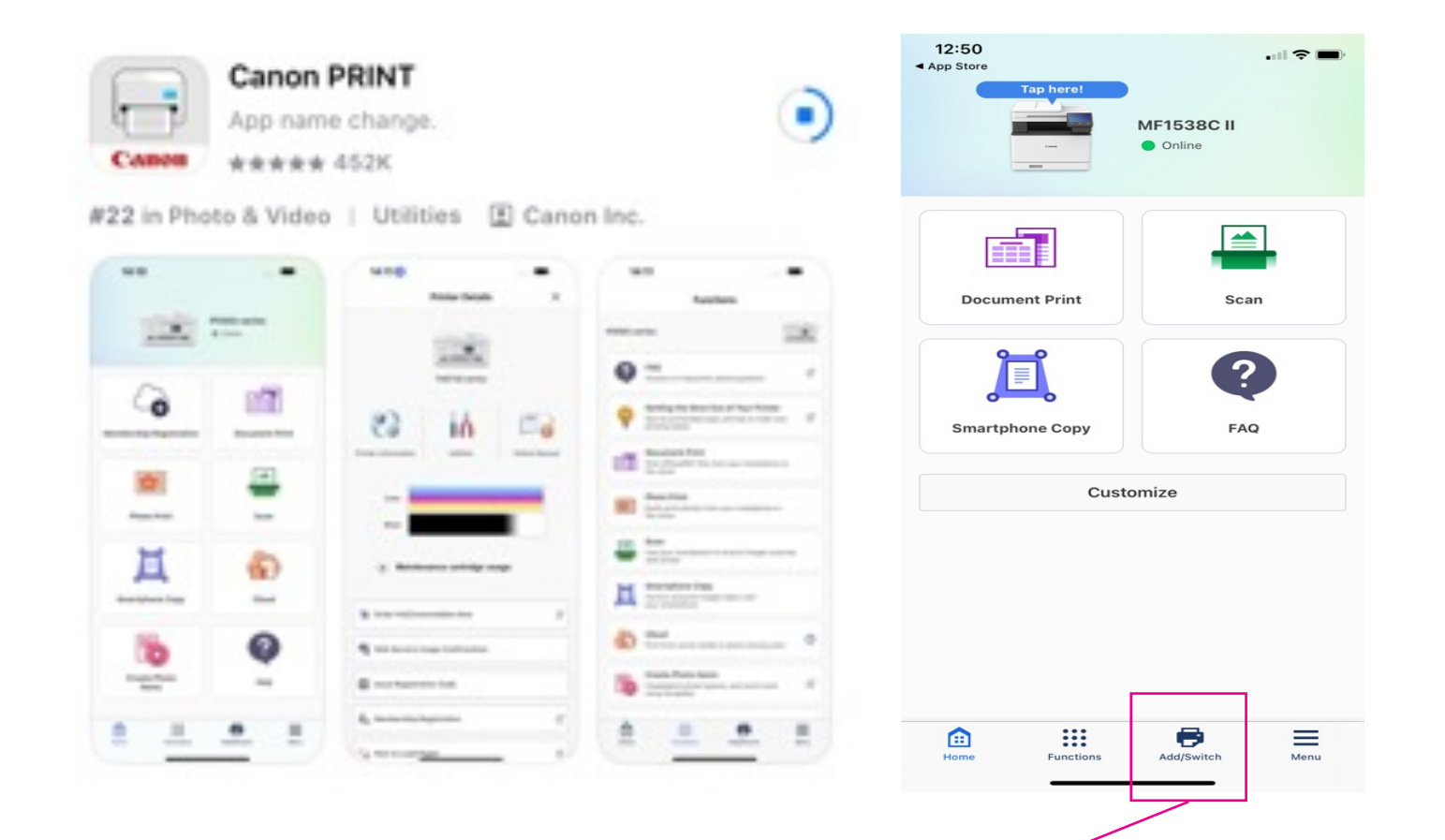

#### Adding a printer: click "Add/Switch."

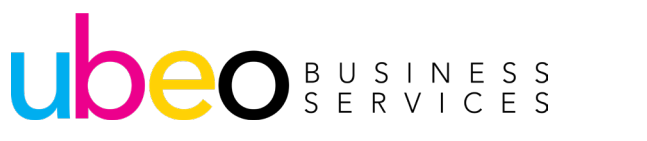

#### **Mobile Portal**

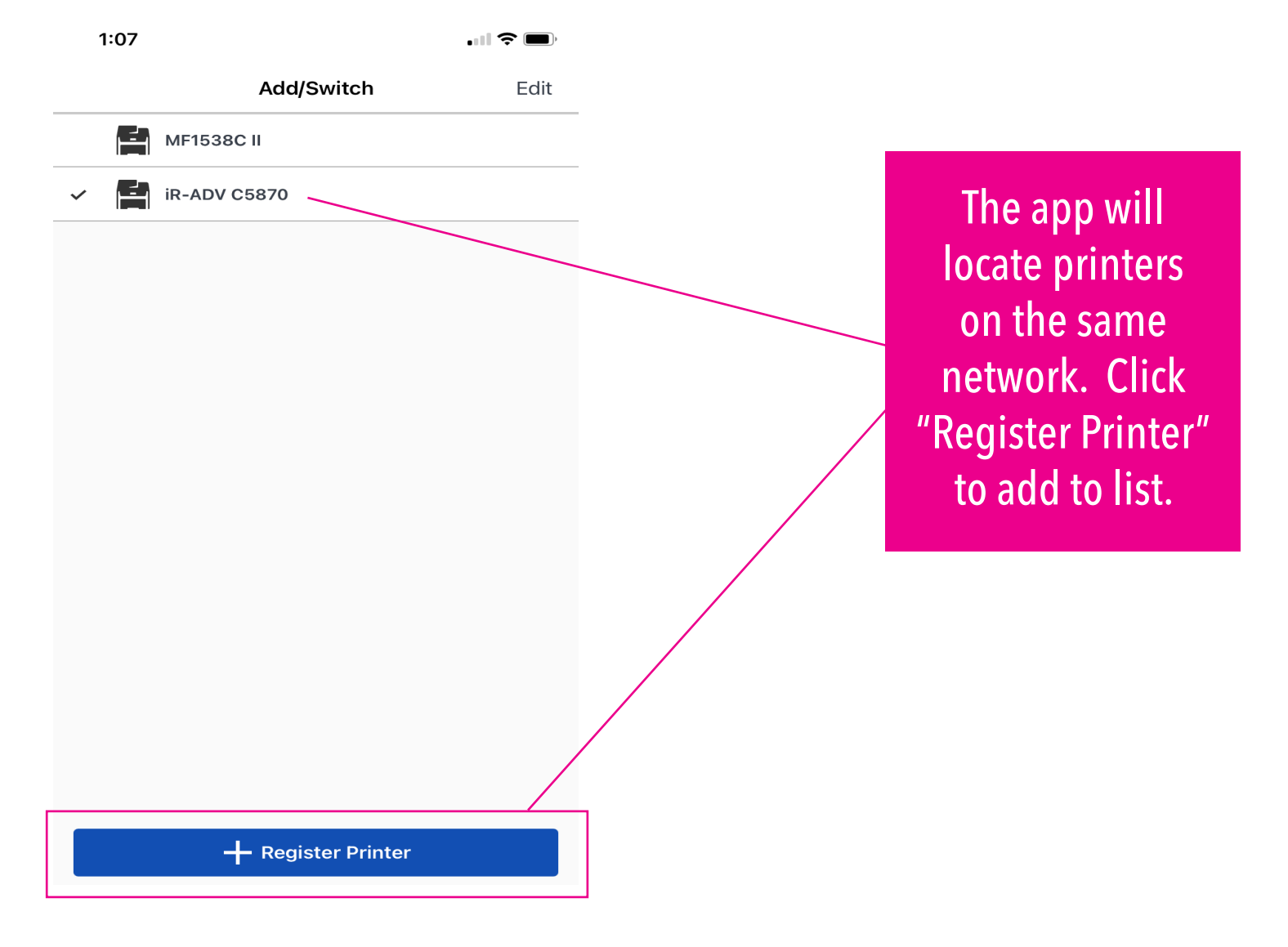

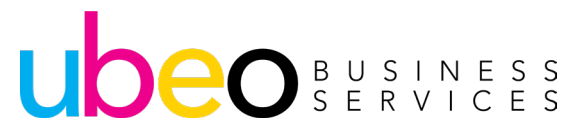

# **Mobile Portal (Printing)**

With a printer added and showing online, you are ready to scan or print. To print, choose "Document Print."

| 12:50 App Store Tap here! | ••11 중 ■<br>MF1538C II<br>● Online |
|---------------------------|------------------------------------|
|                           |                                    |
| Document Print            | Scan                               |
| Ĩ                         | ?                                  |
| Smartphone Copy           | FAQ                                |
| Cus                       | tomize                             |

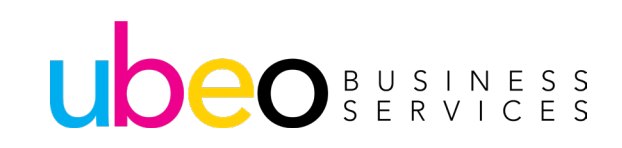

# **Mobile Portal (Printing)**

|                                                                      |       | 12:5<br>◄ App St           | 52<br>tore  |               | <b> ? ()</b> , |
|----------------------------------------------------------------------|-------|----------------------------|-------------|---------------|----------------|
|                                                                      | _     | Back                       |             | Document List | ×              |
|                                                                      |       |                            | ocuments    |               | >              |
| Document list shows options for                                      | /_    | P                          | hotos       |               | >              |
| printing. Documents includes<br>any saved documents. Photos          | /     | Cloud Services (Documents) |             |               | >              |
| includes your photo library.                                         | ,<br> |                            | loud Servic | es (Photos)   | >              |
|                                                                      |       |                            |             |               |                |
| Cloud Services includes<br>connecting to various cloud<br>locations. |       |                            |             |               |                |
|                                                                      |       |                            |             |               |                |
|                                                                      |       |                            |             |               |                |
|                                                                      |       |                            |             |               |                |

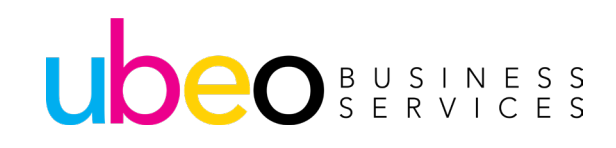
# **Mobile Portal (Printing)**

Cloud Printing: After choosing a cloud location, you will be prompted to log in to your cloud account to access files for printing.

| 12:55 |                  | <b>''' ()</b> |
|-------|------------------|---------------|
| Bac   | k Cloud Services | ×             |
| 6     | image.canon      | >             |
| Ьох   | Вох              | >             |
| *     | Dropbox          | >             |
|       | Google Drive     | >             |
|       | OneDrive         | >             |
| *     | Google Photos    | >             |

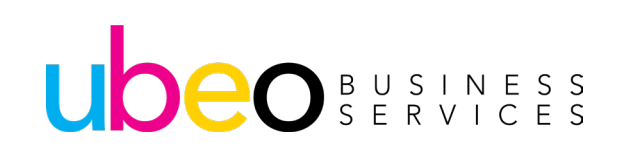

## **Mobile Portal (Printing)**

-----

.....

| Back                      | Print Preview   |     |
|---------------------------|-----------------|-----|
|                           |                 |     |
|                           |                 | 1/1 |
| LTR<br>1 Copie<br>Print R | es<br>ange: All |     |

| 12:54                  |                | .∥ 奈 ■ |
|------------------------|----------------|--------|
| Back                   | Print Settings |        |
| Output Method<br>Print |                | >      |
| Authentication Me      | ode            | >      |
| Output Size            |                | >      |
| Copies<br>1            |                | >      |
| Print Range            |                | >      |
| Paper Source<br>Auto   |                | >      |
|                        |                |        |

Select Color

>

| Auto                      |
|---------------------------|
| 2-Sided<br>1-Sided        |
| Page Layout<br>1 on 1     |
| Image Quality<br>Standard |
|                           |

Printing: After adding a file from one of the sources (Documents, Photos, Cloud Services,) Click Print. Print Settings can be changed as well.

Print

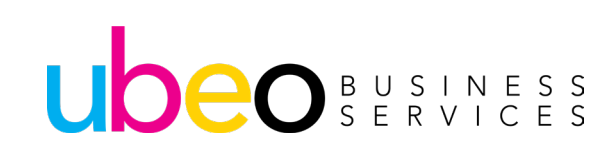

Select Color: Auto

Page Layout: 1 on 1 Paper Source: Auto

Authentication Mode: Off

1-Sided

Staple: Off

| 12:50                         |                      | 1                                                                                                    |
|-------------------------------|----------------------|----------------------------------------------------------------------------------------------------|
| App Store           Tap here! | MF1538C II<br>Online | To Scan to the mobile device, click Scan.                                                                                                    |
| Document Print                | Scan                 | Insert document into the device document feeder.                                                                                                    |
|                               |                      |                                                                                                    |
| Smartphone Copy               | FAQ                  | The app will prompt you to choose the<br>Scan For Mobile" option at the device.                                                                                                    |
| Cust                          | tomize               |                                                                                                    |
| Home Functions                | Add/Switch Menu      | Hone Volume Settings   Fax/I-Fax Inbox   Fax/I-Fax Inbox   Dest./Fwd.   Dest./Fwd.   Settings   Wolume Settings   Adjust   Brightness   Mobile Portal   Scan for Mobile   Mobile Portal   Scan for Mobile Status Monitor Status Monitor |

| 12:56                             |      |   |
|-----------------------------------|------|---|
| Back                              | Scan |   |
| Scanner: MF1538C II               |      |   |
| Select Color<br>Auto (Color/Gray) |      | > |
| Resolution<br>300 x 300 dpi       |      | > |
| Original Size<br>Auto             |      | > |
| File Format<br>PDF (Compact)      |      | > |
| 2-Sided Original<br>Off           |      | > |
| Original Type<br>Text/Photo       |      | > |
| <b>Density</b><br>0               |      | > |

Scan settings can be changed.

1

2

Click Scan to start scanning.

Scan

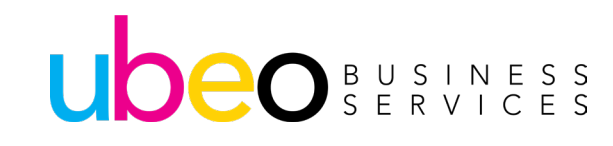

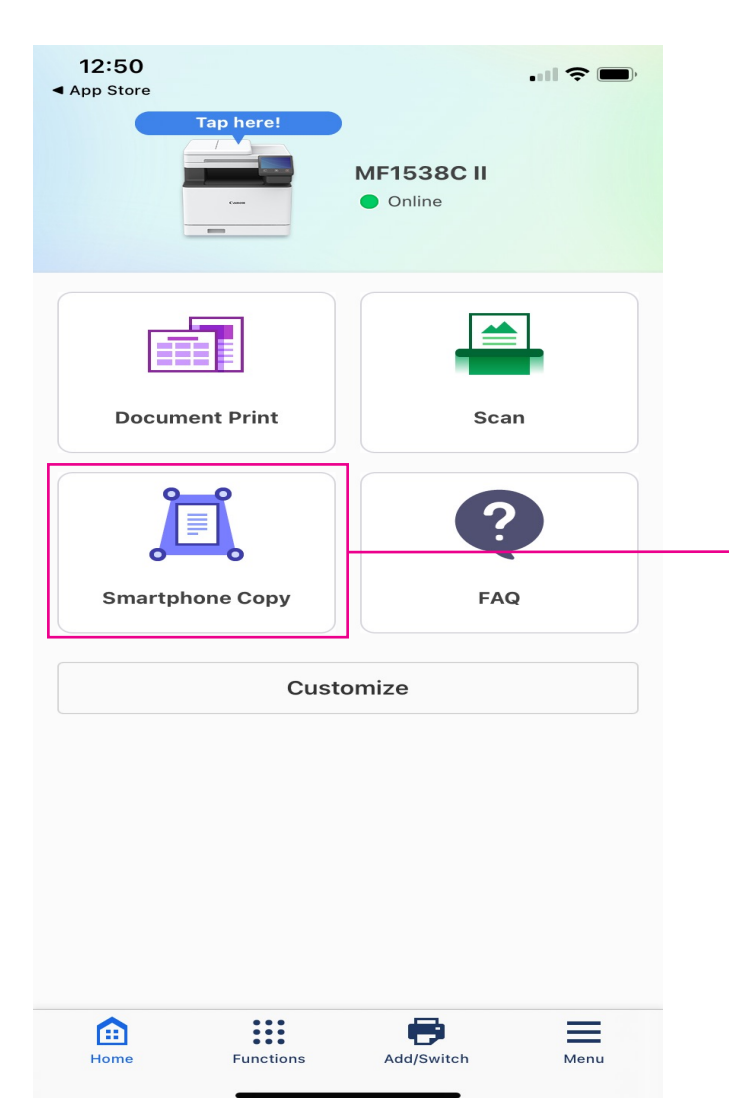

Smartphone Copy allows for taking a picture, cropping the picture and then printing.

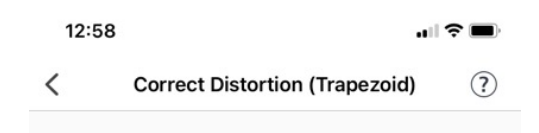

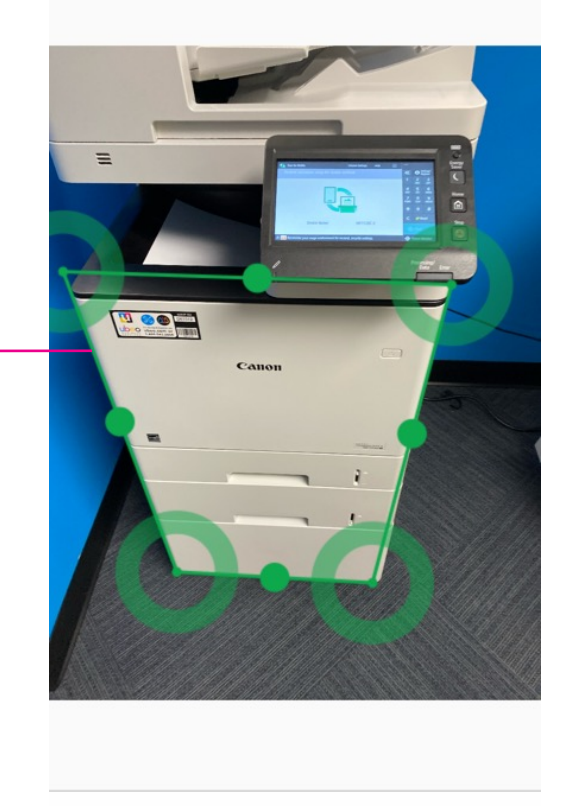

| Г | 7 | Auto | March |
|---|---|------|-------|
| Ľ | И | Auto | Next  |

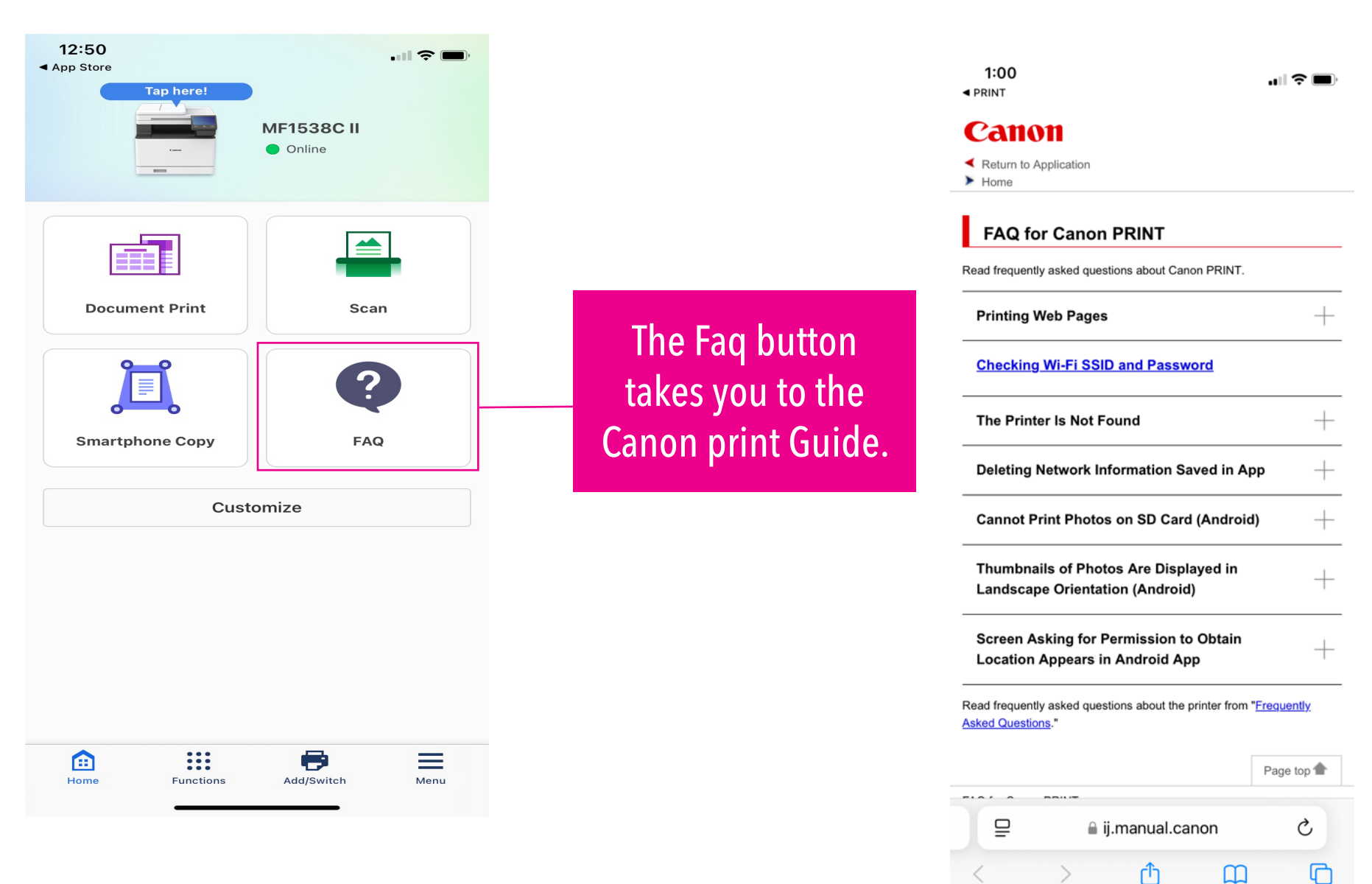

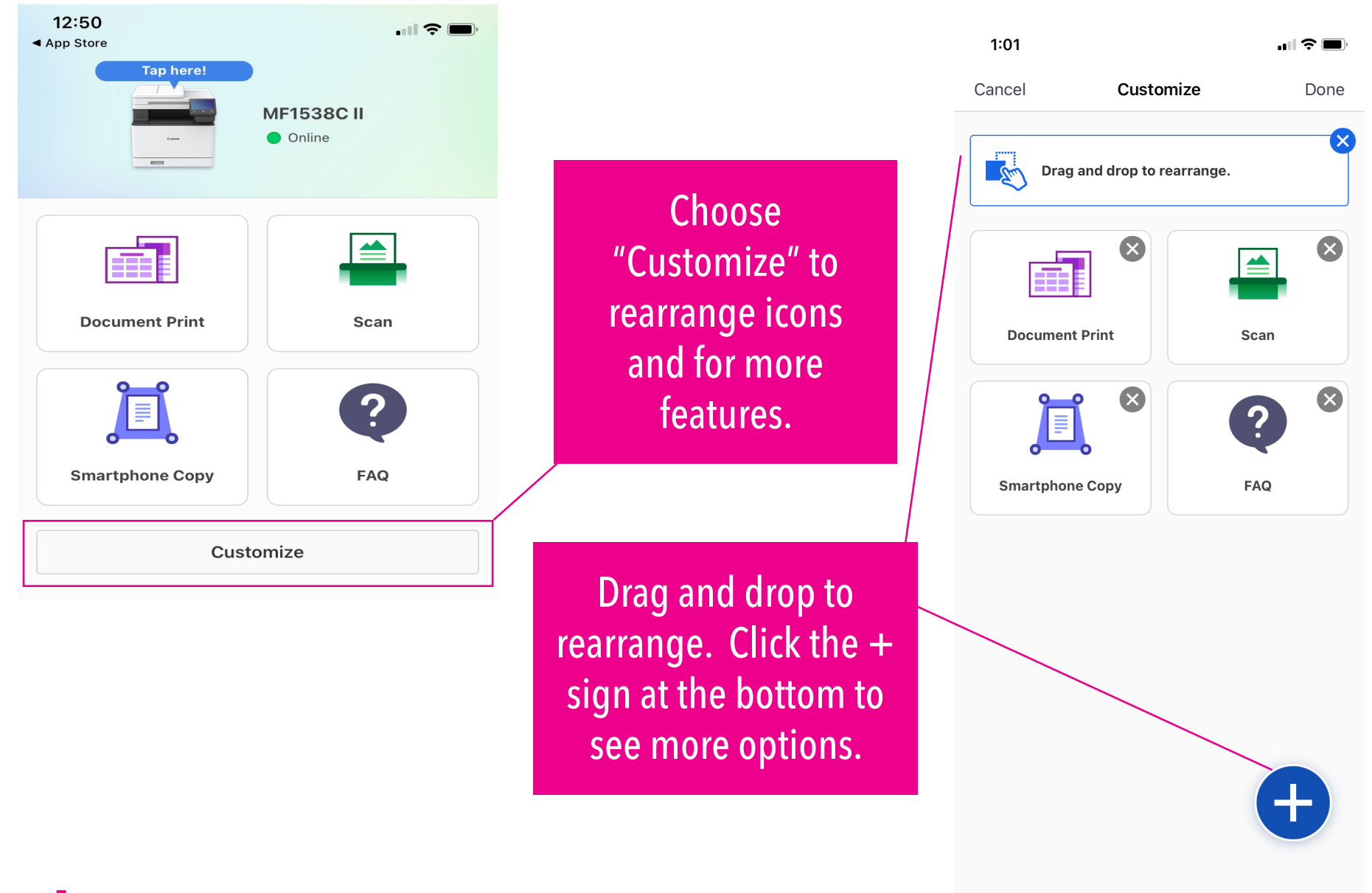

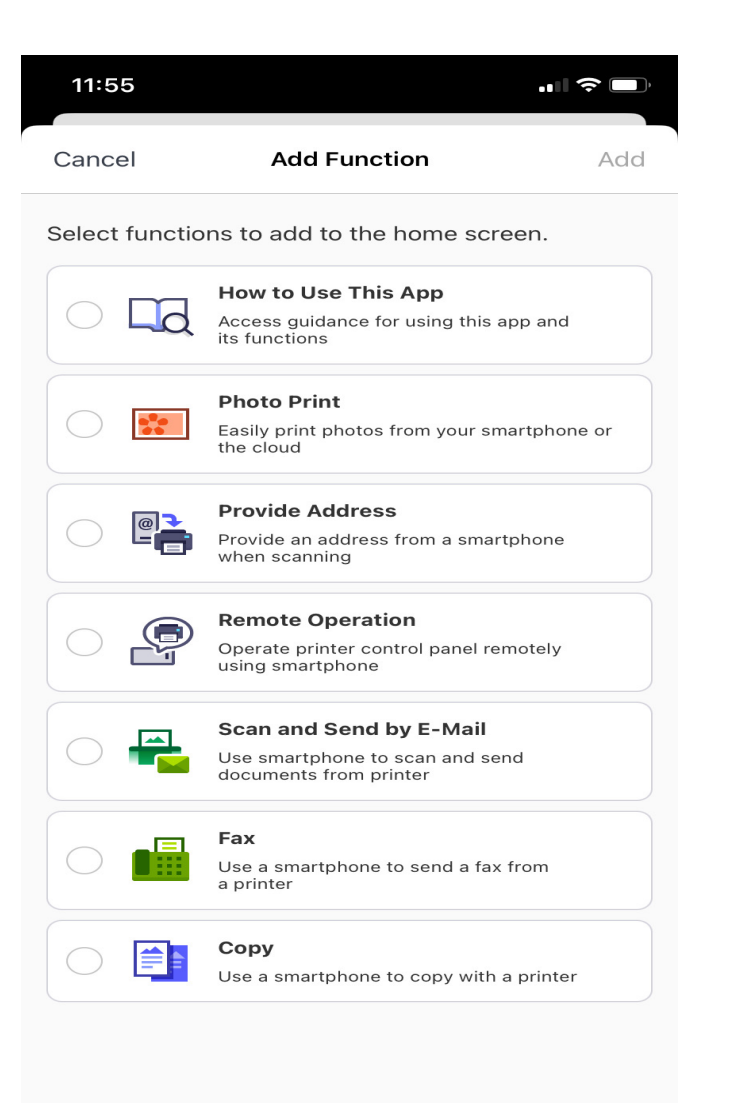

These functions can be added to the home screen

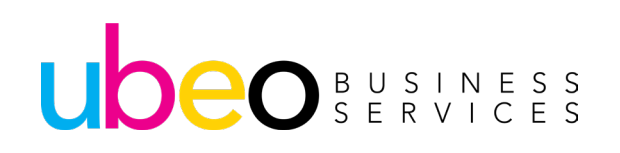

Fax

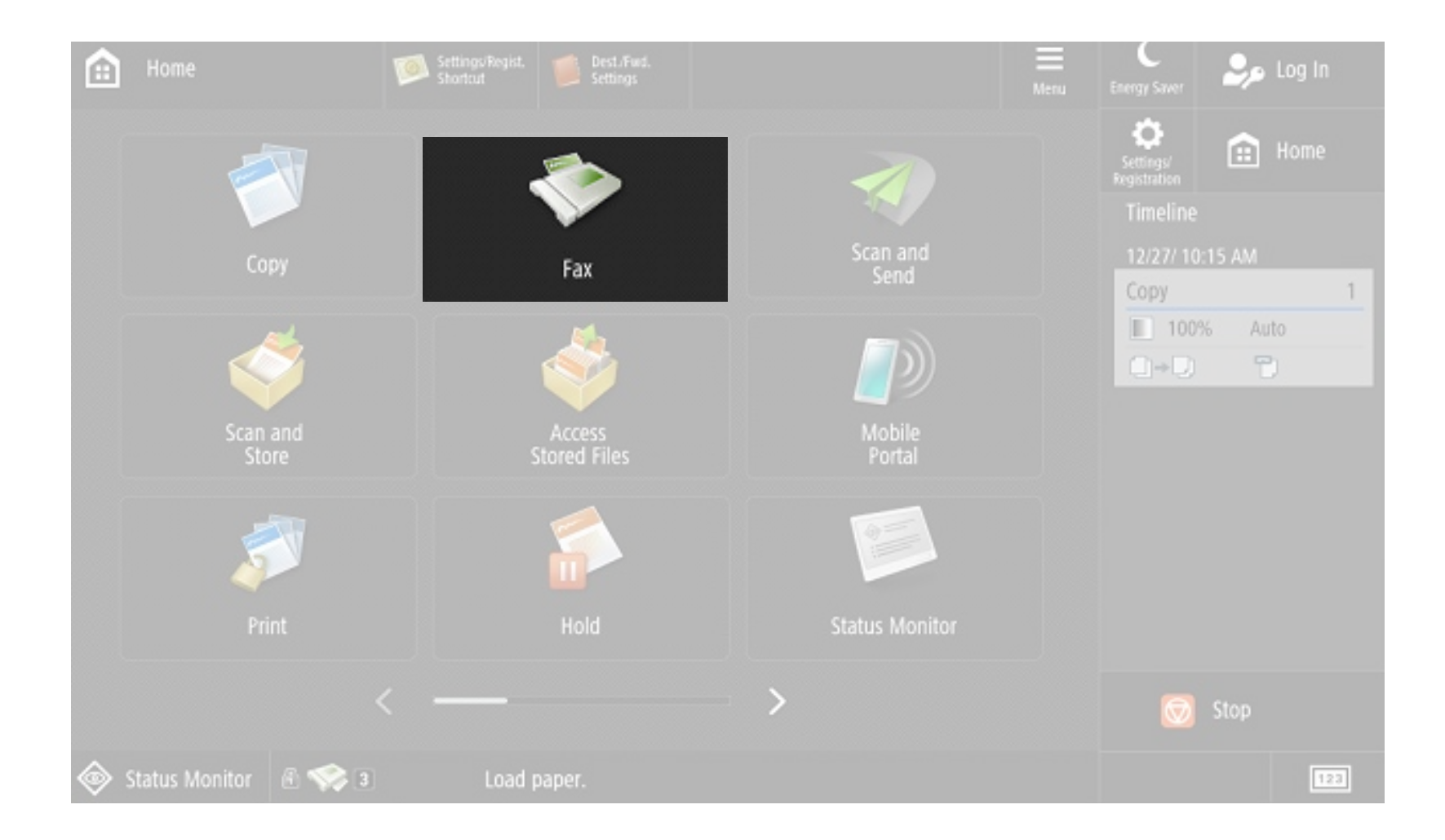

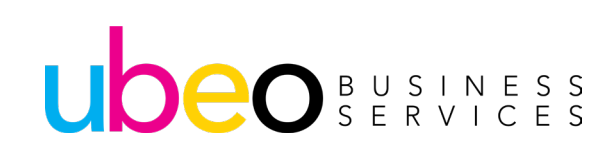

### To send a fax, use the keypad on the right to enter the fax number.

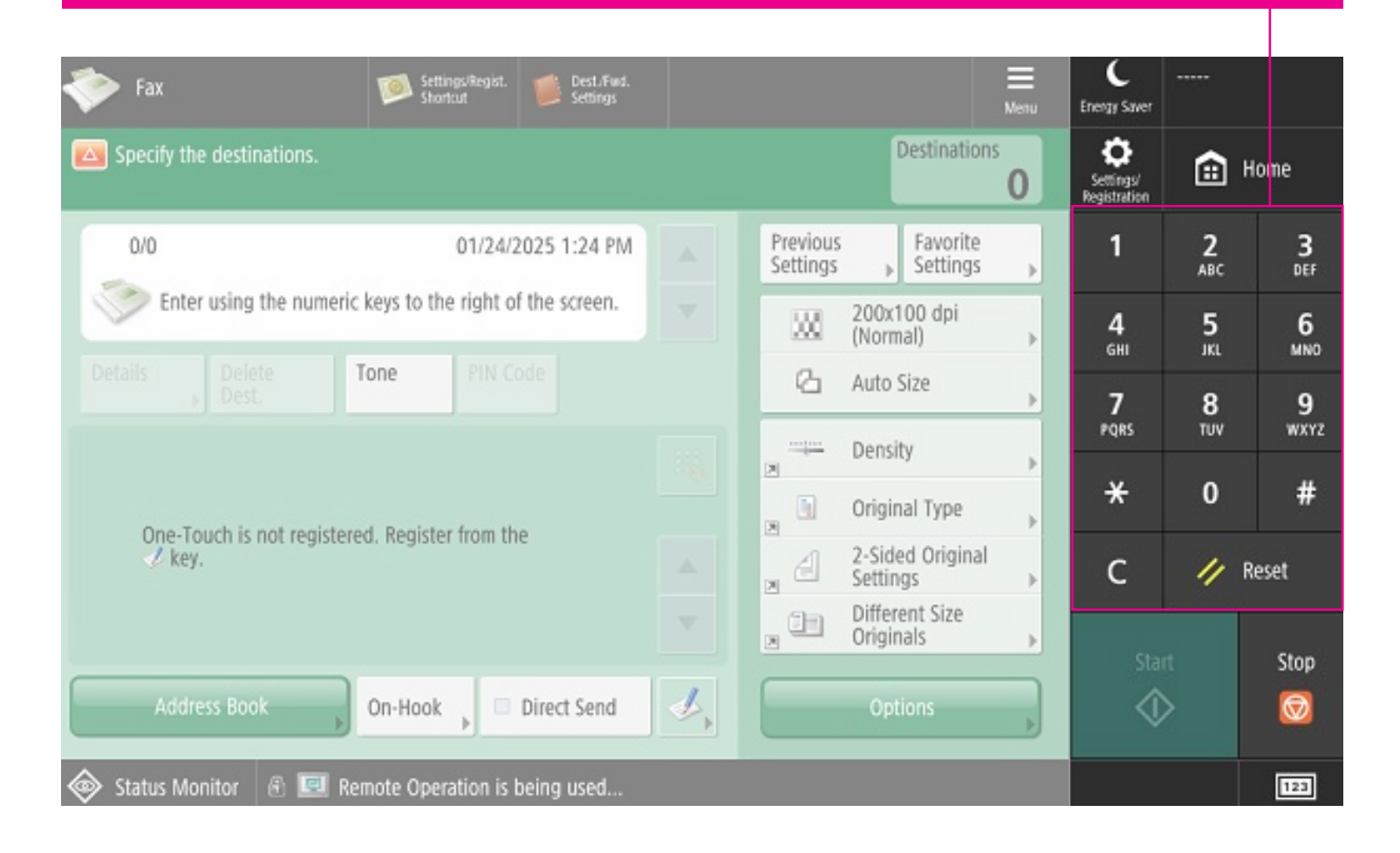

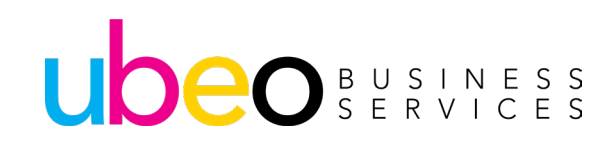

### To send a fax, use the keypad on the right to enter the fax number.

| < Fax                                          | Settings/Regist.<br>Shortcut | Dest./Fwd.<br>Settings |            |                      |                              | Ш<br>Мети | C<br>Energy Saver         |                 |          |
|------------------------------------------------|------------------------------|------------------------|------------|----------------------|------------------------------|-----------|---------------------------|-----------------|----------|
| Specify the destinations.                      |                              |                        |            |                      | Destination                  | s<br>0    | Settings/<br>Registration | ۳<br>۱          | ome      |
| 0/0                                            | 01/24/2                      | 025 1:24 PM            |            | Previous<br>Settings | Favorite<br>Settings         | •         | 1                         | <b>2</b><br>ABC | 3<br>DEF |
| Enter using the numeric                        | keys to the right of         | the screen.            |            | <u>XX</u>            | 200x100 dpi<br>(Normal)      | •         | 4<br>6HI                  | 5<br>.KL        | 6<br>MN0 |
| Details Delete Dest.                           | fone PIN Co                  |                        |            | 6                    | Auto Size                    | -         | 7                         | 8               | 9        |
| One Tauch is not registered. Depister from the |                              |                        |            |                      | Density                      | -         | PQRS                      | TUV             | WXYZ     |
|                                                |                              | A                      |            |                      | Original Type                | •         | *                         | 0               | #        |
| √ key.                                         | a. negister nom an           | -                      |            | a                    | 2-Sided Original<br>Settings | -         | с                         | // R            | eset     |
|                                                |                              |                        |            |                      | Different Size<br>Originals  | •         |                           |                 |          |
| Address Book                                   | On-Hook , 🗆                  | Direct Send            | <i>s</i> , |                      | Options                      |           | Star                      | nt<br>>         | Stop     |
| 🐵 Status Monitor 🛛 🖻 💷 Rei                     | mote Operation is b          | eing used              |            |                      |                              |           |                           |                 | 123      |

If the number is saved click Address Book

Click Start to begin sending.

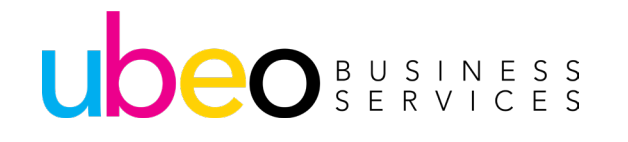

### Default settings can be changed by clicking on its setting.

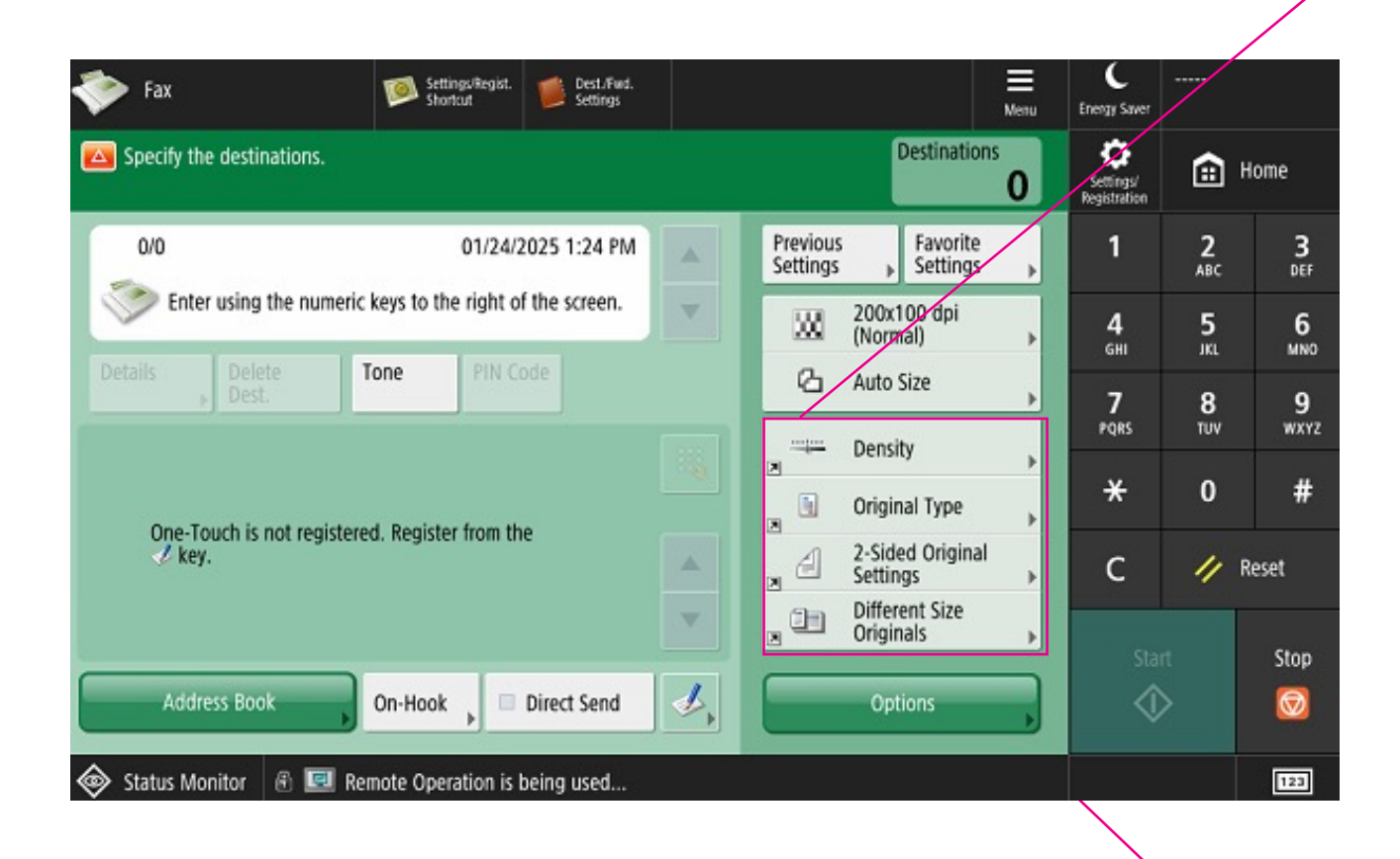

For Additional options, click "Options."

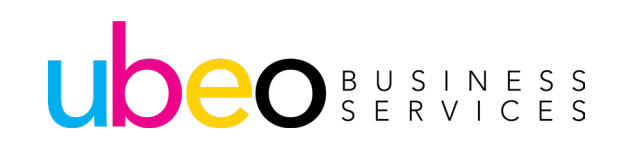

## **Fax: Additional Options**

### Additional Options Page 1of 2:

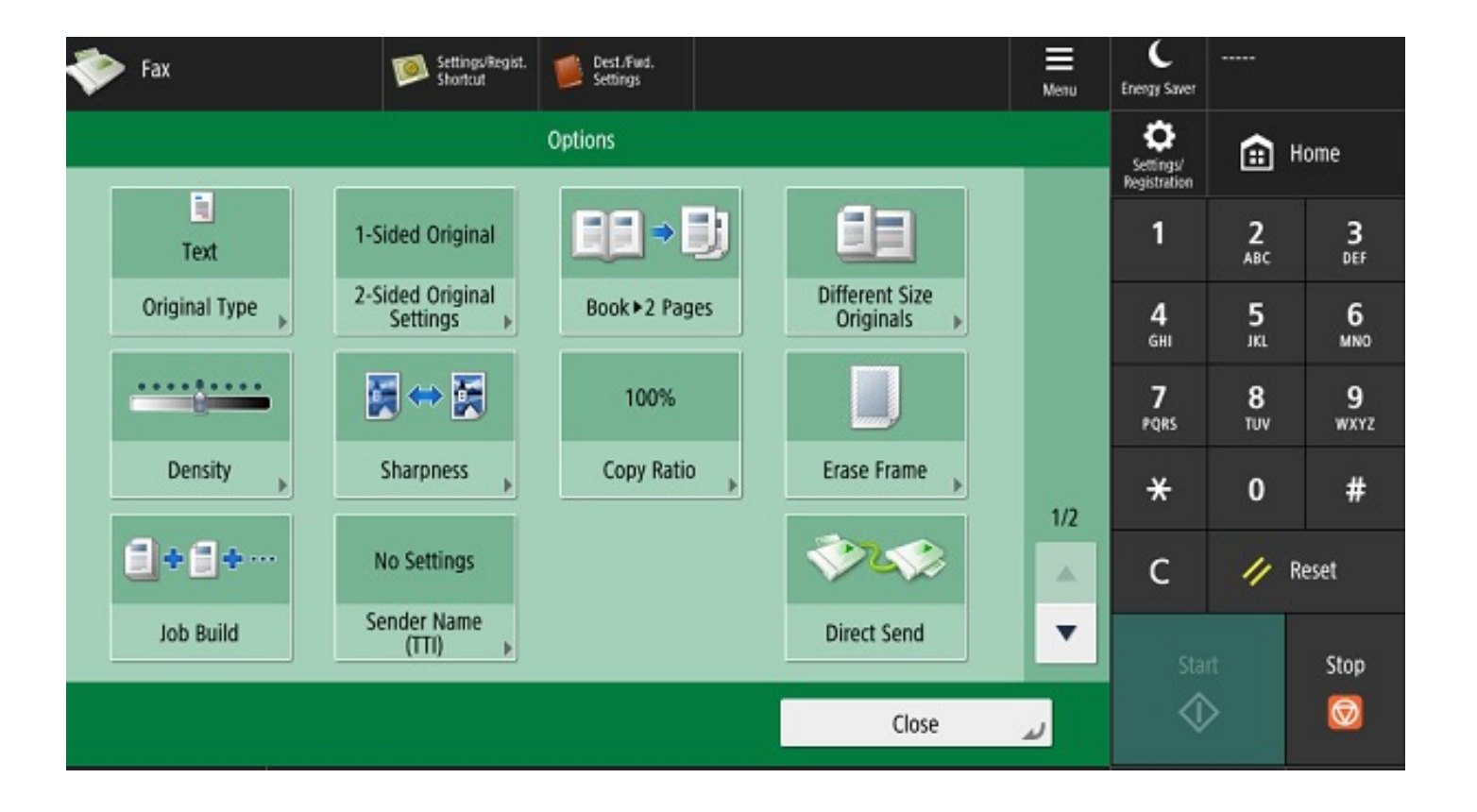

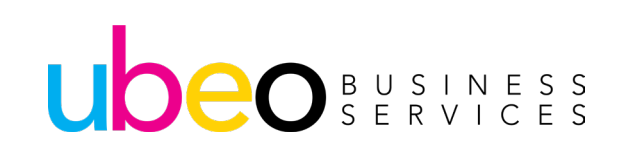

## **Fax: Additional Options**

### Additional Options Page 2 of 2:

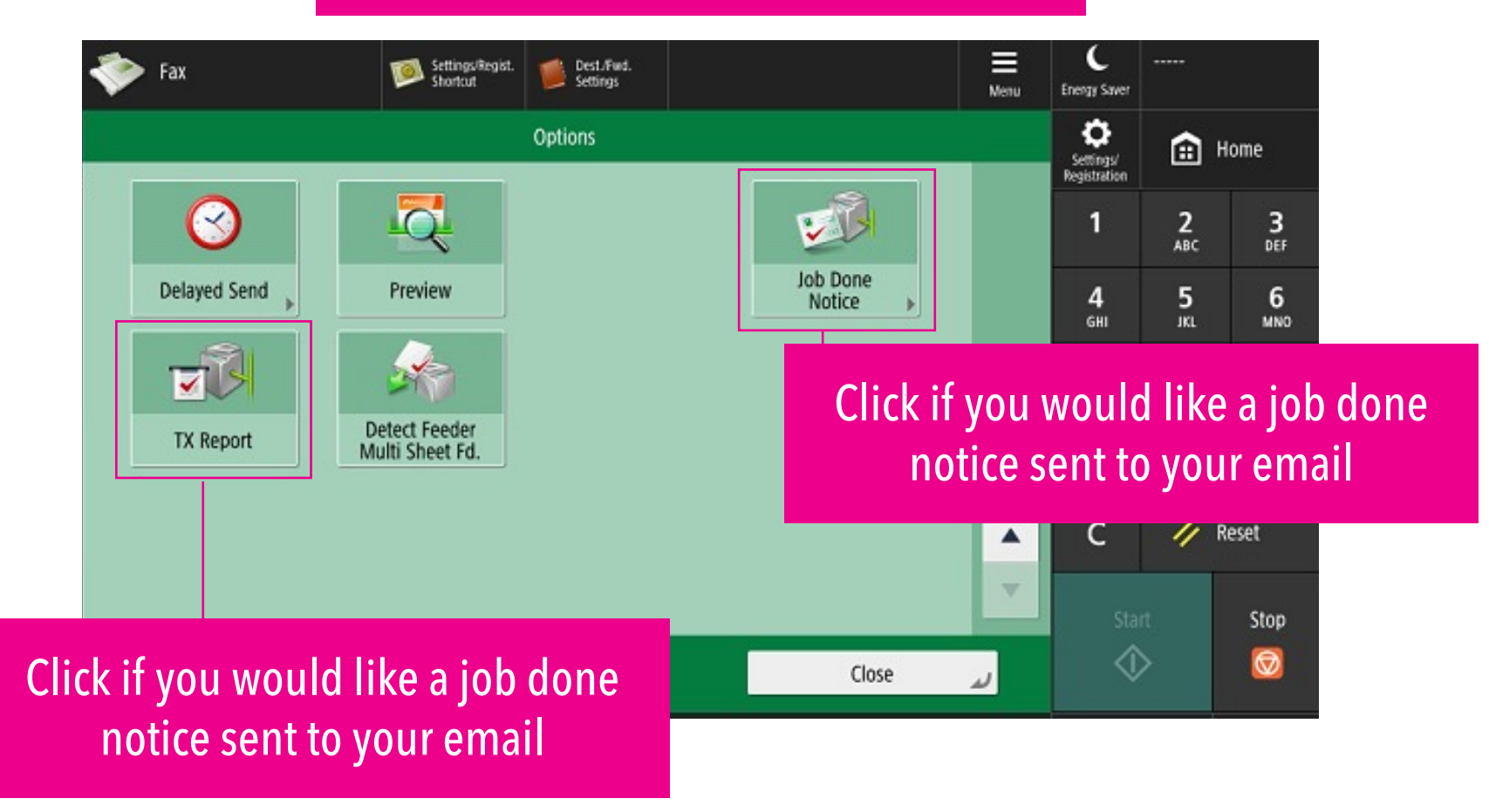

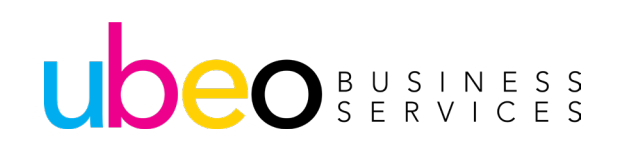

### **Fax: Additional Options**

| Fax                                                              | Settings/Regist.<br>Shortcut | Dest./Fud.<br>Settings |    | Menu | C<br>Energy Saver         |                 |           |
|------------------------------------------------------------------|------------------------------|------------------------|----|------|---------------------------|-----------------|-----------|
| <job done="" notice=""><br/>Specify the destination to not</job> | ify when the job is o        | done.                  |    |      | Settings/<br>Registration | ۳ <b>(</b>      | ome       |
| Notice for Notic                                                 | ce Only                      |                        |    |      | 1                         | <b>2</b><br>ABC | 3<br>DEF  |
|                                                                  |                              |                        |    |      | <b>4</b><br>GHI           | 5<br>.KL        | 6<br>MN0  |
| Destination     Specify from                                     |                              |                        |    |      | 7<br>PQRS                 | 8<br>TUV        | 9<br>wxyz |
| Address Book                                                     |                              |                        |    |      | *                         | 0               | #         |
| 🖌 Attach TX Image                                                |                              |                        |    |      | с                         | // R            | eset      |
|                                                                  |                              |                        |    |      | Star                      | rt              | Stop      |
| × Cancel Settings                                                |                              |                        | ОК | 4    | 4                         | >               |           |

Address Book" and choose a name.

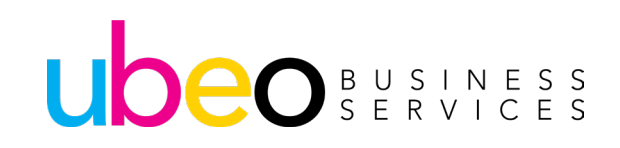

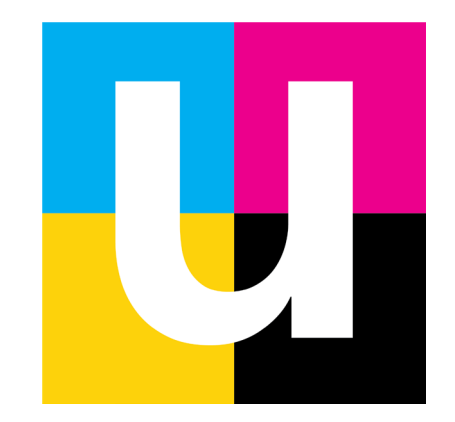